# Sommario

| PANORAMICA                                          | . 5 |
|-----------------------------------------------------|-----|
| VANTAGGI                                            | . 5 |
| DICHIARAZIONE D'INTENTI E CONDIZIONI DI UTILIZZO    | . 6 |
| 1. Definizioni                                      | . 6 |
| 2. Concessioni della licenza                        | . 6 |
| 3. Restrizioni della licenza                        | . 6 |
| 4. Esclusione di garanzia                           | . 6 |
| 5. Limitazione di responsabilità                    | . 6 |
| 6. Basi del contratto                               | . 7 |
| 7. Obblighi dell'utente e uso non consentito        | . 7 |
| 8. Leggi applicabili                                | . 7 |
| REQUISITI HARDWARE E SOFTWARE                       | . 7 |
| DOMANDE FREQUENTI                                   | . 8 |
| NSTALLARE RISTOJET                                  | . 9 |
| 'ATTIVAZIONE1                                       | 12  |
| 'ASPETTO DI RISTOJET 1                              | 13  |
| AVOLI E CAMERIERI                                   | 15  |
| DEFINIRE I TAVOLI                                   | 17  |
| LA SCHEDA TAVOLO 1                                  | 19  |
| CODIFICARE I CAMERIERI                              | 21  |
| LA SCHEDA CAMERIERE                                 | 23  |
| GENERI E PIETANZE                                   | 25  |
| INDICARE I GENERI                                   | 28  |
| Per selezionare un genere                           | 28  |
| Per codificare un nuovo genere                      | 29  |
| Per modificare un genere precedentemente codificato | 29  |
| Per cancellare un genere precedentemente codificato | 29  |
| Per spostare un genere verso l'inizio dell'elenco   | 30  |
| IL GENERE                                           | 31  |
| LA SCHEDA PIATTO                                    | 33  |
| INDICARE LE VARIANTI                                | 35  |
| Per selezionare una variante                        | 35  |

| Per codificare una nuova variante                       |    |
|---------------------------------------------------------|----|
| Per modificare una variante precedentemente codificata  |    |
| Per cancellare una variante precedentemente codificata  |    |
| VARIANTE                                                |    |
| LA SALA TAVOLI                                          |    |
| 1. Accedere alla Gestione tavoli                        |    |
| L'ASPORTO                                               |    |
| 1. Gestire l'asporto                                    |    |
| 2. effettuare le prenotazioni e confermarle             |    |
| 3. ricevere le ordinazioni                              |    |
| 4. stampare le ordinazioni sulla stampante appropriata. |    |
| 5. chiudere la comanda e presentare il conto            |    |
| 6. stampare eventualmente la fattura ove richiesta      |    |
| 7. incassare il pagamento e liberare il tavolo          |    |
| 8. chiudere la sala tavoli                              |    |
| LA PRENOTAZIONE                                         |    |
| OCCUPARE UN TAVOLO                                      |    |
| SPOSTARE UN TAVOLO                                      |    |
| LA COMANDA                                              |    |
| IL CONTO                                                | 57 |
| Selezionare il tipo di pagamento                        |    |
| 3. Chiudere il conto                                    |    |
| LA FATTURA                                              | 60 |
| LA RICEVUTA                                             | 60 |
| IL PAGAMENTO                                            | 61 |
| APPLICARE UNA VARIANTE                                  |    |
| STAMPARE LA COMANDA                                     | 64 |
| LA PRIMA NOTA                                           |    |
| PRIMA NOTA (scritture manuali)                          | 71 |
| LA GESTIONE DEL MAGAZZINO                               | 75 |
| 1. codificare i fornitori                               | 75 |
| 2. codificare gli articoli                              | 75 |
| 3. acquistare la merce                                  | 75 |
| 4. pagare i fornitori                                   | 75 |
| 5. impostare la distinta base                           | 75 |

| 6. consultare periodicamente l'archivio degli articoli.                  | 76  |
|--------------------------------------------------------------------------|-----|
| 7. effettuare le statistiche                                             |     |
| I FORNITORI                                                              | 77  |
| Selezionare un fornitore                                                 |     |
| Codificare un nuovo fornitore                                            |     |
| Modificare un fornitore                                                  |     |
| Cancellare un fornitore                                                  | 79  |
| LA SCHEDA FORNITORE                                                      |     |
| IL MAGAZZINO                                                             |     |
| Selezionare un articolo                                                  |     |
| Codificare un nuovo articolo                                             |     |
| Modificare un articolo                                                   |     |
| Cancellare un articolo                                                   |     |
| Consultare i dati sull'esistenza.                                        |     |
| Consultare i dati statistici delle vendite e degli acquisti              |     |
| LA SCHEDA ARTICOLO                                                       |     |
| GLI ACQUISTI                                                             |     |
| Selezionare un acquisto                                                  |     |
| Effettuare un nuovo acquisto                                             |     |
| Modificare un acquisto precedentemente effettuato                        |     |
| Cancellare un acquisto precedentemente effettuato                        |     |
| Gestire i pagamenti                                                      |     |
| L'ACQUISTO                                                               |     |
| Inserire AUTOMATICAMENTE un articolo nel dettaglio                       |     |
| Inserire SEMI AUTOMATICAMENTE un articolo nel dettaglio                  |     |
| Per inserire MANUALMENTE un articolo nel dettaglio                       |     |
| I PAGAMENTI                                                              |     |
| Selezionare un pagamento                                                 | 101 |
| Effettuare un nuovo pagamento                                            |     |
| Modificare un pagamento precedentemente effettuato                       |     |
| Cancellare un pagamento precedentemente effettuato                       |     |
| Stampare l'elenco dei movimenti                                          | 102 |
| LA DISTINTA BASE                                                         |     |
| A VENDITA AL BANCO                                                       |     |
| 1. accedere alla gestione delle vendite al banco (versione touch screen) |     |

| 2. Registrare la vendita / Emetti conto                                      | 109 |
|------------------------------------------------------------------------------|-----|
| 3. annullare la vendita / uscire dalla vendita al banco                      | 109 |
| 1. accedere alla gestione delle vendite al banco (versione non touch screen) | 110 |
| 2. impostare eventualmente il numero e la data                               | 110 |
| 3. impostare le righe di dettaglio                                           | 111 |
| ARTICOLI                                                                     | 116 |
| Selezionare un articolo                                                      | 117 |
| Aggiungere l'articolo al venduto                                             | 117 |
| Codificare un nuovo articolo                                                 | 118 |
| Modificare un articolo precedentemente codificato                            | 118 |
| ARCHIVIO                                                                     | 119 |
| SALVA                                                                        | 121 |
| CARICA                                                                       | 123 |
| VERIFICA                                                                     | 125 |
| ORDINAZIONI                                                                  | 126 |
| CORRISPETTIVI                                                                | 128 |
| IL GRAFICO                                                                   | 128 |
| CLIENTI                                                                      | 130 |
| 1. accedere alla gestione dell'Archivio.                                     | 130 |
| 2. accedere alla gestione dei clienti.                                       | 130 |
| 3. lavorare con i clienti                                                    | 131 |
| Selezionare un cliente                                                       |     |
| Codificare un nuovo cliente                                                  | 132 |
| Modificare un cliente precedentemente codificato                             | 132 |
| Cancellare un cliente precedentemente codificato                             | 132 |
| 4. Elenco ordinazioni                                                        |     |
| SCHEDA CLIENTE                                                               | 134 |
| CONFIGURAZIONE                                                               | 136 |
| ANAGRAFICA                                                                   |     |
| IMPOSTAZIONI                                                                 |     |
| PREFERENZE                                                                   | 143 |
| RISTORANTE                                                                   |     |

# **PANORAMICA**

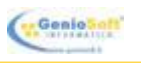

**RISTOJET - Gestionale per la ristorazione** è il software appositamente studiato per la gestione completa ed efficiente del ristorante, del bar o della pizzeria.

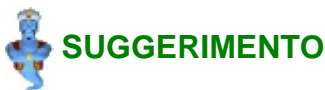

È possibile scaricare la DEMO del software più adatto. Per informazioni ed indicazioni su come scaricare il software occorre visitare il nostro sito <u>www.geniosoft.it</u>.

# SUGGERIMENTO

Per richieste riguardanti funzionalità attualmente non implementate nei nostri software o per una gestione particolare dell'azienda occorre contattare il personale di **GenioSoft Informatica** all'indirizzo <u>info@geniosoft.it</u>.

# VANTAGGI

I vantaggi di usare **RISTOJET**, il software gestionale per ristoranti, bar e pizzerie, sono molteplici; di seguito ne sono elencati alcuni:

- Innanzitutto la consapevolezza di usare un software gestionale semplice, affidabile, veloce, professionale ed economico.
- La possibilità di conoscere in tempo reale la situazione del proprio magazzino, gli articoli venduti e le scorte di magazzino.
- Avere il grafico dell'andamento delle vendite e strumenti per la contabilità come la prima nota.
- Catalogare i propri articoli in magazzino con codici a barre, che è possibile leggere direttamente con un lettore di barcode.
- La possibilità di **emettere i documenti di vendita** (**scontrini**, **ricevute**, **fatture**) direttamente dal programma, infatti la maggior parte dei nostri software gestionali possono essere collegati ai più diffusi **registratori di cassa**.
- Avere il **programma**, il **magazzino** e la gestione della propria attività **sempre in tasca** installando il software sul **pen-drive** e utilizzandolo su qualsiasi PC senza lasciare traccia dopo aver tolto la **chiave USB**.
- In ogni momento è possibile richiedere delle personalizzazioni sul software acquistato\*.
- Il codice di attivazione è utilizzabile su un numero illimitato di installazioni e NON SCADE MAI.
- A dimostrazione dell'altissimo grado di affidabilità raggiunto dai nostri software, offriamo un servizio di assistenza (telefonico e per e-mail) GRATUITO E PER SEMPRE.
  - Tutti gli aggiornamenti sono sempre disponibili e scaricabili gratuitamente.

# 

\* Le personalizzazioni non sono comprese nel prezzo del programma, ma il loro costo varierà in base alla richiesta.

# DICHIARAZIONE D'INTENTI E CONDIZIONI DI UTILIZZO

### ACCORDO DI LICENZA PER L'UTENTE FINALE DEL SOFTWARE "RISTOJET"

#### IMPORTANTE

Il presente contratto di licenza per l'utente finale del software ("RISTOJET") è un contratto intercorrente tra l'utente e GenioSoft sas di Ferdinando Caruccio. Il contratto fornisce una licenza di utilizzo del software e contiene informazioni sulla garanzia e sulle limitazioni di responsabilità. L'utente conferma di accettare il software e i termini contenuti nel presente contratto. Qualora l'utente non accetti i termini del presente accordo, disinstallare il software dal computer.

## 1. Definizioni

Con il termine "Produttore" si intende GenioSoft sas di Ferdinando Caruccio.

Con il termine "Utente" si intende il Cliente o utilizzatore finale del software.

Con il termine "Software" si intende il programma "RISTOJET – Gestionale per la ristorazione".

### 2. Concessioni della licenza

L'utente, munito del codice di attivazione, può installare e utilizzare il software su qualsiasi computer (portatile o da scrivania) su cui è installato un sistema operativo Windows (compresi Windows 95, 98, 2000, NT, Me, XP e Vista);

La proprietà del software non è trasferita all'Utente. Il Produttore concede a quest'ultimo una pura licenza non esclusiva di utilizzo del software.

## 3. Restrizioni della licenza

All'Utente è fatto divieto di cedere a sua volta in licenza, prendere o dare in affitto, vendere, impegnare o altrimenti trasferire o distribuire la copia originale o quella d'archivio del software.

anche vietato tradurre, modificare, disassemblare, alterare o creare utility basate sul software o su qualsiasi parte in esso contenuta. L'Utente non potrà modificare la struttura del software né chiedere a terzi, di effettuare la modificazione predetta così da creare prodotti ricavati da esso. Nel caso di mancata osservanza di questi termini, l'accordo cesserà automaticamente senza alcun preavviso.

## 4. Esclusione di garanzia

Il software viene fornito "COSÌ COM'È" senza garanzie di ogni sorta.

## 5. Limitazione di responsabilità

Né il produttore né i suoi fornitori potranno essere ritenuti responsabili nei confronti dell'utente o di terze parti per danni indiretti, specifici, incidentali, punitivi, cauzionali o emergenti (inclusi, ma non limitatamente a, danni in caso di impossibilità di utilizzare l'apparecchiatura o di accedere ai dati, la perdita di clientela, profitti, interruzione del ciclo lavorativo o simili), causati dall'utilizzo o dall'impossibilità di utilizzare il software e basati su qualsiasi ipotesi di responsabilità inclusa la violazione di contratto, la violazione di garanzia, il dolo (inclusa la negligenza), la responsabilità di prodotto o altro.

# 6. Basi del contratto

Le esclusioni della garanzia, i rimedi esclusivi e la limitazione di responsabilità sopra riportati sono elementi fondamentali della base del presente contratto tra Produttore ed utente.

### 7. Obblighi dell'utente e uso non consentito

L'Utente si impegna a fare ogni sforzo possibile per assicurare che i propri dipendenti, consulenti o mandatari, che abbiano accesso al software, rispettino le condizioni del presente "Contratto di Licenza d'Uso e Garanzia del Software", ivi compreso (senza limiti di sorta) il divieto di autorizzare chicchessia all'utilizzo di parti del software allo scopo di individuarne il codice sorgente. Qualora l'Utente apprenda che il software viene utilizzato dalle persone di cui sopra non conformemente a quanto specificato nel presente "Contratto di Licenza d'Uso e Garanzia del Software", dovrà subito provvedere a far cessare senza indugio tale uso non consentito.

## 8. Leggi applicabili

Questo accordo è regolato dalle leggi dello stato in cui risiede il Produttore. Tale accordo regolamenta anche ogni possibile aggiornamento del programma, comprende ogni intesa tra le parti e soprassiede inoltre a tutte le proposte o accordi precedenti in relazione al soggetto qui considerato.

# **REQUISITI HARDWARE E SOFTWARE**

### SOFTWARE

Sistema operativo: Microsoft® Windows® 9x, Me, 2000, NT, XP, Vista

#### HARDWARE

- 128 MB RAM
- 20 MB Hard Disk
- Risoluzione grafica minima 800x600

# **DOMANDE FREQUENTI**

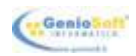

In questo paragrafo è possibile trovare le domande più frequenti poste dai clienti che utilizzano **RISTOJET**, il software per la gestione del ristorante, del bar o della pizzeria.

Le risposte forniscono utilissime indicazioni per risolvere speditamente alcuni apparenti piccoli inconvenienti che possono verificarsi quando si inizia a lavorare con il programma.

# Domanda Ho appena acquistato il software ma dopo aver inserito i miei dati non stampa e mi compare ancora la scritta "Versione Demo" e non stampa, Come mai?

Risposta Innanzitutto verifichi che sta effettuando la configurazione sulla versione acquistata, poi controlli che i dati da lei inseriti siano scritti esattamente come le sono stati inviati rispettando maiuscole e minuscole, gli spazi e l'eventuale punteggiatura.

# Domanda Uso una pen-drive per salvare i dati. Quando la inserisco in un altro computer, non funziona, Come mai?

Risposta Si deve installare il programma anche sul secondo computer per inserire alcuni file di sistema poi si può eliminare la cartella creata dall'installazione e usare il software dalla pen-drive.

# Domanda E' possibile modificare il programma in modo da poter, in fase di stampa, selezionare la stampante desiderata?

- Risposta Alcuni software stampano direttamente sulla stampante predefinita per poter stampare su un'altra stampante è sufficiente cambiare la stampante predefinita.
- Domanda Ho istallato il programma in due PC, uno in ristorante e uno a casa. Dal momento che sto inserendo clienti, fornitori, articoli....etc etc, quali sono le cartelle che devo sottoporre al copia/incolla per trasferire i dati inseriti da un computer all'altro?
- Risposta Per spostare tutti i dati (attivazione compresa) da un computer ad un'altro, i nostri software dispongono di due pulsanti atti allo scopo: SALVA ARCHIVIO e CARICA ARCHIVIO. Il primo comprime e salva in un unico file tutti i dati, il secondo decomprime ed importa i dati archiviati nel programma in uso.

# Domanda In questi giorni stiamo cambiando intestazione della nostra azienda; è possibile convertire la nostra licenza del software?

Risposta Se non si cambia anche P. IVA basta comunicarci la nuova ragione sociale.

# Domanda E' possibile trasferire l'anagrafica clienti e l'archivio dal vecchio gestionale a sul vostro software?

Risposta SI! Previa visione degli archivi, l'importazione degli archivi (Clienti, fornitori e articoli) da altri gestionali è una operazione che effettuiamo.

# **INSTALLARE RISTOJET**

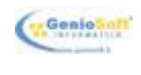

L'installazione di **RISTOJET** è totalmente automatizzata e può essere portata a termine **senza difficoltà anche dagli utenti meno esperti**, semplicemente seguendo le istruzioni a video.

La procedura di installazione si compone dei seguenti passi:

- effettuare il download della versione del programma che si desidera installare.
   L'operazione viene effettuata nella pagina <u>Scarica demo</u> del sito di GenioSoft (www.geniosoft.it).
- eseguire il programma di installazione (**setup.exe**).
- si apre la finestra sotto raffigurata:

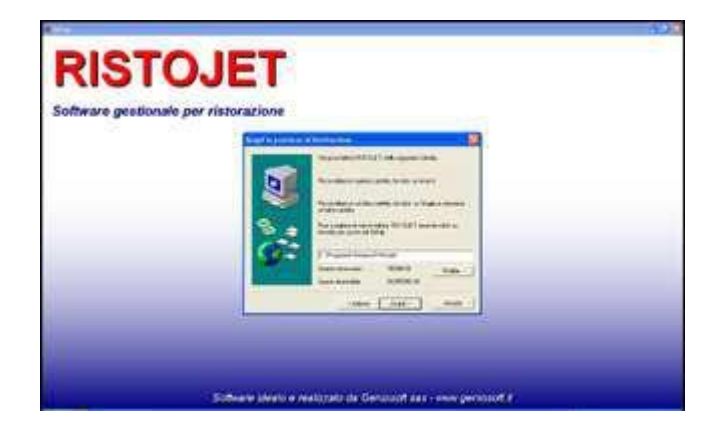

- Avanti > fare clic con il <u>mouse</u> sul pulsante a lato.
- Annulla facendo clic sul pulsante a lato l'installazione viene interrotta.
- viene notificato l'inizio della copia dei file.

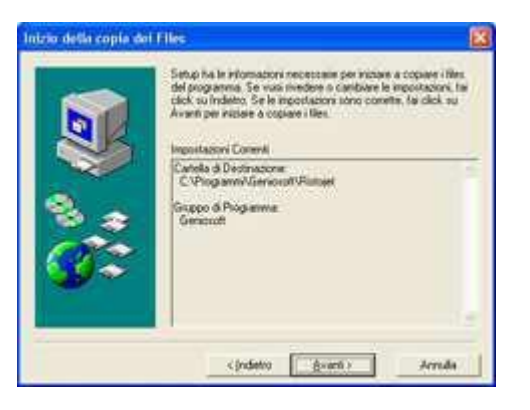

Avanti >

fare clic sul pulsante a lato.

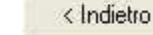

facendo clic sul pulsante a lato si torna alla finestra precedente.

facendo clic sul pulsante a lato l'installazione viene interrotta.

• i file vengono installati; un indicatore animato indica l'evolversi dell'operazione:

| Copie dat Film                          | * |
|-----------------------------------------|---|
| C /ProgrammhGerscoot/Rintoer/Edwinet.dl |   |
| ***********************                 |   |
|                                         |   |
| Armila                                  |   |

completata l'installazione del programma viene notificato l'inizio dell'installazione o dell'aggiornamento del

#### **Borland® Database Engine:**

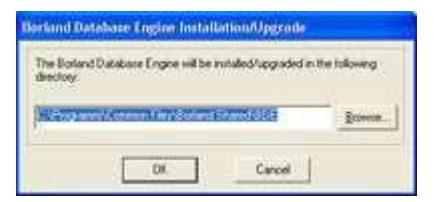

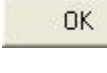

fare clic sul pulsante a lato.

Cancel

facendo clic sul pulsante a lato l'installazione viene interrotta.

• i file vengono installati; un indicatore animato indica l'evolversi dell'operazione:

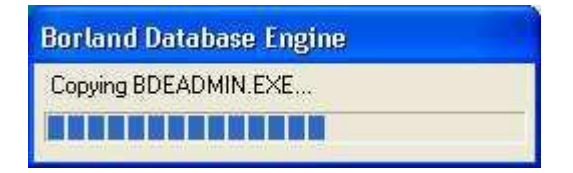

viene notificata la fine dell'installazione:

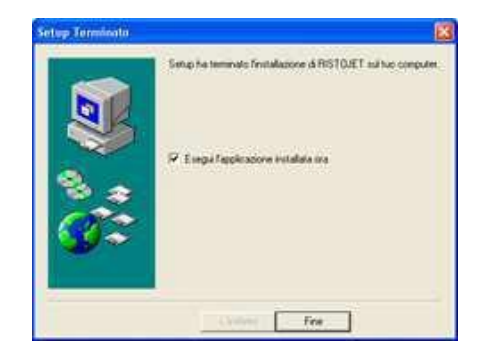

fare clic sul pulsante a lato.

Fine

vengono create due icone sul desktop di Windows®. La prima consente di accedere al sito di GenioSoft (<u>www.geniosoft.it</u>), mentre la seconda consente di lanciare il programma:

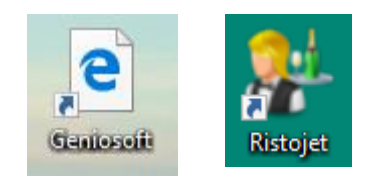

accedere a RISTOJET come indicato nel capitolo <u>Accedere a RISTOJET</u>.

attivare RISTOJET come indicato nel paragrafo <u>L'attivazione</u> del capitolo <u>Accedere a</u> <u>RISTOJET</u>.

#### SUGGERIMENTO

Se durante la procedura di acquisto del programma (per informazioni sul modo più semplice di acquistare **RISTOJET** si consulti il capitolo <u>Info</u>) è stato richiesto l'invio del CD autoinstallante (e non è stato effettuato il download) occorrerà semplicemente inserire il CD nel lettore del personal computer e seguire le istruzioni sopra riportate.

# L'ATTIVAZIONE

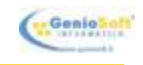

Una volta installato, **RISTOJET** deve essere acquistato (se già non lo si è fatto) e quindi attivato, ovvero deve essere predisposto ad accettare un numero **ILLIMITATO** di informazioni, **PER SEMPRE**.

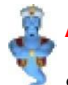

# ATTENZIONE

Se non viene attivato, è possibile inserire in **RISTOJET** solo un numero limitato di informazioni (clienti, fornitori, articoli, comande etc.), al solo scopo di permettere la valutazione del programma. In questo caso, in basso a sinistra appare il seguente avviso:

#### VERSIONE DIMOSTRATIVA

Questo programma è tutelato dalle leggi sui diritti d'autore. La riproduzione o la distribuzione non autorizzata di questo programma sarà perseguita civilmente e penalmente.

# 🧸 SUGGERIMENTO

Per informazioni sul modo più semplice di acquistare RISTOJET si consulti il capitolo Info.

#### Per attivare RISTOJET:

- comunicare a GenioSoft (<u>www.geniosoft.it</u>) la propria ragione sociale e la propria partita IVA. Queste informazioni vengono acquisite da GenioSoft (<u>www.geniosoft.it</u>) durante la procedura di acquisto del software via web (si consulti il capitolo <u>Info</u>).
- attendere la comunicazione del codice di attivazione da parte di GenioSoft (<u>www.geniosoft.it</u>). Generalmente la comunicazione avviene via e-mail; se è stata richiesta la spedizione tramite corriere, il codice di attivazione è riportato nella confezione insieme alla fattura di acquisto e alla licenza d'uso.
- accedere al programma come indicato nel capitolo <u>Accedere a RISTOJET</u>.
- fare clic con il <u>mouse</u> sul pulsante sotto, posto nella finestra principale di RISTOJET:

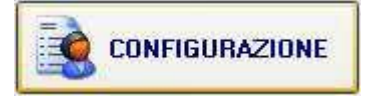

inserire nei rispettivi <u>campi</u> la propria ragione sociale e la propria partita IVA così come sono state comunicate a GenioSoft (<u>www.geniosoft.it</u>), tenendo quindi conto delle maiuscole, delle minuscole e degli spazi.

inserire il codice di attivazione.

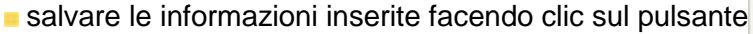

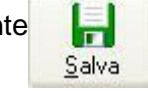

# 

Per informazioni sulla finestra di configurazione si consulti il capitolo Configurazione.

# L'ASPETTO DI RISTOJET

La finestra principale di **RISTOJET** contiene gli strumenti, rappresentati da **pulsanti**, che consentono di accedere velocemente alle diverse funzionalità del programma:

|                                                                                                    |                 | RISTOJET               |               |
|----------------------------------------------------------------------------------------------------|-----------------|------------------------|---------------|
|                                                                                                    | Gel27127.       | alii eshta do raakbade | Ŷ.            |
|                                                                                                    | S ARCHIVIO      | VENDITA AL BANCO       |               |
|                                                                                                    | GESTIONE TAVOLI |                        |               |
|                                                                                                    |                 |                        |               |
|                                                                                                    |                 |                        |               |
| ERSIDENE DEMOSTRATIVA<br>care popularios (Aztale dals logi pal<br>di execes, Sanataspone dals degli pal<br>en en a su Palationi espandone dals degli pal |                 | GenioSaft              | CONTRUPAZIONE |

#### Per accedere ad una funzionalità:

fare clic con il mouse sul pulsante corrispondente.

In particolare, le funzionalità ed i rispettivi pulsanti sono:

#### Archivio

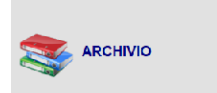

#### **Gestione tavoli**

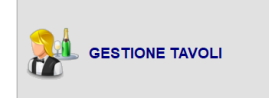

consente di gestire le prenotazioni e l'asporto, le comande ed i conti, di emettere lo scontrino, la ricevuta fiscale oppure la fattura, sempre disponendo della visione di insieme del locale. Per approfondite spiegazioni si veda il capitolo <u>La sala tavoli</u>.

consente di codificare i tavoli, i camerieri, i generi, le pietanze, gli articoli di magazzino, i fornitori e i clienti, di gestire le comande ed i

corrispettivi, di emettere ricevute e fatture, di effettuare gli acquisti.

Per approfondite spiegazioni si veda il capitolo Archivio.

#### Vendita al banco

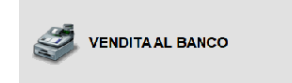

consente di effettuare la vendita diretta al banco. Per approfondite spiegazioni si veda il capitolo **La vendita al banco**.

#### Prima nota

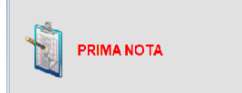

consente di accedere alla gestione della prima nota. Per approfondite spiegazioni si veda il capitolo <u>La prima nota</u>.

#### Configurazione

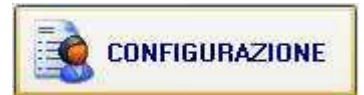

consente di attivare il programma (si veda il paragrafo <u>L'attivazione</u>) e di definire i parametri di funzionamento del programma e di collegamento del registratore di cassa al personal computer. Per approfondite spiegazioni si veda il capitolo <u>Configurazione</u>.

#### Info

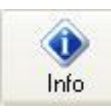

consente di acquistare **RISTOJET** e di visualizzare le informazioni necessarie a contattare **GenioSoft** (<u>www.geniosoft.it</u>). Per approfondite spiegazioni si veda il capitolo <u>Info</u>.

#### Uscita

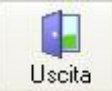

consente di uscire da RISTOJET. Per approfondite spiegazioni si veda il capitolo Uscita.

# **TAVOLI E CAMERIERI**

Il tavolo rappresenta l'informazione su cui si basa la gestione informatica dell'attività ristorativa; è perciò necessario codificarlo con cura. Il cameriere, viceversa, non è fondamentale ai fini della raccolta e dell'elaborazione delle comande; può tuttavia essere utile codificarlo, in quanto è possibile esaminare l'archivio delle comande suddivise per cameriere (per informazioni si consulti il capitolo <u>Comande</u>). Per codificare e lavorare con tavoli e camerieri occorre seguire i passi di seguito elencati.

### 1. accedere alla gestione dell'<u>Archivio</u>.

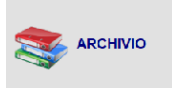

nella finestra principale di **RISTOJET** fare clic con il <u>mouse</u> sul pulsante a lato.

### 2. accedere alla gestione dei tavoli e camerieri.

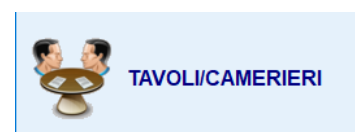

nella gestione dell'<u>Archivio</u> fare clic sul pulsante a lato.

La finestra dell'archivio tavoli/camerieri appare simile a quella sotto raffigurata:

|            | TAVOLI/CAMERIERI |             |         |           |   |         |        |               |                |           |      |  |
|------------|------------------|-------------|---------|-----------|---|---------|--------|---------------|----------------|-----------|------|--|
|            | Lucia Urala      |             |         |           |   |         |        |               |                |           |      |  |
|            | ELENCO TAVOLI    |             |         |           |   |         |        |               | ELENCO CAMERIE | RI        |      |  |
| 🕂 Nuovo    | Modifica         | X Elimina   |         |           |   | S Nuovo | 💱 Modi | ica 📴 Elimina |                |           |      |  |
| Trascina u |                  |             |         |           | ^ | 3 ID    |        | Nome          | Telefono       | Cellulare | Note |  |
| I Stato    | Nome/Numero      | Sala        | Coperti | Cameriere |   | Þ       | 7      | Antonio       |                |           |      |  |
| <b>۲</b>   | Tavolo 1         | Piano terra | 0       |           |   |         | 6      | Francesca     |                |           |      |  |
|            | Tavolo 2         | Piano terra | 0       | Luca      |   |         | 5      | Luca          |                |           |      |  |
|            | Tavolo 3         | Piano terra | 4       | Marco     |   |         | 4      | Marco         |                |           |      |  |
|            | Tavolo 4         | Piano terra | 4       | Antonio   |   |         | 8      | Sandra        |                |           |      |  |
|            | Tavolo 5         | Piano terra | 2       | Antonio   |   |         |        |               |                |           |      |  |
|            | Tavolo 6         | Piano terra | 6       |           |   |         |        |               |                |           |      |  |
|            | Tavolo 7         | Piano terra | 8       | Luca      |   |         |        |               |                |           |      |  |
|            | Tavolo 8         | Piano terra | 2       | Marco     |   |         |        |               |                |           |      |  |
|            | Tavolo 9         | Piano terra | 4       | Luca      |   |         |        |               |                |           |      |  |
|            | Tavolo 10        | Piano terra | 4       | Francesca |   |         |        |               |                |           |      |  |
|            | Tavolo 11        | Piano terra | 4       |           |   |         |        |               |                |           |      |  |

A sinistra c'è l'elenco dei tavoli codificati, con sopra i pulsanti che consentono di definire un nuovo tavolo oppure di modificare o cancellare un tavolo precedentemente codificato.

A destra c'è l'elenco dei camerieri, con sopra i pulsanti che consentono di definire un nuovo cameriere oppure di modificare o cancellare un cameriere precedentemente codificato.

### 3. lavorare con i tavoli.

Per informazioni sulle operazioni che è possibile effettuare sull'archivio dei tavoli si consulti il paragrafo **Definire i tavoli**.

#### 4. lavorare con i camerieri.

Per informazioni sulle operazioni che è possibile effettuare sull'archivio dei camerieri si consulti il paragrafo <u>Codificare i camerieri</u>.

# È chiudere l'archivio dei tavoli/camerieri.

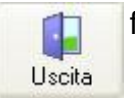

fare clic sul pulsante a lato.

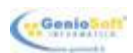

# **DEFINIRE I TAVOLI**

I tavoli in elenco sono contraddistinti da diversi colori:

| 17                                                                                                    | ELONDY GAVES                                                                                                    |   |
|----------------------------------------------------------------------------------------------------|----------------------------------------------------------------------------------------------------|---|
| 4- X-                                                                                                    | ar (X, 244                                                                                                    |   |
| International Name                                                                                                    | Card Canada                                                                                                    |   |
| and the second second                                                                                                    | and the second second se                                                                                                    | _ |
| the second second                                                                                                    | and the second second sec |   |
| the second second                                                                                                    | A DESCRIPTION OF THE OWNER OF THE OWNER OWNER OF THE OWNER OF THE OWNER OWNER OF THE OWNER OF THE OWNER OF THE OWNER OF THE OWNER OWNER                                                                                                    |   |
| A Design of the local division of the local division of the local  | 100 million (100 million)                                                                                                    |   |
| a beauty                                                                                                    |                                                                                                    |   |
| a Test f                                                                                                    | of Persons,                                                                                                    |   |
| a land                                                                                                    | A                                                                                                    |   |
| Contraction of the local division of the local division of the loc | 1.1                                                                                                    |   |
| And Designed Street, or                                                                                                    | Sec. 1                                                                                                    |   |
| Contraction of the local division of the local division of the loc |                                                                                                    |   |
|                                                                                                    |                                                                                                    |   |
| and the second second                                                                                                    |                                                                                                    | _ |
| Contraction of the second second second second second second second second second second second second second s                                                                                                    |                                                                                                    |   |
| Contraction of the                                                                                                    |                                                                                                    | _ |
| Concession in the local division in the local division of the local division of the local divisio division of the local division of the local division of  | and the second second                                                                                                    | - |
| Conciliante de la                                                                                                    |                                                                                                    |   |
| CHICKLESS DOCUM                                                                                                    |                                                                                                    | _ |
| A 1448-10                                                                                                    |                                                                                                    |   |
| The second second second second second second second second second second second second second second second se                                                                                                    |                                                                                                    |   |
|                                                                                                    |                                                                                                    |   |
| and the second second                                                                                                    | of the second                                                                                                    |   |
| Contraction (Contraction)                                                                                                    | 100                                                                                                    |   |
| Concerning of the                                                                                                    | 10111                                                                                                    |   |
| Conceptual State                                                                                                    |                                                                                                    |   |
| a land                                                                                                    | Contraction of the second                                                                                                    |   |
| a land                                                                                                    | 10.00                                                                                                    |   |
| A CONTRACTOR OF                                                                                                    |                                                                                                    |   |
|                                                                                                    |                                                                                                    |   |

# I colori dei tavoli

| Ē. | Tavolo 2  | Verde   | il tavolo è libero (lettera L).                                                                                                 |  |  |  |  |
|----|-----------|---------|----------------------------------------------------------------------------------------------------|--|--|--|--|
| P  | Tavolo 23 | Azzurro | Azzurro il tavolo è prenotato (lettera P).                                                                                      |  |  |  |  |
| 0  | Tavolo 19 | Rosso   | il tavolo è occupato, ovvero c'è una comanda aperta (lettera O).                                                                |  |  |  |  |
| C  | Tavolo 13 | Giallo  | il tavolo è in attesa del conto, ovvero la comanda è stata chiusa<br>(lettera <b>C</b> ).                                       |  |  |  |  |
| A  | Tavolo 17 | Arancio | il tavolo è in attesa di essere liberato, ovvero il conto è stato<br>emesso e si è in attesa del pagamento (lettera <b>A</b> ). |  |  |  |  |

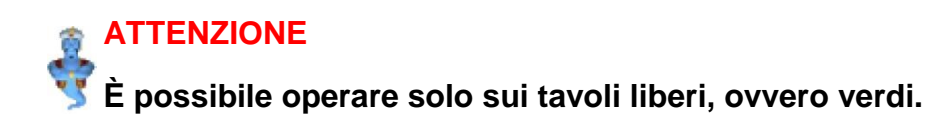

Le operazioni che è possibile effettuare sull'archivio dei tavoli sono illustrate nelle tabelle che seguono.

## Per selezionare un tavolo

- individuare il tavolo che si desidera selezionare, eventualmente scorrendo l'elenco tramite la <u>barra di scorrimento</u>.
- fare clic sulla riga corrispondente al tavolo che si desidera selezionare.

# Per codificare un nuovo tavolo

🔶 Nuovo

fare clic sul pulsante a lato.

si apre La scheda tavolo. Per informazioni si consulti l'omonimo paragrafo.

- inserire le informazioni relative al nuovo tavolo.
- salvare le informazioni inserite. Il nuovo tavolo comparirà sulla pianta della sala tavoli. Per informazioni si consulti il capitolo La sala tavoli.

#### Per modificare un tavolo precedentemente codificato

- individuare il tavolo che si desidera modificare e selezionarlo come indicato nella tabella Per selezionare un tavolo, più sopra.
- Modifica fare clic sul pulsante a lato.

in alternativa fare doppio clic sulla riga corrispondente al tavolo che si desidera modificare.

- si apre La scheda tavolo. Per informazioni si consulti l'omonimo paragrafo.
- modificare le informazioni.
- salvare le informazioni modificate.

#### Per cancellare un tavolo precedentemente codificato

- individuare il tavolo che si desidera cancellare e selezionarlo come indicato nella tabella Per selezionare un tavolo, più sopra.
- 🗙 Elimina

fare clic sul pulsante a lato.

viene chiesta conferma:

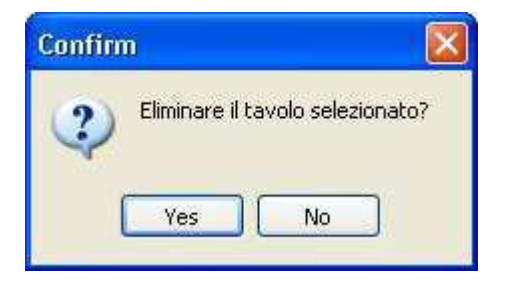

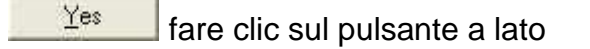

# LA SCHEDA TAVOLO

La scheda tavolo consente di inserire o modificare le informazioni relative ad un tavolo.

| Nuovo Tavolo                 |                     | ×            |
|------------------------------|---------------------|--------------|
| SCHEDA TAVOL                 | .0                  |              |
|                              | <b>   </b><br>Salva | X<br>Annulla |
| Nome/Numero Tavolo 38        |                     |              |
| Coperti <b>4 🚺</b> Sala Pian | io terra            | ~            |
| Lameriere                    |                     |              |

Si apre quando si va in inserimento di un nuovo tavolo oppure in modifica di un tavolo precedentemente codificato. Per informazioni si consulti il paragrafo **Definire i tavoli**.

Le informazioni da inserire o modificare sono le seguenti (per informazioni su <u>Come muoversi</u> nelle <u>finestre</u> si consulti l'omonimo paragrafo del capitolo <u>Come funziona RISTOJET</u>):

**Nome o numero** nome o numero del tavolo. Viene proposto il nome standard "Tavolo" seguito da una numerazione progressiva; è però possibile modificarlo.

- **Coperti** M numero di coperti previsti. È possibile digitare direttamente il valore oppure fare clic sul pulsante a lato per incrementare (freccina in su) o decrementare (freccina in giù) il valore di un'unità.
- Cameriere

cameriere da scegliere fra quelli definiti nel rispettivo archivio (per informazioni si veda il paragrafo <u>Codificare i camerieri</u>). Per informazioni su <u>Come selezionare un valore in un elenco</u> si consulti l'omonimo paragrafo del capitolo <u>Come funziona RISTOJET</u>. Qualora il cameriere che si desidera selezionare non risultasse in elenco è possibile inserirlo in archivio facendo clic sul pulsante a lato: viene visualizzata <u>La scheda cameriere</u>. Il cameriere selezionato viene proposto durante la creazione di una nuova comanda (per informazioni si consulti il paragrafo <u>La comanda</u> del capitolo <u>La sala tavoli</u>).

Una volta inserito o modificato le informazioni occorre salvare.

### Per salvare le informazioni

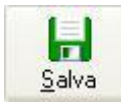

fare clic con il <u>mouse</u> sul pulsante a lato.

# **<u><u></u>** ATTENZIONE</u>

Se non si salva, tutte le informazioni inserite o modificate vanno perdute.

### Per uscire senza salvare

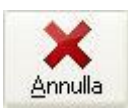

fare clic sul pulsante a lato.

## SUGGERIMENTO

suscire senza salvare si rivela particolarmente utile quando si sono inserite o modificate erroneamente delle informazioni.

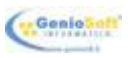

L'elenco dei camerieri appare simile a quello sotto raffigurato:

|         | ELENCO CAMERIERI                |               |          |            |      |  |
|---------|---------------------------------|---------------|----------|------------|------|--|
| 2 Nuovo | S Nuovo S Nuovo E Nuovo E Nuovo |               |          |            |      |  |
| ≣ ID    |                                 | Nome          | Telefono | Cellulare  | Note |  |
| •       | 6                               | Francesca     |          |            |      |  |
|         | 5                               | Luca          |          |            |      |  |
|         | 4                               | Marco         |          |            |      |  |
|         | 7                               | Rossi Antonio |          | 3335623852 |      |  |
|         | 8                               | Sandra        |          |            |      |  |
|         |                                 |               |          |            |      |  |
|         |                                 |               |          |            |      |  |

Le operazioni che è possibile effettuare sull'archivio dei camerieri sono illustrate nelle tabelle che seguono.

#### Per selezionare un cameriere

individuare il cameriere che si desidera selezionare, eventualmente scorrendo l'elenco - tramite la barra di scorrimento.

fare clic sulla riga corrispondente al cameriere che si desidera selezionare.

#### Per codificare un nuovo cameriere

🚨 🔜 Nuovo fare clic sul pulsante a lato.

- si apre La scheda cameriere. Per informazioni si consulti l'omonimo paragrafo.
- inserire le informazioni relative al nuovo cameriere.
- salvare le informazioni inserite.

### Per modificare un cameriere precedentemente codificato

individuare il cameriere che si desidera modificare e selezionarlo come indicato nella tabella **Per selezionare un cameriere**, più sopra.

Modifica fare clic sul pulsante a lato.

in alternativa fare doppio clic sulla riga corrispondente al cameriere che si desidera modificare.

- si apre La scheda cameriere. Per informazioni si consulti l'omonimo paragrafo.
- modificare le informazioni.
- salvare le informazioni modificate.

#### Per cancellare un cameriere precedentemente codificato

individuare il cameriere che si desidera cancellare e selezionarlo come indicato nella tabella **Per selezionare un cameriere**, più sopra.

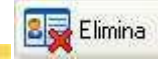

lare clic sul pulsante a lato.

viene chiesta conferma:

| Confirm |                | ×                     |
|---------|----------------|-----------------------|
| ?       | Eliminare il c | ameriere selezionato? |
|         | <u>Y</u> es    | No                    |

Yes

fare clic sul pulsante a lato.

# LA SCHEDA CAMERIERE

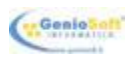

La scheda cameriere consente di inserire o modificare le informazioni relative ad un cameriere.

| 🧩 Modifica Cameriere                                                                   | _          |         |   |
|----------------------------------------------------------------------------------------|------------|---------|---|
| SCHEDA CAMERIERE                                                                       |            |         |   |
|                                                                                        | -<br>Salva | Annulla | , |
| Nome Rossi Antonio                                                                     |            |         |   |
| CAP                                                                                    |            |         |   |
| Telefono     Cellulare     3335623852     Email     rossiantor       Password     Note | nio@gm     | iail.it |   |

Si apre quando si va in inserimento di un nuovo cameriere oppure in modifica di un cameriere precedentemente codificato. Per informazioni si consulti il paragrafo <u>Codificare i camerieri</u>.

Le informazioni da inserire o modificare sono le seguenti (per informazioni su <u>Come muoversi</u> nelle <u>finestre</u> si consulti l'omonimo paragrafo del capitolo <u>Come funziona RISTOJET</u>):

- **Nome** nome del cameriere, da digitare direttamente.
- Via/P.zza indirizzo del cameriere, da digitare direttamente.
- **C.A.P.** codice di avviamento postale del cameriere, da digitare direttamente.
- **Città** città del cameriere, da digitare direttamente.
- **Telefono** numero di telefono del cameriere, da digitare direttamente.
- **Cellulare** numero di cellulare del cameriere, da digitare direttamente.
- **E-mail** indirizzo di posta elettronica del cameriere, da digitare direttamente.
- **Note** annotazioni varie relative al cameriere, da digitare direttamente.

Una volta inserito o modificato le informazioni occorre salvare.

### Per salvare le informazioni

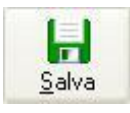

fare clic con il mouse sul pulsante a lato.

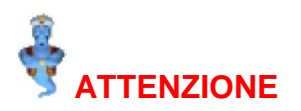

Se non si salva, tutte le informazioni inserite o modificate vanno perdute.

#### Per uscire senza salvare

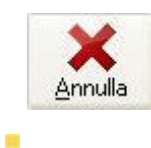

fare clic sul pulsante a lato.

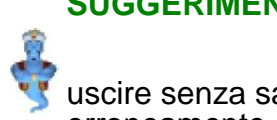

### **SUGGERIMENTO**

uscire senza salvare si rivela particolarmente utile quando si sono inserite o modificate erroneamente delle informazioni.

# **GENERI E PIETANZE**

Generi e le pietanze rappresentano l'oggetto della comanda. Dal criterio con cui sono state codificate dipendono l'aspetto ed il funzionamento del modulo adibito a ricevere l'ordinazione (per informazioni si consulti il paragrafo <u>La comanda</u> del capitolo <u>La sala tavoli</u>); come nel caso dei <u>Tavoli e camerieri</u> è perciò necessario codificare generi, pietanze e varianti con la massima precisione. Per codificare e lavorare con generi, pietanze e varianti occorre seguire i passi di seguito elencati.

#### 1. accedere alla gestione dell'Archivio.

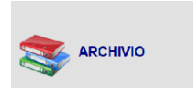

nella finestra principale di **RISTOJET** fare clic con il <u>mouse</u> sul pulsante a lato.

#### 2. accedere alla gestione dei generi e pietanze.

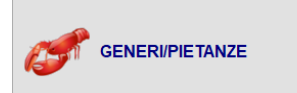

nella gestione dell'Archivio fare clic sul pulsante a lato.

La finestra dell'archivio generi/pietanze appare simile a quella sotto raffigurata:

| Gestionale p  | er la Ristorazione     |                      |           |        |                                    |        |                                                                                                    |              | -            | a ×       |
|---------------|------------------------|----------------------|-----------|--------|------------------------------------|--------|----------------------------------------------------------------------------------------------------|--------------|--------------|-----------|
|               |                        |                      |           | G      | ENERI/PIETANZE                     |        |                                                                                                    |              |              |           |
| Statistiche   |                        |                      |           |        |                                    |        |                                                                                                    |              | deni<br>Meni | Uscita    |
|               | GENERI                 |                      |           |        | PIETANZE/BEVANDE                   |        |                                                                                                    |              | VARIANTI     |           |
| 🕂 Nuovo       | 🌌 Modifica 🛛 🗙 Elimina | 🕂 Nuova 🏼 🎽 Modifica | 🗙 Elimina |        |                                    |        |                                                                                                    | 🕂 Nuova      | Modifica 📝   | 🗙 Elimina |
| ≇ Tipo        | Nome                   | ∄ Nome               | ۵         | Prezzo | Descrizione                        | Colore | Foto                                                                                                    | ∃ Nome       |              | A Prezzo  |
| 🕨 📬 Cucina    | a Antipasti            | 8                    |           |        | Clicca quì per impostare un filtro |        |                                                                                                    | melone       |              | 2,00      |
| Cucina 🔁      | a Primi piatti         |                      |           |        |                                    |        |                                                                                                    | ▶ prosciutto |              | 2,00      |
| Cucina Cucina | a Secondi Pesce        | Ant Maro             |           | 12.00  |                                    |        | La Maria                                                                                                    |              |              |           |
| Cucina Cucina | a Secondi Carne        | Ani, Mare            |           | 12,00  |                                    |        | The second                                                                                                    |              |              |           |
| 👝 Cucina      | a Contorni             |                      |           |        |                                    |        | 2.                                                                                                    | -            |              |           |
| 👝 Cucina      | Pizze                  |                      |           |        |                                    |        | - 150                                                                                                    |              |              |           |
| 👝 Cucina      | a Frutta               | Caprese              |           | 7,00   |                                    |        | 10 m                                                                                                    |              |              |           |
| Cucina Cucina | a Dessert              |                      |           |        |                                    |        |                                                                                                    |              |              |           |
| Cucina Cucina | a Formaggi             |                      |           |        |                                    |        | No Children                                                                                                    |              |              |           |
| 🛃 Bar         | Acqua                  | Ins. Polpo           |           | 8.00   |                                    |        | and the second second s |              |              |           |
| 🛃 Bar         | Bibite                 |                      |           |        |                                    |        | and the second                                                                                                    |              |              |           |
| 🛃 Bar         | Caffe/liquori          |                      |           |        |                                    |        | - Charles                                                                                                    |              |              |           |
| 🛃 Bar         | Birre                  | Italiano             |           | 12.00  |                                    |        | Consider and the                                                                                                    |              |              |           |
| 🛃 Bar         | Vini bianchi           |                      |           |        |                                    |        |                                                                                                    |              |              |           |
| 🛃 Bar         | Vini rossi             |                      |           |        |                                    |        | 1000                                                                                                    |              |              |           |
|               |                        | Prosciutto e melone  |           | 6,00   |                                    |        |                                                                                                    | 1            |              |           |
|               |                        | Sutè Vongole         |           | 10,00  |                                    |        | E.S.                                                                                                    |              |              |           |
| Sporta Su     | scotta Giu             | 6 voci               |           |        |                                    |        |                                                                                                    | -            |              |           |

A sinistra c'è l'elenco dei generi in cui possono essere raggruppate le pietanze, posti secondo l'ordine con cui compariranno nel modulo adibito a ricevere l'ordinazione (per informazioni si consulti il paragrafo <u>La comanda</u> del capitolo <u>La sala tavoli</u>); sopra l'elenco ci sono i pulsanti che consentono di definire un nuovo genere oppure di modificare o cancellare un genere precedentemente codificato:

|          |                  |                    | G        | ENERI/PIETANZE                     |        |                                                                                                    |                               |          |          |
|----------|------------------|--------------------|----------|------------------------------------|--------|----------------------------------------------------------------------------------------------------|-------------------------------|----------|----------|
| 14121che |                  |                    |          |                                    |        |                                                                                                    |                               | 0) zr    | a 🕌      |
|          | GENERI           |                    |          | PETANZE/BEVANDE                    |        |                                                                                                    |                               | VARIANTI |          |
| hen 🔒    | Wollies 🗙 Eleira | 🗣 Nava 🖉 Walles 🗙  | Elizina  |                                    |        |                                                                                                    | - Tierra                      | Modice . | Xtees    |
| Tipo     | Nome             | 1 Nome             | A Prezzo | Descrizione                        | Colore | Feto                                                                                                    | 1 Nome                        |          | A Prezzo |
| Cucina 🔁 | Antpasti         | 2                  |          | Clicce gul per impostere un filtro |        |                                                                                                    | melone                        |          | 20       |
| 🏊 Cucina | Primi piatti     |                    |          |                                    |        | and in                                                                                                    | <ul> <li>prosciuto</li> </ul> |          | 2,0      |
| 洛 Cuoina | Secondi Pesce    | And Marca          | 12.00    |                                    |        | 1.000                                                                                                    |                               |          |          |
| 🏝 Cucina | Secondi Carne    |                    |          |                                    |        | and the second second s |                               |          |          |
| 洛 Cuoina | Contorni         |                    |          |                                    |        | and the second                                                                                                    |                               |          |          |
| 🔁 Cucina | Pizze            |                    |          |                                    |        | - (50)                                                                                                    |                               |          |          |
| 🔁 Cucina | Frutta           | Caprese            | 7,00     |                                    |        |                                                                                                    |                               |          |          |
| 🔁 Cucina | Dessert          |                    |          |                                    |        |                                                                                                    |                               |          |          |
| Cucina   | Formaggi         |                    |          |                                    |        | - ASTAN                                                                                                    |                               |          |          |
| 💒 Ber    | Acque            | Ins. Palpo         | 0.00     |                                    |        | 2000                                                                                                    |                               |          |          |
| 🖶 Bar    | Biblio           |                    |          |                                    |        | a second                                                                                                    |                               |          |          |
| 🛃 Ber    | Birre            |                    |          |                                    |        | -                                                                                                    |                               |          |          |
| 🖶 Bar    | Vini bianchi     | haieno             | 12.00    |                                    |        | And the second second                                                                                                    |                               |          |          |
| 📩 Ber    | Vini rossi       |                    |          |                                    |        |                                                                                                    |                               |          |          |
| 🛃 Bar    | Catteliquori     |                    |          |                                    |        | 100 M                                                                                                    |                               |          |          |
|          |                  | Prosciuto e melose | 6.00     |                                    |        |                                                                                                    |                               |          |          |
|          |                  | Suhi Vongole       | 18,00    |                                    |        | 500                                                                                                    |                               |          |          |

Al centro c'è l'elenco delle pietanze relative al genere selezionato nell'elenco a sinistra; sopra l'elenco ci sono i pulsanti che consentono di definire una nuova pietanza oppure di modificare o cancellare una pietanza precedentemente

| CONST CONSTITUTE     CONST CONSTITUTE     CONST CONSTITUTE     CONST CONST CONSTITUTE     CONST CONST CONST CONSTITUTE     CONST CONST CONST CONSTITUTE     CONST CONST CONSTITUTE     CONST CONST CONSTITUTE     CONST CONST CONSTITUTE     CONST CONST CONSTITUTE     CONST CONSTITUTE     CONST CONSTITUTE     CONST CONSTITUTE                                                                                                    | dige Naeres 2 Modifica<br>B Norre<br>Art. Maria<br>Capreso | Etrès        | Prezzo<br>12,00 | PRETANZEGREVANDE<br>Descriptore<br>Clicca qui per impostana un titra | Colore | Foto                                  | Norve<br>Norve<br>malona<br>Proscuto | Here<br>VARIANTI<br>Modifica | Elmina                                 |
|----------------------------------------------------------------------------------------------------|------------------------------------------------------------|--------------|-----------------|----------------------------------------------------------------------|--------|---------------------------------------|--------------------------------------|------------------------------|----------------------------------------|
| OTHER1           Taco         Martine & Lines           Taco         Nome           Picona         Artipasti           Picona         Second Preso           Picona         Second Preso           Picona         Consonid Carne           Picona         Constra           Picona         Consonid Carne           Picona         Conterrit           Picona         Conterrit           Picona         Futta           Picona         Formagit           Picona         Formagit                                                                                                    | Art. Mare                                                  | s 🗶 Einina 🛆 | Prezzo<br>12,00 | PIETANZE/BEVANDE<br>Describbare<br>Clicca qui par impostara un fitre | Colore | Foto                                  | Norre<br>Norre<br>nelone<br>Proscuto | VARIANTI<br>Modica           | Elmina<br>A Prezzo<br>2)               |
| there         Too         Nome         Too         Nome         Conna         Arritedat         Conna         Primi parti         Conna         Second Pasce         Contern         Contern         Cont | Art. Mare  Cagrese                                         | Elinina      | Prezzo<br>12,00 | Descriziane<br>Clicce qui par impostera un fitre                     | Colore | Foto                                  | Nuova<br>Nome<br>melona<br>prosciuto | Modice                       | Elinina<br>A Prezzo 21                 |
| Tepo Nome Cuona Artipast Cuona Second Pesce Cuona Second Pesce Cuona Second Came Cuona Pezce Cuona Pezce Cuona Pezce Cuona Petre Cuona Petre Cuona Petre Cuona Consert Cuona Consert                                                                                                    | R Nome                                                     |              | Prezzo<br>12,00 | Desolitiste<br>Clicce qui par impostera un filtre                    | Colore | Foto                                  | I Nome<br>melone<br>prosciuto        |                              | <ul> <li>Prezzo</li> <li>2)</li> </ul> |
| Cucina Antipasis     Cucina Primi plati     Cucina Second Pesce     Cucina Second Curre     Cucina Conform     Cucina Conform     Cucina Pizze     Cucina Pizze     Cucina Pizze     Cucina Futta     Cucina Formaggi                                                                                                    | P<br>Art. Mare<br>Catrese                                  |              | 12,00           | Clicca qui per impostase un fitro                                    |        | Stank Le                              | nelone<br>prosciutio                 |                              | 2.0                                    |
| Cuona Prim pietti     Cuona Second Perso     Cuona Second Perso     Cuona Second Carne     Cuona Contorni     Cuona Pizze     Cuona Pizze     Cuona Pizze     Cuona Pessert     Cuona Formaggi                                                                                                    | Art. Mara                                                  |              | 12,00           |                                                                      |        | THE REAL                              | prosciuto                            |                              |                                        |
| Cucins Second Pesce Cucins Second Carne Cucins Contorni Cucins Pizze Cucins Fruta Cucins Pizze Cucins Fruta Cucins Persent Cucins Formaggi                                                                                                    | Art. Mara                                                  |              | 12,00           |                                                                      |        |                                       | -                                    |                              | 2)                                     |
| Cucina Secondi Carne Cucina Contorni Cucina Pizze Cucina Pizze Cucina Futta Cucina Dessert Cucina Formaggi                                                                                                    | Cagrese                                                    |              | 14,00           |                                                                      |        | Ar Bar, a second                      |                                      |                              |                                        |
| Cucina Contorni<br>Cucina Pizze<br>Cucina Fruta<br>Cucina Dessert<br>Cucina Formaggi                                                                                                    | Cagrese                                                    |              |                 |                                                                      |        | 1 1 1 1 1 1 1 1 1 1 1 1 1 1 1 1 1 1 1 |                                      |                              |                                        |
| Cucina Pizze Cucina Fruta Cucina Dessert Cucina Formaggi                                                                                                    | Cagrese                                                    |              |                 |                                                                      |        | 1000                                  |                                      |                              |                                        |
| Cucina Frutta Cucina Dessert Cucina Cormaggi                                                                                                    | Cagrese                                                    |              |                 |                                                                      |        | - /Sab.                               |                                      |                              |                                        |
| Cucina Dessert                                                                                                    |                                                            |              | 7.00            |                                                                      |        | 1 1 1 1 1 1 1 1 1 1 1 1 1 1 1 1 1 1 1 |                                      |                              |                                        |
| Cucina Formaggi                                                                                                    |                                                            |              |                 |                                                                      |        |                                       |                                      |                              |                                        |
|                                                                                                    |                                                            |              |                 |                                                                      |        | and Solars                            |                                      |                              |                                        |
| Bar Acqua                                                                                                    | Ins. Polpo                                                 |              | 8.00            |                                                                      |        | A STATISTICS                          |                                      |                              |                                        |
| Bar Bibito                                                                                                    |                                                            |              |                 |                                                                      |        |                                       |                                      |                              |                                        |
| Bar Birro                                                                                                    |                                                            |              |                 |                                                                      |        | 100                                   |                                      |                              |                                        |
| Bar Vini bianchi                                                                                                    | Noliona                                                    |              | 12.00           |                                                                      |        | A STATE                               |                                      |                              |                                        |
| Har Vini rossi                                                                                                    |                                                            |              |                 |                                                                      |        |                                       |                                      |                              |                                        |
| Bar Caffeliquori                                                                                                    |                                                            |              |                 |                                                                      |        | 100 M                                 |                                      |                              |                                        |
|                                                                                                    | Prosciuto e melone                                         |              | 6.00            |                                                                      |        | 20                                    |                                      |                              |                                        |
|                                                                                                    | Sutë Vangole                                               |              | 10.00           |                                                                      |        | 533                                   |                                      |                              |                                        |

A destra c'è l'elenco delle varianti relative al genere selezionato nell'elenco più a sinistra; sopra l'elenco ci sono i pulsanti che consentono di definire una nuova variante oppure di modificare o cancellare una variante precedentemente codificata:

| None         If wink         If wink         If wink         None         If wink         None         If wink         None         If wink         None         None         Non                                                                                                    |                |      |           |                                           |        | ENERI/PIETANZE                    | G      |          |          |                                  |                  |    |           |
|----------------------------------------------------------------------------------------------------|----------------|------|-----------|-------------------------------------------|--------|-----------------------------------|--------|----------|----------|----------------------------------|------------------|----|-----------|
| CRUEY         Permain 2 minute x 1 minute x 1                                 | Nenù Ur        |      |           |                                           |        |                                   |        |          |          |                                  |                  |    | utistiche |
| Image: Special system     Image: Special system     Image: Special system <th< th=""><th>RIANTI</th><th>_</th><th></th><th></th><th></th><th>PIETANZE/BEVANDE</th><th></th><th></th><th></th><th></th><th>GENERI</th><th></th><th></th></th<>                                                                                                    | RIANTI         | _    |           |                                           |        | PIETANZE/BEVANDE                  |        |          |          |                                  | GENERI           |    |           |
| $ \begin{array}{ c c c c c c c c c c c c c c c c c c c$                                                                                                    | Modice 🗙 Einin | NB . | - Nurve   |                                           |        |                                   |        | X Einina | Modice 🖉 | 📲 Nares                          | Hodrica 🗙 Einina | 1  | Narve     |
| Open     Name       Open     Page       Open     Second Proce       Open     Second Proce   <                                                                                                    | A Prezzo       |      | 1 Nome    | Foto                                      | Colore | Descrizione                       | Prezzo |          |          | 3 Name                           | Nome             |    | Тіро      |
| Outrom Sourd Free     An then and an anti-anti-anti-anti-anti-anti-anti-anti-                                                                                                    |                |      | melone    |                                           |        | Clicca qui per impostare un titro |        |          |          | 8                                | Antipasti        | na | 🔁 Cucin   |
| Oraca     Second Proce     Are then     Liii       Oraca     Social Second Proce     Image: Social Second Proce     Image: Social Second Proce       Oraca     Social Second Proce     Image: Social Second Proce     Image: Social Second Proce       Oraca     Social Second Proce     Image: Social Second Proce     Image: Social Second Proce       Oraca     Fraid     Image: Social Second Proce     Image: Social Second Proce       Oraca     Fraid     Image: Social Second Proce     Image: Social Second Proce       Oraca     Fraid     Image: Social Second Proce     Image: Social Second Proce       Oraca     Fraid     Image: Social Second Proce     Image: Social Second Proce       Oraca     Fraid     Image: Social Second Proce     Image: Social Second Proce       Oraca     Fraid     Image: Social Second Proce     Image: Social Second Proce       Oraca     Fraid     Image: Social Second Proce     Image: Social Second Proce       Oraca     Fraid     Image: Social Second Proce     Image: Social Second Proce       Oraca     Fraid     Image: Social Second Proce     Image: Social Second Proce       Orace     Fraid     Image: Social Second Proce     Image: Social Second Proce       Orace     Fraid     Image: Social Second Proce     Image: Social Second Proce       Orace     Fraid<                                                                                                    |                | 080  | prosciuti | 1.10                                      |        |                                   |        |          |          |                                  | Primi piatti     | na | Cucin     |
| Outraw Good Green     Internet     Link     Internet       Outraw Good Green     Internet     Internet     Internet       Outraw Roze     Internet     Internet     Internet       Outraw Roze     Internet     Internet     Internet                                                                                                    |                |      |           | Ly Mar                                    |        |                                   | 12.00  |          |          | Art Mars                         | Secondi Pesce    | na | 🏊 Cucin   |
| Outron Control     Outron Total     Outron Total       Outron Funda     Outron Funda     Outron Funda       Outron Funda     Outron Funda     Outron Funda       Outron Formagi     Pelpo     Outron Funda       A dar Mana     Pelpo     Outron Funda       A dar Mana     Pelpo     Outron Funda       A dar Mana     Pelpo     Outron Funda       A dar Mana     Pelpo     Outron Funda       A dar Mana     Pelpo     Outron Funda       A dar Gandgasi     Pelpo     Outron Funda       A dar Gandgasi     Pelpo     Outron Funda       A dar Gandgasi     Pelpo     Outron Funda                                                                                                    |                |      |           | 1 1 1 1 1 1 1 1 1 1 1 1 1 1 1 1 1 1 1     |        |                                   | 12.00  |          |          | CO. 110.0                        | Secondi Came     | na | 洛 Cucin   |
| Outwar     Future     Outwar     Future       Outwar     Outwar     Future       Outwar     Future     Future       Outwar     Future     Future       Outwar     Future     Future       Outwar     Future     Future       Outwar     Future     Future       Outwar     Future     Future       Outwar     Future     Future       Outwar     Future     Future                                                                                                    |                |      |           | 2 1                                       |        |                                   |        |          |          | _                                | Contorni         | na | 洛 Cucin   |
| Current     France     Comme     Participation     Participation       Current     France     Participation     Participation       Current     France     Participation     Participation       Current     Version     Participation     Participation       Current     Version     Participation     Participation       Current     Version     Participation     Participation       Current     Version     Participation     Participation                                                                                                    |                |      |           | - 250                                     |        |                                   |        |          |          |                                  | Pizze            | na | Cucin     |
| Outward     Descrit       Columa     Fordation       Edit     Action       Edit     Action       Edit     Temperature       Edit     Temperature                                                                                                    |                |      |           |                                           |        |                                   | 7,00   |          |          | Ceprese                          | Frutta           | na | 洛 Cucin   |
| Outrow         Formagy         Pago         Add           Addr         Addr <t< td=""><td></td><td></td><td></td><td></td><td></td><td></td><td></td><td></td><td></td><td></td><td>Dessert</td><td>na</td><td>Cucin</td></t<>                                                                                                    |                |      |           |                                           |        |                                   |        |          |          |                                  | Dessert          | na | Cucin     |
| Add Dar         Ange         Ange                                                                                                    |                |      |           | - AND AND AND AND AND AND AND AND AND AND |        |                                   |        |          |          |                                  | Formaggi         | nə | 洛 Cucin   |
| 4 Gar         Boline         Image: Control (Control (Contro) (Contro) (Control (Control (Contro) (Control (Contro) (Control                                          |                |      |           |                                           |        |                                   | 8.0    |          |          | Ins. Polpo                       | Acqua            |    | 🛃 Bar     |
| Abor         Dire         Abor         Mason         Abor         Mason         Abor         Mason         Abor         Mason         Abor         Mason         Abor         Mason         Abor         Mason         Abor         Mason         Abor         Mason         Abor         Mason         Abor         Mason         Abor         Abor                                                                                                    |                |      |           | 1.3                                       |        |                                   |        |          |          |                                  | Bibite           |    | 🛃 Bar     |
| Abr We banch         Motion         Lin           Abr Weins         Motion         Lin           Abr Weins         Motion         Lin           Abr Weins         Motion         Lin                                                                                                    |                |      | 1         | - 100 - 0                                 |        |                                   |        |          |          |                                  | Birre            |    | 🛃 Bar     |
| Age or         Vencesi           Age or         Cathridgent           Phracetry renderer         6.00                                                                                                    |                |      |           | 6. 27.8                                   |        |                                   | 12.00  |          |          | Relieno                          | Vini bianchi     |    | 🛃 Bar     |
| Al Dar Colliniquest  Precedition environment Examples  Examples  E |                |      |           | ~~                                        |        |                                   |        |          |          |                                  | Vini rossi       |    | 🖶 Bar     |
| Prototo e resione     C.0                                                                                                    |                |      |           |                                           |        |                                   |        |          |          |                                  | Caffeliquori     |    | 🛃 Bar     |
|                                                                                                    |                |      |           |                                           |        |                                   | 6.00   |          | melone   | <ul> <li>Prasciuto en</li> </ul> |                  |    |           |
| Stati Vorgste 11.00                                                                                                    |                |      |           | 539                                       |        |                                   | 10,00  |          | la       | Sutê Vongol                      |                  |    |           |

#### 3. lavorare con i generi.

Per informazioni sulle operazioni che è possibile effettuare sull'archivio dei generi si consulti il paragrafo Indicare i generi.

#### 4. lavorare con le pietanze.

Per informazioni sulle operazioni che è possibile effettuare sull'archivio delle pietanze si consulti il paragrafo <u>Indicare le pietanze</u>.

#### 5. lavorare con le varianti.

Per informazioni sulle operazioni che è possibile effettuare sull'archivio delle varianti si consulti il paragrafo Indicare le varianti.

#### 6. stampare il menu.

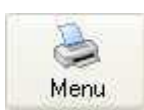

fare clic sul pulsante a lato. Automaticamente sulla stampante predefinita viene stampata una pagina per ogni genere. Per ogni pietanza, inoltre, vengono stampati il nome, la descrizione ed il prezzo.

### SUGGERIMENTO

A richiesta è possibile ottenere una stampa personalizzata (ad esempio con il logo dell'esercizio o con un particolare aspetto grafico); per informazioni rivolgersi direttamente a **GenioSoft** (www.geniosoft.it).

#### Per chiudere l'archivio dei generi/pietanze.

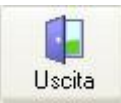

fare clic sul pulsante a lato.

# INDICARE I GENERI

I generi rappresentano gli insiemi in cui possono essere raggruppate le varie pietanze. L'elenco dei generi appare simile a quello sotto raffigurato:

| Tipo    | Minner.       |
|---------|---------------|
| Cucinia | Antiposti     |
| Ducina  | Primi piatti  |
| Ducina  | Secondi Pesce |
| Cucina  | Secondi Come  |
| Dicina  | Contorni      |
| Gueina  | Pizze         |
| Cucina  | Frutto        |
| Diciria | Dessert       |
| Cacina  | Formaggi      |
| 8.8     | Acqua         |
| 8.8     | Bibite        |
| fir:    | Caffe/liquori |
| 8.0     | Birre         |
| Ba      | Vini bianchi  |
| 8w      | Vini rossi    |
|         |               |

L'ordine con cui i generi sono elencati è lo stesso che compare nel modulo adibito a ricevere l'ordinazione (per informazioni si consulti il paragrafo La comanda del capitolo La sala tavoli); è quindi importante adottare la seguenza che risulterà più agevole per il personale durante la ricezione della comanda.

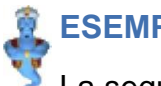

## **ESEMPIO**

La sequenza che è preferibile adottare in un ristorante potrebbe essere: Antipasti, Primi piatti, Secondi piatti, Contorni etc. La sequenza da adottare in una pizzeria potrebbe essere: Pizze, Antipasti, Primi piatti etc.

Le operazioni che è possibile effettuare sull'archivio dei generi sono illustrate nelle tabelle che seguono.

# Per selezionare un genere

- individuare il genere che si desidera selezionare, eventualmente scorrendo l'elenco tramite la barra di scorrimento.
- fare clic sulla riga corrispondente al genere che si desidera selezionare. Contemporaneamente vengono visualizzati gli elenchi delle pietanze e delle varianti appartenenti al genere selezionato.

# Per codificare un nuovo genere

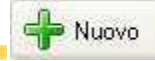

fare clic sul pulsante a lato.

- si apre la finestra Genere. Per informazioni si consulti il paragrafo Il genere.
- inserire le informazioni relative al nuovo genere.
- salvare le informazioni inserite.

#### Per modificare un genere precedentemente codificato

individuare il genere che si desidera modificare e selezionarlo come indicato nella tabella **Per selezionare un genere**, più sopra.

Modifica fare clic sul pulsante a lato.

- in alternativa fare doppio clic sulla riga corrispondente al genere che si desidera modificare.
- si apre la finestra **Genere**. Per informazioni si consulti il paragrafo <u>Il genere</u>.
- modificare le informazioni.
- salvare le informazioni modificate.

### Per cancellare un genere precedentemente codificato

individuare il genere che si desidera cancellare e selezionarlo come indicato nella tabella **Per selezionare un genere**, più sopra.

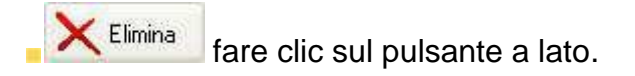

viene chiesta conferma:

Yes

| Confirm |                 |                 | ×      |
|---------|-----------------|-----------------|--------|
| ?       | Eliminare il ca | ameriere selezi | onato? |
|         | <u>Y</u> es     | <u>N</u> o      |        |
|         |                 |                 |        |

fare clic sul pulsante a lato.

## ATTENZIONE

Per poter cancellare un genere, il corrispondente elenco pietanze deve essere vuoto, ovvero non ci deve essere nessuna pietanza associata al genere stesso. In caso contrario non è possibile cancellare il genere.

## Per spostare un genere verso l'inizio dell'elenco

individuare il genere che si desidera spostare e selezionarlo come indicato nella tabella **Per selezionare un genere**, più sopra.

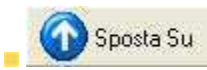

fare clic sul pulsante a lato. Il genere viene spostato di una posizione verso l'alto.

continuare a fare clic sul pulsante fino a quando il genere non raggiunge la posizione desiderata. Per spostare un genere verso la fine dell'elenco

individuare il genere che si desidera spostare e selezionarlo come indicato nella tabella **Per selezionare un genere**, più sopra.

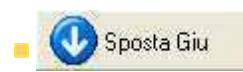

fare clic sul pulsante a lato. Il genere viene spostato di una posizione verso il basso.

continuare a fare clic sul pulsante fino a quando il genere non raggiunge la posizione desiderata.

# IL GENERE

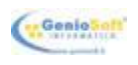

La finestra Genere consente di inserire o modificare le informazioni relative ad un genere.

|               | GENE             | RE |               |         |
|---------------|------------------|----|---------------|---------|
|               |                  |    | <b>S</b> alva | Annulla |
| Nome          | Pizze            |    |               |         |
| Tipologia     | Cucina           | ~  | Reparto       | 1 ~     |
| Stampante     | Pizzeria         | ~  | Portata       | 1 ~     |
| Includi nella | vendita al Banco |    |               |         |

Si apre quando si va in inserimento di un nuovo genere oppure in modifica di un genere precedentemente codificato. Per informazioni si consulti il paragrafo <u>Indicare i generi</u>.

Le informazioni da inserire o modificare sono le seguenti (per informazioni su <u>Come muoversi</u> nelle <u>finestre</u> si consulti l'omonimo paragrafo del capitolo <u>Come funziona RISTOJET</u>):

- **Nome** nome del genere, da digitare direttamente.
- Tipologia tipologia del genere da selezionare fra quelle in elenco. La scelta possibile è fra Cucina, pizzeria e bar. Per informazioni su Come selezionare un valore in un elenco si consulti l'omonimo paragrafo del capitolo Come funziona RISTOJET. La scelta della tipologia è molto importante, poiché nel modulo adibito a ricevere l'ordinazione (per informazioni si consulti il paragrafo La comanda del capitolo La sala tavoli) i generi vengono presentati suddivisi, appunto, per tipologia.
- Stampante stampante a cui inviare la stampa delle ordinazioni appartenenti al genere descritto, da selezionare fra quelle in elenco. La scelta possibile è fra Cucina, Bar e Pizzeria. Per informazioni su Come selezionare un valore in un elenco si consulti l'omonimo paragrafo del capitolo Come funziona RISTOJET. Questo parametro, insieme a quelli presenti nella cartella Impostazioni (per informazioni si consulti l'omonimo paragrafo) della finestra di <u>Configurazione</u>, consente di "pilotare" la stampa delle ordinazioni verso la stampante di competenza (ad esempio l'ordinazione "Pizza margherita" deve essere stampata sulla stampante "Pizzeria", mentre l'ordinazione "Caffé" deve essere stampata sulla stampante denominata "Bar"); per maggiori informazioni sulla configurazione delle stampanti si veda il paragrafo <u>Stampare la comanda</u> del capitolo <u>La comanda</u>.
- **Reparto,** numero del reparto di riferimento
- Portata, indica in numero delle portate

Includi vendita al banco da selezionare per abilitare la vendita al banco dei prodotti inclusi per quel determinato genere

Una volta inserito o modificato le informazioni occorre salvare.

### Per salvare le informazioni

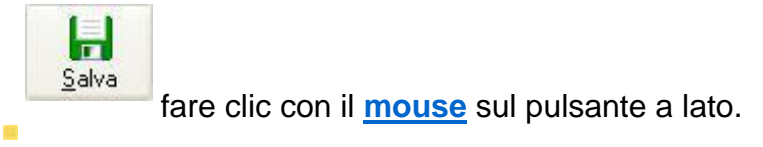

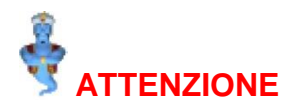

Se non si salva, tutte le informazioni inserite o modificate vanno perdute.

#### Per uscire senza salvare

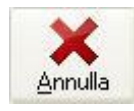

fare clic sul pulsante a lato.

#### SUGGERIMENTO

uscire senza salvare si rivela particolarmente utile quando si sono inserite o modificate erroneamente delle informazioni.

# LA SCHEDA PIATTO

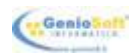

La Scheda piatto consente di inserire o modificare le informazioni relative ad una pietanza.

|                              | SCHEDA                           | PIATTO                                                                                                    |                                                                                                    |
|------------------------------|----------------------------------|----------------------------------------------------------------------------------------------------|----------------------------------------------------------------------------------------------------|
|                              |                                  |                                                                                                    | Salva Annul                                                                                                    |
| li in the second             |                                  |                                                                                                    | Immagine                                                                                                    |
| None Print Mare              |                                  |                                                                                                    | in the second                                                                                                    |
| Prezzo 12                    | .00 Piezzo al Banco              | 12,00                                                                                                    |                                                                                                    |
| Descriptone                  |                                  | 1                                                                                                    | a free hord of                                                                                                    |
|                              |                                  | at                                                                                                    | and a section of the section of the |
|                              |                                  |                                                                                                    |                                                                                                    |
| Reparto 1 ~                  | Colore                           | ×                                                                                                    |                                                                                                    |
| Reparto 1 ~                  | Colore                           | V Import                                                                                                    | a 🗙 Elimina                                                                                                    |
| Reparto 1 ~                  | Colore                           |                                                                                                    | a 🗙 Elimina                                                                                                    |
| Reparto 1 ~                  | Colore                           |                                                                                                    | a 🗙 Elimina                                                                                                    |
| Reparto 1 V                  |                                  | MAGAZ                                                                                                    | a Kimina                                                                                                    |
| Reparto 1 V                  |                                  | MaGaZ                                                                                                    | e Kelmina                                                                                                    |
| Reparto 1 ~                  | Cokre                            | Articolo<br>ACQUA CL 50                                                                                                    | Elmina                                                                                                    |
| Reparto 1 ~                  | Cokre<br>ULCOSTITUENTI<br>Q.1b ^ | MAGAZ<br>Articolo<br>ACQUIA CL. 50<br>CAFFE CALDO                                                                                                    | a Kima                                                                                                    |
| Reparto 1 ~                  |                                  | MAGAZ<br>Aricolo<br>ACQUA CL 50<br>ACQUA CL 50<br>CAFFE CORRETTO                                                                                                    | 21NO                                                                                                    |
| ELENCO ARTICI<br>Descrizione |                                  | MAGAZ<br>Ancelo<br>Ancelo<br>CAFE CONFETTO<br>CAFEE FREDOO<br>CAFEE FREDOO                                                                                                    | 2INO                                                                                                    |
| Reparlo 1 V                  |                                  | MAGAZ<br>Articolo<br>ACQUA CL. 50<br>CAFFE CALDO<br>CAFFE CRORETTO<br>CAFFE FREDDO<br>CAFFE FREDDO<br>CAFFE FREDDO                                                                                                    | a K Elmina                                                                                                    |
| Reputo 1                     |                                  | MAGAZ<br>Aricolo<br>ACQUA CL 50<br>CAFFE CALDO<br>CAFFE FEDDO<br>CAFFE FEDDO<br>CAFFE FEDDO<br>CAFFE FEDDO<br>CAFFE THEODO<br>CAFFE THEODO<br>CAFFE THEODO                                                                                                    | a K Elmina                                                                                                    |
| Reporto 1 ~                  |                                  | MAGA2     Articulo     Anticulo     Anticulo     Anticulo     Anticulo     Anticulo     CAFFE CORDETTO     CAFFE FECODO     CAFFE FECODO     CAFFE FECODO     CAFFE CORDO     DOCEDUATA CALDA     DOCEDUATA CALDA     DOCEDUATA LATIMA                                                                                                    | a K Eimina                                                                                                    |
| Reparto 1 ~                  |                                  | Aricele<br>Aricele<br>AcQuite CLSP<br>CAPTE CORPECTIO<br>CAPTE CORPECTIO<br>CAPTE CORPECTIO<br>CAPTE PEODO<br>CAPTE PEODO<br>CAPTE PEODO<br>CAPTE PEODO<br>COCATA A CALDA<br>COCA COLA LATTINA<br>DECAPTE NATO                                                                                                    | a K Elmina                                                                                                    |
| ELENCO ARTICO                |                                  | MAGAZ<br>Addiad<br>Addiad<br>Adi | Elmina                                                                                                    |
| ELENCO ARTICI<br>Describione |                                  | Aricelo<br>Aricelo<br>AcQuia CL 50<br>CAPTE CORPECTO<br>CAPTE CORPECTO<br>CAPTE PEODO<br>CAPTE PEODO<br>CAPTE PEODO<br>CAPTE PEODO<br>CAPTE PEODO<br>COLATO COLA LATTINA<br>DECAPTENITO<br>FENTA LATTINA                                                                                                    | a K Elmina                                                                                                    |

Si apre quando si va in inserimento di una nuova pietanza oppure in modifica di una pietanza precedentemente codificata. Per informazioni si consulti il paragrafo Indicare le pietanze.

Le informazioni da inserire o modificare sono le seguenti (per informazioni su <u>Come muoversi</u> nelle <u>finestre</u> si consulti l'omonimo paragrafo del capitolo <u>Come funziona RISTOJET</u>):

- **Nome** nome della pietanza, da digitare direttamente.
- **Prezzo** prezzo della pietanza, da digitare direttamente.
- **Prezzo di vendita al banco** prezzo della pietanza servita al banco, da digitare direttamente.

descrizione aggiuntiva della pietanza, da digitare direttamente. Viene stampata nel **Descrizione** menu sotto al nome della pietanza e può essere usata, ad esempio, per indicare gli

ingredienti oppure la traduzione del nome in altra lingua.

- **Reparto** possibilità di inserire il numero del reparto di riferimento.
- **Colore** per attribuire un colore alla scheda del piatto.

Di seguito compare l'elenco degli articoli costituenti la pietanza, da selezionare nel vicino elenco degli articoli di magazzino. Per informazioni si veda il paragrafo <u>La distinta base</u> del capitolo <u>La gestione del magazzino</u>.

Una volta inserito o modificato le informazioni occorre salvare.

### Per salvare le informazioni

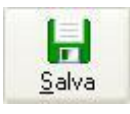

fare clic con il mouse sul pulsante a lato.

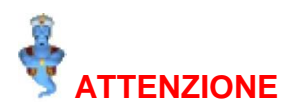

Se non si salva, tutte le informazioni inserite o modificate vanno perdute.

#### Per uscire senza salvare

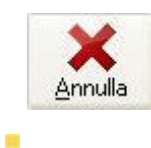

fare clic sul pulsante a lato.

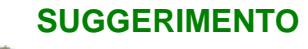

suscire senza salvare si rivela particolarmente utile quando si sono inserite o modificate erroneamente delle informazioni.

# **INDICARE LE VARIANTI**

Le varianti rappresentano, come dice il nome, le variazioni che possono essere apportate alle pietanze appartenenti al genere selezionato. L'elenco delle varianti appare simile a quello sotto raffigurato:

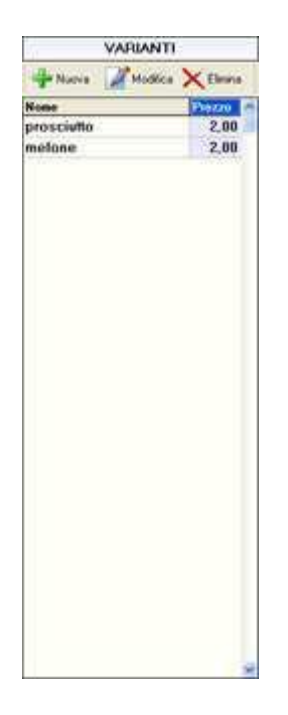

## ATTENZIONE

Viene visualizzato l'elenco delle varianti relative alle pietanze appartenenti al genere selezionato nell'elenco più a sinistra della finestra descritta nel capitolo <u>Generi e</u> <u>pietanze</u>. Per poter quindi lavorare su di una variante relativa ad un particolare genere occorre prima selezionare il genere. Ad esempio, per poter impostare il prezzo dell'extra formaggio occorre prima selezionare il genere "Primi piatti".

Le operazioni che è possibile effettuare sull'archivio delle varianti sono illustrate nelle tabelle che seguono.

## Per selezionare una variante

individuare il genere cui si riferisce la variante che si desidera scegliere e selezionarlo come indicato nella tabella **Per selezionare un genere** nel paragrafo <u>Indicare i generi</u>.

individuare la variante che si desidera selezionare, eventualmente scorrendo l'elenco tramite la barra di scorrimento.

fare clic sulla riga corrispondente alla variante che si desidera selezionare.

# Per codificare una nuova variante

individuare il genere cui si riferisce la variante che si desidera codificare e selezionarlo come indicato nella tabella **Per selezionare un genere** nel paragrafo **Indicare i generi**.

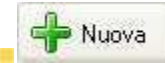

fare clic sul pulsante a lato.

- si apre la finestra Variante. Per informazioni si consulti l'omonimo paragrafo.
- inserire le informazioni relative alla nuova variante.
- salvare le informazioni inserite.

# Per modificare una variante precedentemente codificata

individuare il genere cui si riferisce la variante che si desidera modificare e selezionarlo come indicato nella tabella **Per selezionare un genere** nel paragrafo **Indicare i generi**.

individuare la variante che si desidera modificare e selezionarla come indicato nella tabella **Per selezionare una variante**, più sopra.

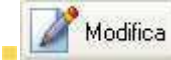

fare clic sul pulsante a lato.

- in alternativa fare doppio clic sulla riga corrispondente alla variante che si desidera modificare.
- si apre finestra Variante. Per informazioni si consulti l'omonimo paragrafo.
- modificare le informazioni.
- salvare le informazioni modificate.

### Per cancellare una variante precedentemente codificata

individuare il genere cui si riferisce la variante che si desidera cancellare e selezionarlo come indicato nella tabella **Per selezionare un genere** nel paragrafo <u>Indicare i generi</u>.
individuare la variante che si desidera cancellare e selezionarla come indicato nella tabella **Per selezionare una variante**, più sopra.

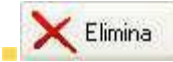

fare clic sul pulsante a lato.

viene chiesta conferma:

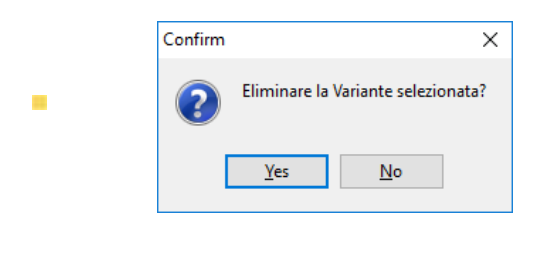

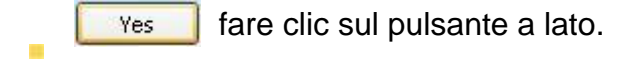

# VARIANTE

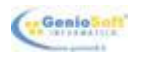

La finestra Variante consente di inserire o modificare le informazioni relative ad una variante.

|        |          |                   | ×            |
|--------|----------|-------------------|--------------|
|        | VARIANT  | E                 |              |
|        |          | <b>]</b><br>Salva | X<br>Annulla |
| Nome   | Pomodoro |                   |              |
| Prezzo | 0,50     |                   |              |
|        |          |                   |              |

Si apre quando si va in inserimento di una nuova variante oppure in modifica di una variante precedentemente codificata. Per informazioni si consulti il paragrafo <u>Indicare le varianti</u>.

Le informazioni da inserire o modificare sono le seguenti (per informazioni su <u>Come muoversi</u> <u>nelle finestre</u> si consulti l'omonimo paragrafo del capitolo <u>Come funziona RISTOJET</u>):

- **Nome** nome della variante, da digitare direttamente.
- **Prezzo** prezzo della variante, da digitare direttamente.

Una volta inserito o modificato le informazioni occorre salvare.

#### Per salvare le informazioni

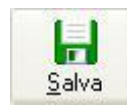

fare clic con il mouse sul pulsante a lato.

### ATTENZIONE

Se non si salva, tutte le informazioni inserite o modificate vanno perdute.

#### Per uscire senza salvare

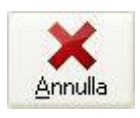

fare clic sul pulsante a lato.

## SUGGERIMENTO

uscire senza salvare si rivela particolarmente utile quando si sono inserite o modificate erroneamente delle informazioni.

# LA SALA TAVOLI

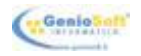

La sala tavoli rappresenta il cuore di **RISTOJET**. Nella sala tavoli, infatti, sono concentrate tutte le attività che vanno dalla prenotazione del tavolo alla chiusura del conto all'emissione del documento fiscale. Ogni funzione può essere facilmente svolta dal personale di sala in modo lineare, con pochi clic. L'utilizzo di un terminale palmare, poi, semplifica ulteriormente il compito di recepire le comande ed automatizza, in pratica, la notifica dell'ordinazione al personale addetto alla preparazione delle pietanze; d'altra parte il cameriere dispone dello stato dei tavoli sempre aggiornato: è in grado quindi di sapere immediatamente a quale tavolo può far accomodare gli avventori. Per lavorare nella sala tavoli occorre seguire i passi di seguito elencati.

# 1. Accedere alla Gestione tavoli.

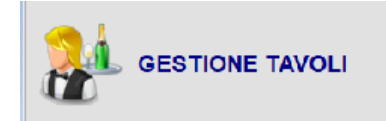

nella finestra principale di **RISTOJET** fare clic con il <u>mouse</u> sul pulsante a lato.

La finestra della sala tavoli appare simile a quella sotto raffigurata:

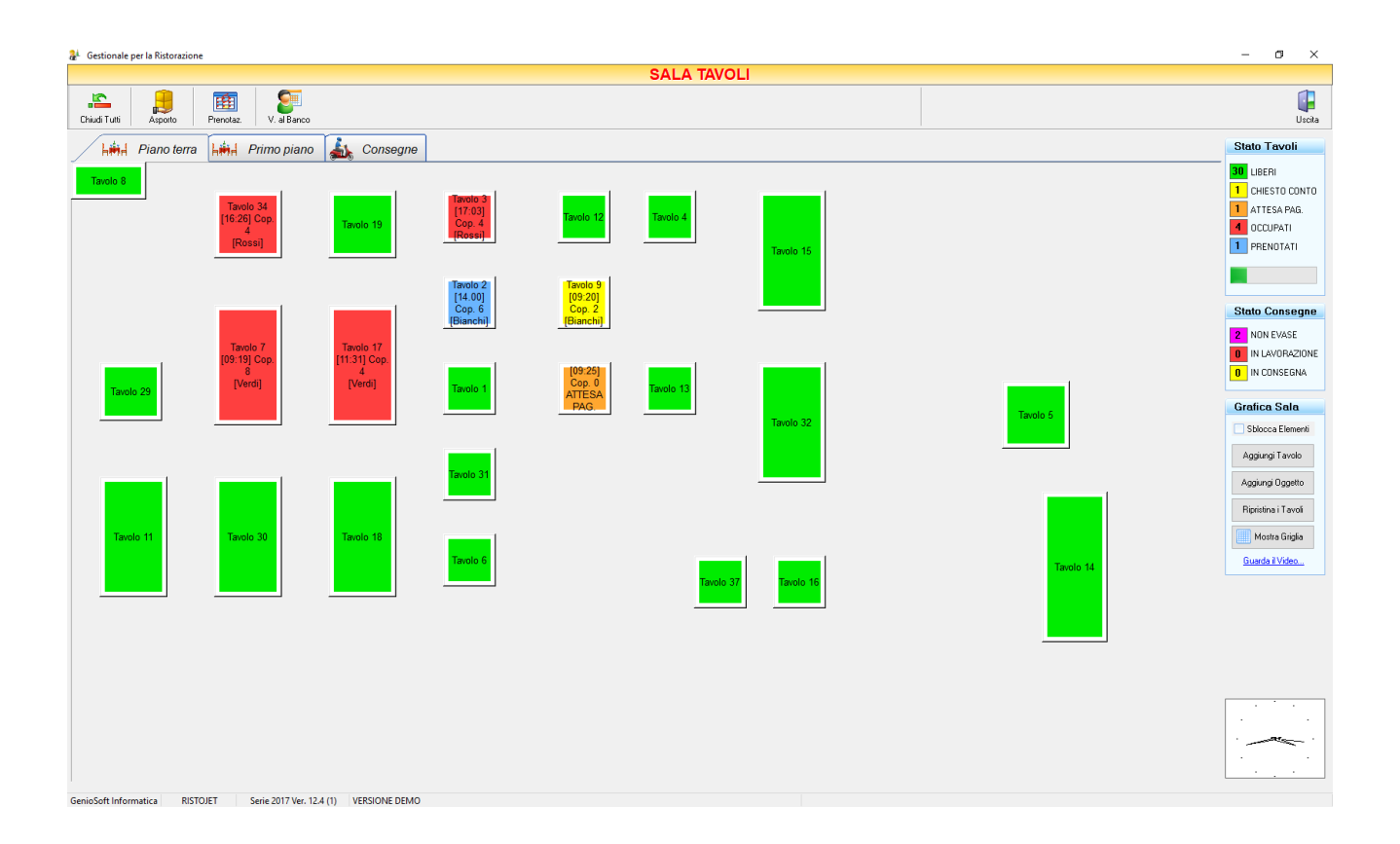

Essa è quasi interamente occupata dai tavoli definiti nel rispettivo archivio (per informazioni si consulti il paragrafo <u>Definire i tavoli</u> del capitolo <u>Tavoli e camerieri</u>). Nel caso venga definito un nuovo tavolo, questo viene automaticamente aggiunto alla sala ristorante.

I tavoli sono rappresentati da dei rettangoli e sono contraddistinti da diversi colori. I colori dei tavoli

| Tawas 1                      | Verde il tavolo è libero.                                                                                                    |
|------------------------------|----------------------------------------------------------------------------------------------------|
| Tavob 2<br>(Dig Farme)       | Azzurro il tavolo è prenotato.                                                                                                    |
| Tavolo 11<br>[12:15] Cop. 4  | <b>Fuxia</b> il tavolo è in attesa di completare la comanda o comunque questa non è stata inviata ai reparti di competenza quindi risulterà tra i tavoli "non Evasi". |
| 1400 25<br>(1218) Cal 4      | Rosso il tavolo è occupato, ovvero c'è una comanda aperta.                                                                                                    |
| Tavçili 25<br>(†2.18) Cop. 6 | Giallo il tavolo è in attesa del conto, ovvero la comanda è stata chiusa.                                                                                             |
| Serois II<br>ATTINSANAO      | <b>Arancio</b> il tavolo è in attesa di essere liberato, ovvero il conto è stato emesso e si è in attesa del pagamento.                                               |

### SUGGERIMENTO

Per effettuare qualsiasi operazione su di un tavolo occorre fare clic su di esso. Sarà **RISTOJET** ad indicare all'utente quali operazioni sono permesse. Ad esempio, su di un tavolo prenotato sarà possibile soltanto confermare oppure disdire la prenotazione.

A destra in alto c'è il riepilogo dei tavoli liberi, di quelli per i quali è stato richiesto il conto, di quelli in attesa di pagamento, di quelli occupati e di quelli prenotati, tutti contraddistinti dai colori elencati sopra:

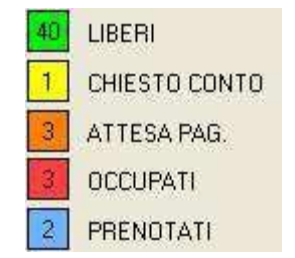

Sotto il riepilogo c'è una barra che indica visivamente il totale dei tavoli non liberi: più alto è il numero dei tavoli non liberi più è lunga la barra:

Infine, in basso a destra, c'è un pratico e ben visibile orologio:

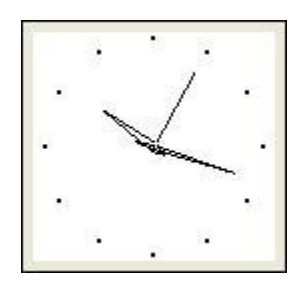

Nella parte superiore a sinistra c'è un pulsante che permette di liberare tutti i tavoli, in qualsiasi stato essi si trovino;

### Per liberare tutti i tavoli

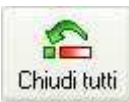

fare clic sul pulsante a lato.

#### **RISTOJET** chiede conferma:

| Confirm |                |                   | $\times$ |
|---------|----------------|-------------------|----------|
| ?       | Eliminare la \ | /ariante selezion | iata?    |
| [       | <u>Y</u> es    | <u>N</u> o        |          |

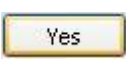

fare clic sul pulsante a lato.

## ATTENZIONE

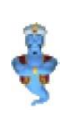

Il pulsante è da usare **soltanto** in caso si desideri ripristinare la situazione della sala ristorante dopo aver effettuato delle prove (e quindi immediatamente dopo aver installato **RISTOJET**); ogni altro utilizzo è da ritenersi **improprio**, in quanto provocherebbe la **perdita** di tutte le prenotazioni, le comande ed i conti in corso.

# **L'ASPORTO**

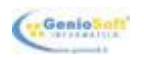

Vicino al pulsante sopra descritto ce n'è un altro che permette di gestire l'asporto.

# 1. Gestire l'asporto

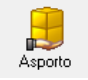

fare clic sul pulsante a lato.

si apre la finestra sotto raffigurata:

| Cameriere:       |              |           |          |         |            |              |                                                                             |                       |                                         |                                    |
|------------------|--------------|-----------|----------|---------|------------|--------------|-----------------------------------------------------------------------------|-----------------------|-----------------------------------------|------------------------------------|
|                  |              |           |          | ASPORTO |            |              |                                                                             |                       |                                         |                                    |
| Ora Inizio 15:50 | Numero 7     |           |          |         |            | Somanda      | e Preconto Div                                                              | di Conto Chiudi Conto | Quietanza                               | Uscita                             |
| CUCINA BAR       | 1×           | 2x 3x     | 4×       | 5× 6×   | 1/2 0      | a o          | ucina 0                                                                     | Bar 2                 | Pizzeria                                | 3                                  |
| MESSAGGI         | Bianca       | Capric    | ciosa    | Diavola | Marcherita | <b>0.t</b> 8 | Descrizione                                                                 | Prezz                 | o Import                                | o St ^                             |
| Antipasti        |              |           |          |         |            |              | 1 Margherita<br>1 Marinara<br>1 Cocacola Lattina<br>1 Birra bottiglia 2/3 L |                       | 5,00 5,00 5,00 5,00 5,00 5,00 5,00 5,00 | 5,00  <br>5,00  <br>2,00  <br>3,00 |
| Primi piatti     | Marinara     | Quattro S | Stagioni |         |            |              |                                                                             |                       |                                         |                                    |
| Secondi Pesce    |              |           |          |         |            |              |                                                                             |                       |                                         |                                    |
| Secondi Carne    |              |           |          |         |            |              |                                                                             |                       |                                         |                                    |
| Contorni         |              |           |          |         |            |              |                                                                             |                       |                                         |                                    |
| Pizze            |              |           |          |         |            |              |                                                                             |                       |                                         |                                    |
| Frutta           |              |           |          |         |            |              |                                                                             |                       |                                         |                                    |
| Dessert          |              |           |          |         |            |              |                                                                             |                       |                                         |                                    |
| Formaggi         |              |           |          |         |            |              |                                                                             |                       |                                         | ~                                  |
| v                |              |           |          |         |            | 2<br>Eli     | nina Modifica Comp                                                          | atta Varianti Sposta  | Su Sposta Giu                           | Raggruppa                          |
|                  | H H <b>H</b> |           |          |         |            | 0            | Coperti Porta 2 0,00 20                                                     | e Servizio %          | 20,                                     | 00                                 |

Essa è in tutto e per tutto simile a quella descritta nel paragrafo <u>La comanda</u>, a cui si rimanda per approfondite spiegazioni. Le funzionalità sono le stesse illustrate nel paragrafo indicato e anche i passi che occorre seguire sono quelli della comanda. L'unica differenza consiste nel fatto che per l'asporto non occorre selezionare un tavolo.

# 2. effettuare le prenotazioni e confermarle.

Per informazioni su come effettuare e confermare la prenotazione di un tavolo si consulti il paragrafo La prenotazione e la conferma.

# 3. ricevere le ordinazioni.

Per informazioni su come ricevere e gestire le ordinazioni si consulti il paragrafo La comanda.

### 4. stampare le ordinazioni sulla stampante appropriata.

Per informazioni su come stampare le ordinazioni sulla giusta stampante si consulti il paragrafo <u>Stampare la comanda</u>.

### 5. chiudere la comanda e presentare il conto.

Per informazioni su come gestire il conto ed emettere lo scontrino o la ricevuta fiscale si consulti il paragrafo <u>Il conto</u>.

### 6. stampare eventualmente la fattura ove richiesta.

Per informazioni su come emettere la fattura si consulti il paragrafo La fattura.

## 7. incassare il pagamento e liberare il tavolo.

Per informazioni su come liberare il tavolo dopo avere incassato il conto si consulti il paragrafo <u>Il pagamento</u>.

## 8. chiudere la sala tavoli.

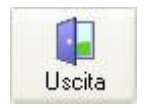

fare clic sul pulsante a lato.

# LA PRENOTAZIONE

Per prenotare un tavolo e per confermare una prenotazione occorre seguire i passi di seguito elencati. **Per prenotare un tavolo** 

# É

Selezionare <sup>Prenotaz</sup> dallo schema tavoli che si trova nella schermata "Gestione tavoli" e apparirà la seguente finestra:

|                             |             |            |       |           | PRENOTAZIONI  |        |        |
|-----------------------------|-------------|------------|-------|-----------|---------------|--------|--------|
| Huova Modifica Elimina E    | imina Tutte |            |       |           |               |        | Uscita |
| d gennaio 2018              | Stato       | Data       | Ora   | Tavolo    | Cliente Cocer | A NOTE | _      |
| lun mar mer gio ven sab dor | normale     | 23/01/2018 | 14.00 | Tavolo 2  | Bianchi 6     | NOTE   |        |
| 25 26 27 28 29 30 31        | evasa       | 23/01/2018 | 21.00 | Tavolo 5  | Verdi 2       |        |        |
| 1 2 3 4 5 6 7               | annullata   | 23/01/2018 | 21.00 | Tavolo 6  | Rossi 6       |        |        |
| 15 16 17 18 19 20 21        | acconto     | 23/01/2018 | 21.00 | Tavolo 18 | Terranova 4   |        |        |
| 22 23 24 25 26 27 28        | evasa       | 23/01/2018 | 21.00 | Tavolo 14 | Cicero 2      |        |        |
| Oggi: 23/01/2018            |             |            |       |           |               |        |        |
| +                           |             |            |       |           |               |        |        |

fare clic sul pulsante a lato

Nuova

**RISTOJET** si predispone a ricevere una nuova prenotazione dove possiamo inserire le seguenti informazioni:

| PRENOTAZIONE TAVO             | DLO            |
|-------------------------------|----------------|
|                               | Salva Annulla  |
| Data 23/01/2018 3 0ra 21.00 S | tato normale 🗸 |
| Cliente                       | - 8,           |
| Tavolo 5                      | Coperti 2      |
| NOTE                          |                |
|                               |                |
|                               |                |
|                               |                |
|                               |                |

- **Data** per la quale inserire la prenotazione
- Ora indirizzo del cameriere, da digitare direttamente.
- **Stato** indica lo stato della prenotazione e questa può essere:
  - Normale
  - Acconto, quando il cliente ha già lasciato un acconto per la prenotazione
  - Evasa, quando il cliente ha già pagato il conto e ha liberato il tavolo
  - Annullata, quando il cliente ha annullato la prenotazione
- **Cliente** con la possibilità di richiamarlo tra le anagrafiche già presenti o caricarne uno nuovo

- **Tavolo** numero del tavolo assegnato
- Coperti numero di coperti
- **Note** annotazioni varie relative al cliente, da digitare direttamente.

### Per modificare una prenotazione

Modifica fare clic sul pulsante a lato

**RISTOJET** si predispone a modificare la prenotazione selezionata

## Per eliminare una prenotazione

Elimina fare clic sul pulsante a lato

**RISTOJET** si eliminerà la prenotazione selezionata

# Per eliminare tutte le prenotazioni

Elimina Tutte fare clic sul pulsante a lato.

**RISTOJET** chiede conferma:

| Confirm | ×                                          |  |
|---------|--------------------------------------------|--|
| ?       | Sicuro di eliminare tutte le prenotazioni? |  |
|         | Yes No                                     |  |

Yes fare clic sul pulsante a lato.

## ATTENZIONE

Il pulsante è da usare **soltanto** in caso si desideri eliminare tutte le prenotazioni provocherà la **perdita** di tutte le prenotazioni, le comande ed i conti in corso.

Tavolo 18 [21.00] Cop. 4 [Terranova]

Una volta inserita la prenotazione questa sarà visualizzabile a video di colore blu:

# **OCCUPARE UN TAVOLO**

individuare il tavolo libero (verde) che si desidera occupare, ad esempio:

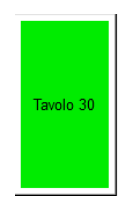

fare clic con il <u>mouse</u> su di esso.

**RISTOJET** aprirà la finestra del tavolo con le seguenti funzioni:

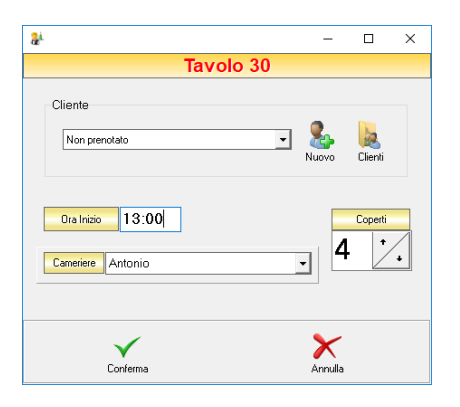

- Inserire il nominativo del cliente, se già registrato basterà selezionarlo altrimenti cliccare su Nuovo per caricare una nuova anagrafica.
- Ora inizio
- Cameriere: sarà possibile selezionarlo tra quelli caricati nell'archivio Camerieri.
   Per informazioni sulle operazioni che è possibile effettuare sull'archivio dei camerieri si consulti il paragrafo <u>Codificare i camerieri</u>.
- Numero Coperti

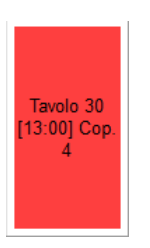

Una volta confermato il tavolo diventa rosso, ad esempio:

# **SPOSTARE UN TAVOLO**

Selezionando il tavolo da spostare con il tasto destro del mouse si potrà selezionare dal menu a tendina "Sposta tavolo":

**RISTOJET** chiede conferma:

| Confirm X                                                 |  |
|-----------------------------------------------------------|--|
| Clicca sul tavolo<br>su cui riversare il tavolo Tavolo 30 |  |
| OK Cancel                                                 |  |

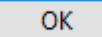

fare clic sul pulsante a lato per confermare e cliccare sul tavolo desiderato

Cancel

fare clic sul pulsante a lato per annullare lo spostamento

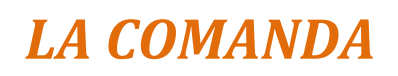

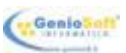

In questo paragrafo viene spiegato come impostare e gestire una comanda.

#### 1. Impostare una nuova comanda

individuare il tavolo per il quale si desidera effettuare la comanda, ad esempio:

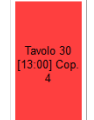

fare clic con il <u>mouse</u> su di esso.

**RISTOJET** aprirà la schermata della comanda:

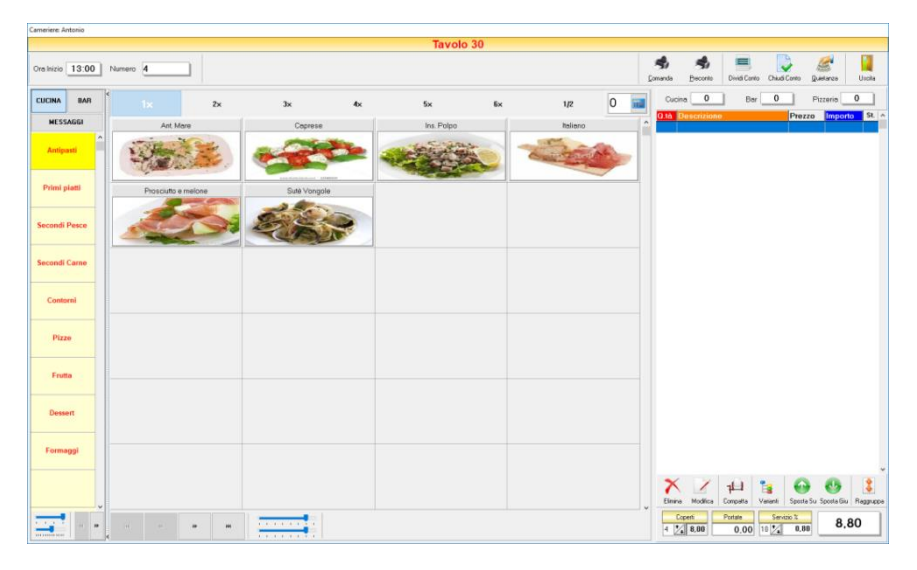

### SUGGERIMENTO

È possibile effettuare una nuova comanda anche partendo da un tavolo prenotato (azzurro); per informazioni si consulti la tabella Per confermare una prenotazione nel paragrafo La prenotazione e la conferma.

Essa risulta suddivisa in alcune aree (evidenziate nelle figure sotto):

|               |              |       |           |   | Tavolo 3 | 0   |        |     |            |                 |           |        |      |
|---------------|--------------|-------|-----------|---|----------|-----|--------|-----|------------|-----------------|-----------|--------|------|
| enico 1350 No | 100 A        |       |           |   |          |     |        |     | <b>4</b> • | 8 <b>-</b>      | e Castino | ares . | Cet. |
| 239 10 ×      | 1k           | 24    |           |   | 54       | 64  | 1¢     | 0 📓 | ten _      | 0 I I           | •         | form.  | 4    |
| RESISTORY     | At More      |       | Opena     |   | In Folio |     | toint. |     | a ta Geogr | 0.004           | Pas       | 100    | - 1  |
| Injust 1      | 5            | ž.    | -         |   |          | 2 2 | 200    |     |            |                 |           |        |      |
| for plate     | Passato a me | ine i | Let (main |   | -        |     | _      | -   |            |                 |           |        |      |
| and have      | Z            | 5     | 22        | - |          |     |        |     |            |                 |           |        |      |
| and Care      |              |       |           |   |          |     |        |     |            |                 |           |        |      |
| Comme         |              |       |           |   |          |     |        |     |            |                 |           |        |      |
| First         |              |       |           |   |          |     |        |     |            |                 |           |        |      |
| faile -       |              |       |           |   |          |     |        |     |            |                 |           |        |      |
| -             |              |       |           |   |          |     |        |     |            |                 |           |        |      |
| Romage        |              |       |           |   |          |     |        |     |            |                 |           |        |      |
|               |              |       |           |   |          |     |        |     | X          | ALL<br>In Crash | 1         | ) ()   | 140  |
|               |              |       | _         |   |          |     |        |     | Levi       | Trita           | Davis     | 1      |      |

### Area intestazione e strumenti

Presenta l'**Ora inizio**, ovvero l'ora in cui viene aperta per la prima volta la finestra della comanda, ed il **Numero** progressivo della comanda, incrementato automaticamente.

Sulla destra ci sono i pulsanti che consentono di stampare la comanda, di stampare un elenco non fiscale delle ordinazioni, di chiudere definitivamente la comanda e poter quindi procedere con il conto oppure di chiudere momentaneamente la comanda per tornare alla sala.

#### Area generi

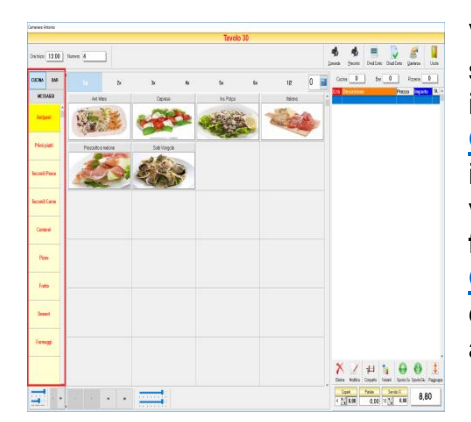

Vengono elencati i generi definiti nel rispettivo archivio, suddivisi secondo la **Tipologia** indicata (**Cucina** o **Bar**; per informazioni si consulti il paragrafo <u>II genere</u> del capitolo <u>Generi e pietanze</u>) e nell'ordine in cui sono stati posti (per informazioni si consultino le tabelle **Per spostare un genere** verso l'inizio dell'elenco e **Per spostare un genere verso la** fine dell'elenco nel paragrafo <u>Indicare i generi</u> del capitolo <u>Generi e pietanze</u>). Per selezionare un genere si fa clic su di esso; contemporaneamente appare l'elenco delle pietanze appartenenti al genere selezionato.

#### Area pietanze

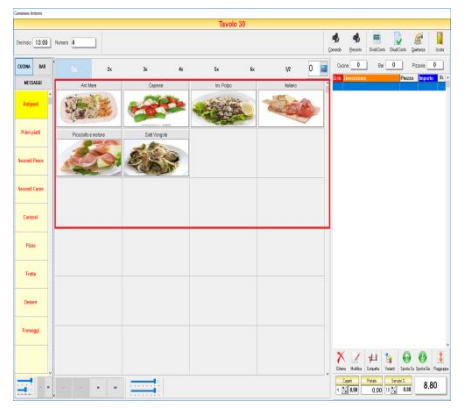

Vengono elencate le pietanze definite nel rispettivo archivio (per informazioni si consulti il paragrafo <u>Indicare</u> <u>le pietanze</u> del capitolo <u>Generi e pietanze</u>) appartenenti al genere selezionato nell'**Area generi**. Per selezionare una pietanza occorre fare clic su di essa; contemporaneamente **RISTOJET** provvede a scrivere una riga nell'**Area ordinazioni**.

Sopra l'elenco ci sono i pulsanti che permettono di impostare le quantità. Prima si fa clic sul pulsante della quantità (se diversa da 1) e poi su quello della pietanza.

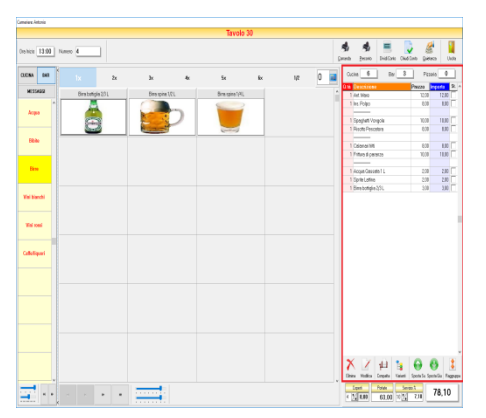

#### Area ordinazioni

Presenta l'elenco delle ordinazioni effettuate, con l'indicazione di prezzo, quantità ed importo. Viene compilato automaticamente facendo clic sulle pietanze ordinate.

Sotto l'elenco ci sono i pulsanti che consentono di cancellare un'ordinazione, di gestire le varianti e di compattare l'elenco delle ordinazioni.

### Area totali

|               |      |           |     |            |    | Tavolo 3       | 0  |     |   |          |                  |           |           |        |        |    |
|---------------|------|-----------|-----|------------|----|----------------|----|-----|---|----------|------------------|-----------|-----------|--------|--------|----|
| nin <u>13</u> | 3:00 | Notes 4   |     |            |    |                |    |     |   | , Salara | <b>S</b><br>Joon | E DelCre  | Chat Cent | ate:   | 1      | 1  |
|               | 641  |           | 2x  | 3x         | 41 | 5x             | 6x | 1/2 | 0 | •        | 8_00             | 0.0       | 8         | Paseid |        | 1  |
| NESSAGE       | 2    |           |     |            |    |                |    |     |   | 011      | Description      |           | 25        | 1220   | erte   | 2  |
|               |      | pre sceps | an. | Designe () |    | Dag they had   | _  |     |   |          | Jut. Mou         |           |           | 12,80  | 12,08  |    |
|               |      |           |     |            | -  |                |    |     |   |          | 85.79pp          |           |           | 1,00   | tu.    |    |
| Acque         |      |           |     | A          |    |                |    |     |   |          |                  |           |           |        | -      | -  |
|               |      | (mar)     |     | 2          | -  |                |    |     |   |          | obedeise va      | 404       |           | 100    | 4.00   |    |
|               |      |           |     |            |    | Contraction of | _  |     |   |          | 11807410         | -         |           | 1.00   | 6.0    |    |
| Shite         |      |           |     |            |    |                |    |     |   |          | (about the       |           |           |        |        | -  |
|               |      |           |     |            |    |                |    |     |   |          | Cogneria         |           |           | 100    | 10.00  |    |
|               |      |           |     |            |    |                |    |     |   |          | restope          | 503       |           | 100    | 10.01  |    |
| See.          |      |           |     |            |    |                |    |     |   |          | Second Second    |           |           | 140    | 1.04   | -  |
|               |      |           |     |            |    |                |    |     |   |          | Pope User        | 61 L      |           | 110    | 1/8    | 2  |
|               |      |           |     |            |    |                |    |     |   |          | Real-chile       | 101       |           | 10     | 100    | ÷  |
| <b></b>       | 4    |           |     |            |    |                |    |     |   |          |                  |           |           |        |        |    |
|               |      |           |     |            |    |                |    |     |   | 2        | e Bolio          | ₩<br>Leon | a (       | e e    | So Fag | \$ |

Presenta il numero dei coperti, che è possibile modificare, il totale delle portate, il totale del servizio calcolato sulla percentuale impostata nella cartella <u>Impostazioni</u> della finestra <u>Configurazione</u> ed il totale del conto.

Per gestire la comanda occorre procedere come di seguito illustrato.

#### 1. Individuare e selezionare il genere che comprende le pietanze che si desidera ordinare.

I generi sono suddivisi per tipologia (**Cucina** o **Bar**) e sono quindi raggruppati nella cartella corrispondente.

### Per elencare i generi appartenenti alla tipologia "Cucina"

aprire la cartella corrispondente:

CUCINA

Per informazioni su <u>Come funzionano le cartelle</u> si consulti l'omonimo paragrafo del capitolo <u>Come funziona RISTOJET</u>.

### Per elencare i generi appartenenti alla tipologia "Bar"

aprire la cartella corrispondente:

BAR

Per informazioni su <u>Come funzionano le cartelle</u> si consulti l'omonimo paragrafo del capitolo <u>Come funziona RISTOJET</u>.

### Per selezionare un genere

individuare il genere che si desidera selezionare.

fare clic sul pulsante corrispondente al genere che si desidera selezionare, ad esempio:

Contemporaneamente, nell'Area pietanze, vengono visualizzate le pietanze appartenenti al genere selezionato.

Antipasti

## 2. Individuare e selezionare le pietanze che si desidera ordinare.

Per selezionare una pietanza individuare, nell'Area pietanze, la pietanza che si desidera

selezionare e cliccare su quella desiderata, ad esempio:

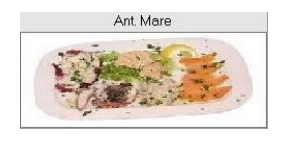

Contemporaneamente viene aggiunta una riga all'elenco delle ordinazioni.

La quantità predefinita è uguale a 1 (uno). È comunque possibile impostare una quantità diversa (2, 3, 4 oppure 1/2)

### Per selezionare una pietanza con quantità diversa da 1 (uno)

fare clic sul pulsante corrispondente alla quantità che si desidera impostare:

| 2× | 3× | 4× | 5× | 6× | 1/2 |
|----|----|----|----|----|-----|
|    |    |    |    |    |     |

individuare la pietanza che si desidera selezionare, ad esempio "Ant. Mare".

fare clic sul pulsante corrispondente alla pietanza che si desidera selezionare; contemporaneamente viene aggiunta una riga all'elenco delle ordinazioni che presenta una quantità uguale a quella impostata.

## SUGGERIMENTO

Service de la consta la pietanza, la quantità viene nuovamente posta uguale a **1** (uno).

## 3. Impostare le varianti.

Occorre individuare e selezionare, nell'elenco delle ordinazioni, le pietanze a cui si desidera applicare le varianti.

## Per selezionare un'ordinazione

individuare, nell'elenco delle ordinazioni, quella che si desidera selezionare, eventualmente scorrendo l'elenco tramite la <u>barra di scorrimento</u>.

fare clic sulla riga corrispondente all'ordinazione che si desidera selezionare. Essa assume l'aspetto raffigurato nell'esempio sotto:

1 Margherita

5,00 5,00

### Per impostare una variante ad una pietanza

selezionare la pietanza a cui si desidera applicare la variante come illustrato nella tabella **Per selezionare un'ordinazione**, più sopra.

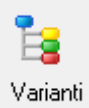

fare clic sul pulsante a lato.

si apre la finestra, il cui funzionamento è illustrato nel paragrafo <u>Applicare una</u> <u>variante</u>, che permette di selezionare la variante. L'elenco delle ordinazioni assume l'aspetto raffigurato nell'esempio sotto:

| 1 | Margherita   | 5,00 | 5,00  | $\square$ |
|---|--------------|------|-------|-----------|
|   | - mozzarella | 0,50 | -0,50 |           |

### ATTENZIONE

La variante può essere applicata soltanto ad un'ordinazione con quantità uguale a 1 (uno).

#### 4. Eliminare le ordinazioni e le varianti errate.

Qualora il cliente cambi idea oppure il cameriere abbia commesso un errore nel selezionare una pietanza o una variante, è possibile cancellare la riga dell'ordinazione.

#### Per cancellare una pietanza dalla lista delle ordinazioni

selezionare l'ordinazione che si desidera cancellare come illustrato nella tabella **Per selezionare un'ordinazione**, più sopra.

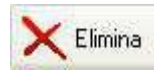

fare clic sul pulsante a lato.

**RISTOJET** chiede conferma:

|   | Confirm |                |                  | ×     |
|---|---------|----------------|------------------|-------|
| • | ?       | Eliminare la ' | Variante selezio | nata? |
|   | [       | <u>Y</u> es    | <u>N</u> o       |       |

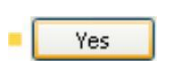

fare clic sul pulsante a lato. Contemporaneamente vengono aggiornati il totale **Portate** ed il totale **Conto**, nell'**Area totali**.

#### Per cancellare una variante dalla lista delle ordinazioni

selezionare la variante che si desidera cancellare come illustrato nella tabella **Per selezionare un'ordinazione**, più sopra.

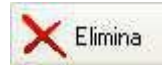

fare clic sul pulsante a lato.

**RISTOJET** chiede conferma:

| Confirm |                 |                   | ×  |
|---------|-----------------|-------------------|----|
| ?       | Eliminare la Va | riante selezionat | a? |
| [       | <u>Y</u> es     | <u>N</u> o        |    |

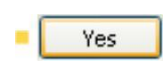

fare clic sul pulsante a lato. Contemporaneamente vengono aggiornati il totale **Portate** ed il totale **Conto**, nell'**Area totali**.

#### 5. Compattare le ordinazioni.

Una volta impostate tutte le ordinazioni e le varianti, può rendersi necessario mettere ordine nell'elenco delle stesse, al fine di raggruppare le pietanze omonime.

#### Per compattare la lista delle ordinazioni

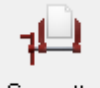

Compatta fare clic sul pulsante a lato.

#### **ESEMPIO**

Ad esempio, nella lista sotto sono state evidenziate tre righe uguali, ovvero "Prosciutto e melone":

| Q.tà | Descrizione         | Prezzo | Importo | St.          |
|------|---------------------|--------|---------|--------------|
| 1    | Ant. Mare           | 12,00  | 12,00   |              |
| 1    | Prosciutto e melone | 6,00   | 6,00    | $\square$    |
|      | - melone            | 2,00   | -2,00   |              |
| 1    | Prosciutto e melone | 6,00   | 6,00    | $\checkmark$ |
| 1    | Margherita          | 5,00   | 5,00    | $\square$    |
|      | - mozzarella        | 0,50   | -0,50   |              |
| 1    | Calamari fritti     | 8,00   | 8,00    | $\square$    |
| 1    | Prosciutto e melone | 6,00   | 6,00    | $\square$    |

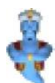

Una di esse, tuttavia, è associata ad una variante. Dopo aver compattato l'elenco, questo appare così:

| Q.tà | Descrizione         | Prezzo | Importo | St.       |
|------|---------------------|--------|---------|-----------|
| 1    | Ant. Mare           | 12,00  | 12,00   |           |
| 1    | Prosciutto e melone | 6,00   | 6,00    |           |
|      | - melone            | 2,00   | -2,00   |           |
| 1    | Margherita          | 5,00   | 5,00    | $\square$ |
|      | - mozzarella        | 0,50   | -0,50   |           |
| 1    | Calamari fritti     | 8,00   | 8,00    |           |
| 2    | Prosciutto e melone | 6,00   | 12,00   |           |

Come è facile vedere, i due "Prosciutto e melone" senza variante sono stati raggruppati in un'unica riga la cui quantità è uguale a 2 (due), mentre la riga "Prosciutto e Melone" con variante è stata ovviamente lasciata da sola.

### ATTENZIONE

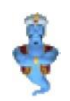

è facile ora intuire il motivo per cui il compattamento va fatto solo quanto si è assolutamente sicuri di aver scritto le giuste ordinazioni, infatti non sarebbe più possibile impostare varianti alle righe la cui quantità è diversa da **1** (uno).

#### 6. Chiudere momentaneamente la comanda.

In qualsiasi momento, anche prima di aver stampato la comanda, può rendersi necessario chiuderla momentaneamente per, ad esempio, aprirne un'altra ed effettuare una modifica.

#### Per chiudere momentaneamente la comanda

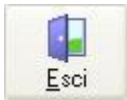

fare clic sul pulsante a lato.

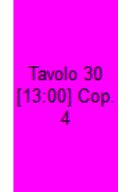

la comanda viene chiusa e si torna alla <u>sala tavoli</u>. Il tavolo, poiché occupato, sarà caratterizzato dal colore fuxia perche risulterà "non evaso" ovvero ancora la comanda non è stata inviata ai reparti di riferimento

### 7. Riaprire la comanda.

La comanda, qualora sia stata temporaneamente chiusa, può essere riaperta in qualsiasi momento per, ad esempio, effettuare una modifica oppure per stampare un elenco non fiscale delle ordinazioni.

#### Per riaprire la comanda

individuare il per il quale si desidera riaprire la comanda, ad esempio:

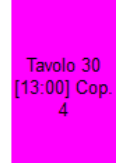

fare clic su di esso.

### 8. Stampare la comanda

Dopo avere impostato la lista delle ordinazioni è necessario "passare" la lista stessa al personale di cucina oppure al bar oppure ancora alla pizzeria affinché vengano preparate le pietanze oppure le bevande oppure ancora le pizze o le focacce.

#### SUGGERIMENTO

**RISTOJET** rende completamente automatico questo passaggio, nel senso che la lista delle ordinazioni viene AUTOMATICAMENTE inviata alla stampante di pertinenza. Per informazioni dettagliate si consulti il paragrafo <u>Stampare la comanda</u>.

#### Per stampare la comanda

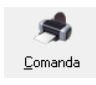

fare clic sul pulsante a lato. La stampa viene automaticamente effettuata. Per informazioni si consulti il paragrafo Stampare la comanda.

Una volta inviata la comanda ai reparti di competenza la scheda del tavolo risulterà di colore rosso in quanto in lavorazione:

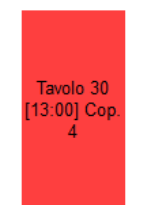

#### 9. Stampare l'elenco delle ordinazioni.

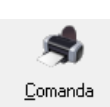

Stampare un elenco non fiscale delle ordinazioni (per uso interno oppure da consegnare al cliente ogni volta che effettua un'ordinazione) è un'operazione che può essere effettuata in qualsiasi momento, ad esempio dopo aver aggiunto una pietanza oppure una bibita alla comanda.

#### Per stampare un elenco non fiscale delle ordinazioni

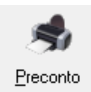

fare clic sul pulsante a lato. La stampa viene automaticamente effettuata sulla stampante appositamente configurata. Per informazioni si consulti il paragrafo **Impostazioni** del capitolo **Configurazione** (campo Ricevuta).

### 10. Variare il numero dei coperti.

In qualsiasi momento è possibile variare il numero dei coperti (ad esempio per aggiungere un posto).

I coperti sono indicati nell'Area totali:

#### Per variare il numero dei coperti

digitare direttamente il nuovo valore oppure fare clic sul pulsante a lato per incrementare (freccina in su) o decrementare (freccina in giù) il valore di un'unità. Contemporaneamente viene aggiornato l'importo dei coperti

#### 11. Chiudere definitivamente la comanda.

Quando il cliente chiede il conto è possibile chiudere definitivamente la comanda, in modo da poter

presentare il conto ed eventualmente stampare il documento fiscale (scontrino, fattura, ricevuta).

### SUGGERIMENTO

Prima di chiudere la comanda è possibile stampare ancora una volta un elenco non si fiscale delle ordinazioni.

Una volta chiuso il conto il tavolo risulterà di colore giallo in quanto in attesa di pagamento.

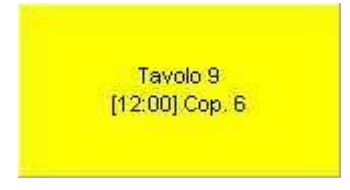

# IL CONTO

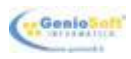

In questo paragrafo viene spiegato come quietanzare il conto ed emettere eventualmente il documento fiscale richiesto.

#### Per accedere alla gestione

 individuare il tavolo in attesa (giallo) per il quale si desidera quietanzare il conto, ad esempio:

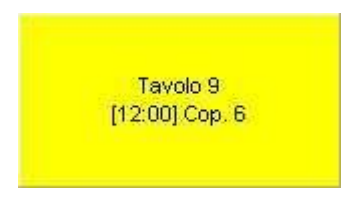

fare clic con il <u>mouse</u> su di esso.

La finestra che appare è simile a quella sotto raffigurata:

|                                  |      |         | QUIETAN                              | ZA CONT | 0          |                |         |          |
|----------------------------------|------|---------|--------------------------------------|---------|------------|----------------|---------|----------|
| Tavolo Tavolo<br>Carreriere Luca | o 7  | Cliente | /erdi                                | • 🍰     | See g      | jomanda Elimin | a Salva | Usol     |
| Portate                          | 0.tà | Importo |                                      |         |            |                |         |          |
| operti                           | 8    | 16.00   |                                      |         |            |                |         |          |
| vrtipasti                        | 2    | 19.00   | Subtotale                            | 68.20   | Sconto (%) |                |         | 1        |
| rimi pietti                      |      |         |                                      |         |            |                |         | $\sim$   |
| lecondi Pesce                    | 2    | 23,00   |                                      |         |            | Precon         | to S    | contrino |
| econdi Came                      |      |         | Totala                               | 68 20   | 0%         |                |         |          |
| ontorni                          |      |         | Totale                               | 00,20   |            |                |         |          |
| izze                             |      |         |                                      |         |            | <u>eu</u>      |         |          |
| rutta                            |      |         | Pagamento                            |         |            | Ric. Fisc      | ale f   | Fattura  |
| )essert                          |      |         |                                      |         |            |                |         |          |
| ormoggi                          |      |         | Contanti                             | O Buoni | Pasto      |                |         |          |
| cqua                             | 1    | 1,00    |                                      |         |            |                |         |          |
| libite                           |      |         |                                      |         |            | 7              | 8       | 9        |
| line                             | 1    | 3,00    | <ul> <li>Carta di Credito</li> </ul> | ○Asseg  | no/altro   |                |         |          |
| ini bianchi                      |      |         |                                      |         |            |                |         |          |
| ini rossi                        |      |         |                                      |         |            |                |         | _        |
| atte/liquori                     |      |         | <ul> <li>Bancomat</li> </ul>         | O Sospe | S0         | 4              | 5       | 6        |
| lervizio                         | 10%  | 6.20    |                                      |         |            |                |         |          |
|                                  |      |         |                                      |         |            |                |         |          |
|                                  |      |         |                                      |         |            | 1              | 2       | 3        |
|                                  |      |         | Contanti                             |         | 0.00       |                |         |          |
|                                  |      |         |                                      |         | .,         | 0              | 00      |          |
|                                  |      |         | Resto                                |         | 0 00       | 0              | 00      | ,        |
|                                  |      |         |                                      |         | 0,00       |                |         |          |
|                                  | _    |         |                                      |         |            | CE             | CA      | OK       |
| Sublotale Cucina                 | 4    | 12,00   |                                      |         |            |                |         |          |
| Subtotale Bar                    |      | 4.00    |                                      |         |            |                |         |          |

Essa risulta suddivisa in alcune aree (evidenziate nelle figure sotto):

|                               |      |         | QUIETAN            | A CONT    | 0          |             |        |          |
|-------------------------------|------|---------|--------------------|-----------|------------|-------------|--------|----------|
| Tavilo Tavolo<br>Causion Laca | 7    | Clevie  | lardi i            | - 🤽       | <u>}</u>   | aranda Dara | a Sala | Uscke    |
| Potete                        | 0.16 | importo |                    |           |            |             |        |          |
| Coperti                       | 1    | 16.00   |                    |           |            |             |        |          |
| Artpacti                      | 2    | 19.00   | Subtrtale          | 68.20     | Scorto (%) | <u></u>     |        | A        |
| Primi pietti                  |      |         |                    |           |            | se .        |        | ~        |
| Second Pesce                  | 2    | 21.00   |                    |           |            | Brecon      | 10 S   | conthino |
| Second Came                   |      |         | Table              | 18 20     | 0 %        |             |        |          |
| Contorni                      |      |         | ICC 819            | 10,20     | 0.10       |             |        | A        |
| Pizze                         |      |         |                    |           |            |             |        | E3       |
| Fruita                        |      |         | Pagamento          |           |            | Ric, Fisi   | ola    | attura   |
| Dessert                       |      |         |                    |           |            |             |        |          |
| Formeggi                      |      |         | Contanti           | O Buoni I | Pasto      |             |        |          |
| Acque                         | 1    | 1.00    |                    |           |            |             |        |          |
| 04:40                         |      |         |                    |           |            | 7           | 8      | 9        |
| line .                        | 1    | 3.00    | O Carta di Credito | Asseg     | ottelor    |             |        |          |
| Viri bianchi                  |      |         |                    |           |            |             |        |          |
| Vini rossi                    |      |         |                    |           |            |             |        |          |
| Cate/Squari                   |      |         | OBancornat         | O Sospe   | 50         | 4           | 5      | 6        |
| Servizio                      | 10%  | 1.65    |                    |           |            |             |        |          |
|                               |      |         |                    |           |            |             |        |          |
|                               |      |         |                    |           |            | 1           | 2      | 3        |
|                               |      |         |                    |           |            |             | -      | 5        |
|                               |      |         | Contanti           | 10        | 0.00       |             |        |          |
|                               |      |         |                    |           |            |             |        |          |
|                               |      |         |                    |           |            | 0           | 00     |          |
|                               |      |         | Resta              | 3         | 1.80       |             |        |          |
|                               |      |         |                    | 5         | 1,00       |             |        |          |
|                               |      |         |                    |           |            | CE          | CA     | OK       |
|                               |      |         |                    |           |            | UE          | OA     | U.       |
| SUBICIDE CLICING              | 4    | 2,00    |                    |           |            |             |        |          |
| Substate Day                  |      | 4.00    |                    |           |            |             |        |          |
|                               |      |         |                    |           |            |             |        |          |

### Strumenti

N. di tavolo e cameriere precedentemente caricati; il Cliente (possibile inserirne uno nuovo o cercarne uno dall'elenco clienti in archivio); possibilità di tornare alla comanda, eliminare la comanda o salvarla

|                               |      |          | QUIETA          | NZA CONT  | 0           |           |       |          |
|-------------------------------|------|----------|-----------------|-----------|-------------|-----------|-------|----------|
| Teole Tavolo<br>Catelies Luce | 7    | Ciente   | ledi            | • 🤽       | ¥ [         | rda Eleis | Salva | Uesk     |
| ofale                         | 0.18 | lop anto |                 |           |             |           |       |          |
| loperti                       | 0    | 16.00    |                 |           |             |           |       |          |
| répais                        | 2    | 11.00    | Subtrate        | 68,20     | Scorito (%) |           |       | 1        |
| YYYY GLOPS                    |      |          |                 |           |             |           |       | ~        |
| lecondi Pesce                 | 2    | 21.00    |                 |           |             | Facou     | 10 5  | contrino |
| lecondi Came                  | _    |          | Tritule         | 68 20     | 0%          |           |       |          |
|                               |      |          |                 | 00,20     |             |           |       | 18       |
| hite .                        | _    |          | -               |           |             |           |       |          |
| ru5a.                         |      |          | Pagamento       |           |             | Ric. Pisc | alo   | anua     |
| lesseri                       | -    |          |                 |           |             |           |       |          |
| omegg                         | -    |          | Contanti        | OBuchi    | Pasto       |           |       |          |
| otes                          |      | 1,00     |                 |           |             | -         |       |          |
| icae                          |      |          |                 |           |             | 7         | 8     | 9        |
| ana .                         |      | 2,00     | O Carta di Cred | to OAsseg | no/atro     |           |       |          |
| VII DIBNON                    | -    |          |                 |           |             |           |       |          |
| m rossi                       | -    |          | 0.0             |           |             | 4         | 5     | 6        |
| #34/02/01                     |      |          | Obarcomat       | O Sospe   | 50          | -         | -     | •        |
| 84420                         | 10%  | 6.20     |                 |           |             |           |       |          |
|                               | -    | _        |                 |           |             |           |       |          |
|                               |      |          |                 |           |             | 1         | 2     | 3        |
|                               | -    |          | Costasti        |           | 0.00        |           |       |          |
|                               |      |          |                 |           | 0,00        |           |       |          |
|                               |      |          |                 |           |             | 0         | 00    |          |
|                               |      |          |                 |           | 0.00        |           |       |          |
|                               |      |          | Heste           |           | 0,00        |           |       |          |
|                               |      |          |                 |           |             | CE        | 00    | OK       |
| _                             |      |          |                 |           |             | UE        | UA    | UK       |
| Subiolaie Cacina              |      | 2.00     |                 |           |             |           |       |          |

### **Riepilogo ordinazioni**

Presenta l'elenco delle ordinazioni effettuate e non è possibile modificarlo. E'comunque ancora possibile accedere alla comanda (e quindi modificare le ordinazioni) tramite l'apposito pulsante posto nell'area **Strumenti**.

| Tanko Tavolo<br>Carairee Lace                                                                                                    | 7     | Clinic  | 945          | - 🧘        | *        |      | E Kan    | - Edu   | Line and Line and Lin |
|----------------------------------------------------------------------------------------------------|-------|---------|--------------|------------|----------|------|----------|---------|----------------------------------------------------------------------------------------------------|
| Potek                                                                                                    | 0.95  | inporto |              |            |          |      |          |         |                                                                                                    |
| Copert                                                                                                    | _     | 16.00   |              | 60.00      |          |      |          |         | -4                                                                                                    |
| Arpen                                                                                                    | - ×   | 10.00   | Separate     | 00,20      | ) sconte | 9    | - 32     |         | 3                                                                                                    |
| PTVTLpan                                                                                                    | -     |         |              |            |          |      | Dancer   |         | contrino                                                                                                    |
| Second Person                                                                                                    |       | 23,99   | _            |            |          |      | Deces    | ~ ~     | 000 100 100                                                                                                    |
| Decord Care                                                                                                    | -     |         | Tatale       | 18.20      | ] 0      | 76   |          |         |                                                                                                    |
| COPULATION IN CONTRACT                                                                                                    |       |         |              |            |          |      |          |         | 1.5                                                                                                    |
| Contra Contra Co |       |         | Bacamonto    |            |          |      | Rin King | aia   8 | inthe en                                                                                                    |
| Canada and                                                                                                    |       |         | - systemo    |            |          | 11   | -A. Pisc |         | arried.                                                                                                    |
| Company and                                                                                                    |       |         | or Manham    | 0.000      | Dente    | 1.1  |          |         |                                                                                                    |
| ACCESS OF THE OWNER OF THE OWNER OWNER OWNER OWNER OWNER OWNER OWNER OWNER OWNER OWNER OWNER OWNER OWNER OWNER OWNER OWNER OWNER OWNER OWNER OWNER OWNER OWNER OWNER OWNER OWNER OWNER OWNER OWNER OWNER OWNER OWNER OWNER OWNER OWNER                                                                                                    |       | 100     | (Containing  | OBUCH      | P4540    | 1.0  |          |         |                                                                                                    |
| Babb                                                                                                    | -     | 1.00    |              |            |          |      | 7        |         | 0                                                                                                    |
| 0100                                                                                                    | - · · | 100     | 0.014.4.01   | -          |          |      |          | 8       | 9                                                                                                    |
| Uni hisarhi                                                                                                    |       |         | Construction | and Orabel | pro-an-y |      |          |         |                                                                                                    |
|                                                                                                    |       |         |              |            |          |      |          |         |                                                                                                    |
| CateAnatri                                                                                                    |       |         | OBarcomat    | 0.5050     | 150      |      | 4        | 5       | 6                                                                                                    |
| Session                                                                                                    | 18%   | 165     |              | 0.000      |          |      |          |         |                                                                                                    |
|                                                                                                    | -     |         |              |            |          | - 11 |          |         |                                                                                                    |
|                                                                                                    |       |         |              |            |          |      | 1        | 2       | 3                                                                                                    |
|                                                                                                    |       |         |              |            |          |      |          |         |                                                                                                    |
|                                                                                                    |       |         | Curtarti     | - 10       | 0.00     |      |          |         |                                                                                                    |
|                                                                                                    |       |         |              |            |          |      | •        | 00      |                                                                                                    |
|                                                                                                    |       |         |              |            |          | 11   | 0        | 00      |                                                                                                    |
|                                                                                                    |       |         | Rests        | 3          | 81.80    |      |          |         |                                                                                                    |
|                                                                                                    |       |         |              |            |          | - 11 |          |         |                                                                                                    |
|                                                                                                    |       |         |              |            |          | - 11 | CE       | CA      | OK                                                                                                    |

#### Totale e modalità di pagamento

Presenta il totale del conto e le opzioni corrispondenti alla modalità di pagamento che è possibile scegliere. Per informazioni si veda la tabella **Per selezionare il tipo di pagamento**, più sotto.

L'importo dato dal cliente e in automatico si potrà visualizzare il resto dovuto.

| Carwiee Luca |      | Care 1  | Airdi        | - A        | See Der    | anda Elinin | s Salva | Usaka    |
|--------------|------|---------|--------------|------------|------------|-------------|---------|----------|
| OREN.        | 0.18 | inporto |              |            |            |             |         |          |
| opert        | 1    | 15.00   |              |            |            |             |         |          |
| repest       | 2    | 19.00   | Subtitule    | 68.20      | Scortz-(%) | - Xa        |         | <i>.</i> |
| trini piełti | _    |         |              |            |            | 0.000       |         | ~        |
| lecced Pasca | 2    | 23,00   |              |            |            | Flecos      | 10 5    | contrino |
| lécced Carné |      |         | Telefa       | 68 20      | 0%         |             |         |          |
| (ortorei     | _    |         |              | 00,20      |            |             |         | 12       |
| 5110         | _    |         |              |            |            |             |         |          |
| vite         | _    |         | Pagamento    |            |            | RC. NSC     | ae 1    | -attura  |
| esset.       | _    |         |              |            |            |             |         |          |
| omigg        | _    |         | Contanti     | O Bucni F  | Pesto      |             |         |          |
| cigas        | 1    | 1,00    |              |            |            |             |         |          |
| 1240         | _    |         |              |            |            | 7           | 8       | 9        |
| bro          | - 1  | 1.90    | Cata di Cred | to OAssegr | orateo     |             |         |          |
| Sai Ergerchi | _    |         |              |            |            |             |         |          |
| 58172681     | _    |         |              |            |            | 4           | 6       | e        |
| atajiquori   | _    |         | OBancomat    | O 505065   | 10         |             | 5       | 0        |
| ieneza       | 10%  | 6,20    |              |            |            | -           |         |          |
|              | _    |         |              |            |            |             |         |          |
|              | _    |         |              |            |            | 1           | 2       | 3        |
|              | _    |         |              |            | 0.00       |             |         |          |
|              | _    |         | Cosse        |            | 0,00       |             |         |          |
|              | _    |         |              |            |            | 0           | 00      |          |
|              | _    |         |              |            |            |             | 00      | •        |
|              | _    |         | Resto        |            | 0.00       | -           |         |          |
|              | _    |         |              |            |            |             |         |          |
|              | _    |         |              |            |            | CE          | CA      | OK       |

### Tastiera numerica

Permette di impostare l'importo pagato dal cliente, calcolando il resto dovuto.

| Taroh Tarolo 7<br>Courser Luco<br>oten<br>gosti<br>rigistă<br>condi-Pesce<br>condi-Pesce | 008 Depart<br>8 168<br>2 198<br>2 231    | v Vedi                                                                                      | • 🍰 🔮 🚦            | X X                                     | 544   | Ue          |
|------------------------------------------------------------------------------------------|------------------------------------------|---------------------------------------------------------------------------------------------|--------------------|-----------------------------------------|-------|-------------|
| ntee<br>rigest<br>rigest<br>condiPesce<br>condiCane                                      | 018 Import<br>9 16.0<br>2 19.0<br>2 23.0 | 0<br>0<br>0<br>0<br>0<br>0<br>0<br>0<br>0<br>0<br>0<br>0<br>0<br>0<br>0<br>0<br>0<br>0<br>0 | 68,20 Scores (%)   | ۵                                       |       |             |
| rgani<br>ripasi<br>ini pasi<br>condi-Pesce<br>condi-Pesce                                | 8 16.0<br>2 19.0<br>2 23.0               | E Suttende                                                                                  | 68,20 Scores (%)   | - 3                                     |       |             |
| ripasă<br>irvi piată<br>condil·Pesce<br>condil·Cerne                                     | 2 19.1                                   | 0 Suttende                                                                                  | 68,20 Scores (%)   | - 3                                     |       |             |
| ini pisti<br>econdi/Pesce<br>econdi/Cerne                                                | 2 23.0                                   | e Tatale                                                                                    |                    |                                         |       | 1000        |
| condiPesce<br>condiCane                                                                  | 2 23.0                                   | Tate                                                                                        |                    |                                         |       | ~           |
| econdiCarne                                                                              |                                          | Tatale                                                                                      |                    | Dreconi                                 | 10 S  | conitrino . |
| (second                                                                                  |                                          |                                                                                             | 69.20 0%           |                                         |       |             |
|                                                                                          |                                          |                                                                                             | 00,20              | 5 C C C C C C C C C C C C C C C C C C C |       | 4           |
| 019                                                                                      |                                          |                                                                                             |                    |                                         |       |             |
| uña .                                                                                    |                                          | Pagamento                                                                                   |                    | Ric Fisc                                | ale I | attura      |
| Nacca                                                                                    |                                          |                                                                                             |                    |                                         |       |             |
| irreggi                                                                                  |                                          | Contanti                                                                                    | O Buoni Pasto      |                                         |       |             |
| 0,08                                                                                     | 1 1.0                                    |                                                                                             |                    |                                         |       |             |
| eite                                                                                     |                                          |                                                                                             |                    | 7                                       | 8     | 9           |
| ena l                                                                                    | 1 20                                     | O Carta di Cre                                                                              | dito OAssegno/atro |                                         | -     | -           |
| ribiavdvi                                                                                |                                          |                                                                                             |                    |                                         |       |             |
| riroosi                                                                                  |                                          |                                                                                             |                    |                                         |       |             |
| daliquoi                                                                                 |                                          | OBancomat                                                                                   | ⊖Sospeso           | 4                                       | 5     | 0           |
| avielo                                                                                   | 10% 6.21                                 |                                                                                             |                    |                                         |       |             |
|                                                                                          |                                          |                                                                                             |                    |                                         |       |             |
|                                                                                          |                                          |                                                                                             |                    | 1                                       | 2     | 3           |
|                                                                                          |                                          |                                                                                             | 0.00               |                                         | -     |             |
|                                                                                          |                                          | Contants                                                                                    | 0,00               |                                         |       |             |
|                                                                                          |                                          |                                                                                             |                    | 0                                       | 00    |             |
|                                                                                          |                                          |                                                                                             |                    | 0                                       | 00    |             |
|                                                                                          |                                          | Resta                                                                                       | 0.00               |                                         |       |             |
|                                                                                          |                                          |                                                                                             |                    |                                         |       |             |
|                                                                                          |                                          |                                                                                             |                    | CE                                      | CA    | OK          |
| Subolule Cucine                                                                          | 42.00                                    |                                                                                             |                    |                                         |       |             |

### Tipo di documento fiscale

Permette di selezionare il tipo di documento fiscale da emettere: Scontrino, ricevuta fiscale o fattura. E' possibile emettere anche il preconto

Per quietanzare il conto occorre procedere come di seguito illustrato.

## Selezionare il tipo di pagamento.

#### Per selezionare il tipo di pagamento

selezionare l'opzione corrispondente al tipo di pagamento che si desidera impostare (area **Totale e modalità di pagamento**). La scelta è fra **Contanti, Carta credito, Bancomat, Assegno, Buoni Pasto e Sospeso**. Per informazioni su <u>Come selezionare un'opzione</u> si consulti l'omonimo paragrafo del capitolo <u>Come funziona RISTOJET</u>.

#### SUGGERIMENTO

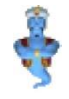

A seconda del tipo di pagamento selezionato, **RISTOJET** provvederà a creare automaticamente una diversa scrittura di primanota. Nel caso di pagamento in contanti, infatti, verranno valorizzate le entrate di cassa mentre nel caso di pagamento mediante carta di credito o bancomat verranno valorizzati i versamenti in banca. Per maggiori informazioni si consulti il capitolo <u>La prima nota</u>.

# 3. Chiudere il conto

Per chiudere il conto occorre fare clic su uno dei pulsanti posti nell'area **Strumenti**. Le possibilità sono molteplici e sono illustrate nella tabella che segue.

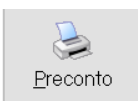

chiude il conto e stampa un elenco dettagliato NON FISCALE delle ordinazioni. La cifra verrà sommata sul registro dei <u>corrispettivi</u> nella colonna **Chiusure** e verrà creata una scrittura in <u>prima nota</u>. Può essere utilizzato dagli esercizi che operano in regime forfettario come previsto dalle vigenti normative.

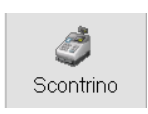

chiude il conto e stampa lo scontrino fiscale sul registratore di cassa impostato nella cartella <u>Impostazioni</u> del modulo di <u>Configurazione</u>. La cifra verrà sommata sul registro dei <u>corrispettivi</u> nella colonna **Scontrini** e verrà creata una scrittura in <u>prima nota</u>.

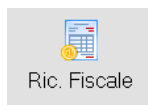

chiude il conto e stampa la ricevuta fiscale sulla stampante impostata nella cartella <u>Impostazioni</u> del modulo di <u>Configurazione</u>. La cifra verrà sommata sul registro dei <u>corrispettivi</u> nella colonna **Ricevute** e verrà creata una scrittura in <u>prima nota</u>.

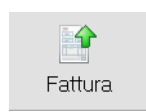

chiude il conto e stampa la fattura secondo le modalità illustrate nel paragrafo La fattura. La cifra verrà sommata sul registro dei corrispettivi nella colonna Fatture e verrà creata una scrittura in prima nota.

In tutti questi casi il conto viene chiuso **definitivamente** e si torna alla <u>sala tavoli</u>. Il tavolo assume colorazione arancione, indicante che il conto è stato presentato e si è in attesa del pagamento:

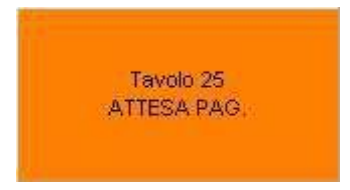

#### **SUGGERIMENTO**

÷

Per indicazioni su come procedere con i tavoli in attesa di pagamento si consulti il paragrafo <u>Il pagamento</u>.

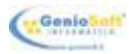

# LA FATTURA

| Da quietanza conto, s       | el    | ez          | ionar            | nd       | 0             | Fa   | <b>att</b> u | <b>î</b><br>tura | Risto | jet ela | aborei | rà l'e | emi | ssic | one | e de | ella 1 | fattı | ura: |
|-----------------------------|-------|-------------|------------------|----------|---------------|------|--------------|------------------|-------|---------|--------|--------|-----|------|-----|------|--------|-------|------|
| Nuova                       |       |             |                  |          |               |      |              | 1                |       |         |        |        |     |      |     |      |        |       |      |
| FATTUR                      | Α     |             |                  |          |               |      |              |                  |       |         |        |        |     |      |     |      |        |       |      |
| Numeo Data 24/01/2016 V     | 1827. | linvia      | Esporta Arteprin | a 5      | Rampa Salva   | Ann  | 4            |                  |       |         |        |        |     |      |     |      |        |       |      |
| DatiAnagrafici              | De    | 6 Fiscali   | Fallera P A      |          |               |      |              |                  |       |         |        |        |     |      |     |      |        |       |      |
| Cliente Non prenotato 🗾 🛃 🍇 |       |             |                  |          |               |      |              |                  |       |         |        |        |     |      |     |      |        |       |      |
| Indeizzo                    |       | Partita IV/ | <b>A</b>         |          |               |      |              |                  |       |         |        |        |     |      |     |      |        |       |      |
| Cmà Prov.                   |       | Cod Fisca   | le.              |          |               |      |              |                  |       |         |        |        |     |      |     |      |        |       |      |
|                             |       | Pagament    | 0                |          | - 🖬           |      |              |                  |       |         |        |        |     |      |     |      |        |       |      |
|                             |       |             |                  |          |               |      |              | 3                |       |         |        |        |     |      |     |      |        |       |      |
| I Descrizione               | U.M   | Q.1à        | Prezzo Ivato     | Sco<br>% | Importo Ivato | l∨a. | ^            | •                |       |         |        |        |     |      |     |      |        |       |      |
| Tavolo Tavolo 30 ***        |       |             |                  |          |               |      |              |                  |       |         |        |        |     |      |     |      |        |       |      |
| Coperti                     | NR    |             | 4 2,0            | )        | 8,00          | 10   |              |                  |       |         |        |        |     |      |     |      |        |       |      |
| Antipasti                   | NR    |             | 4 7,0            | 0        | 28,00         | 22   |              |                  |       |         |        |        |     |      |     |      |        |       |      |
| Secondi Pesce               | NR    |             | 1 8,0            | 3        | 8,00          | 22   |              |                  |       |         |        |        |     |      |     |      |        |       |      |
| Pizze                       | NR    |             | 1 4.5            | 0        | 4.50          | 22   |              |                  |       |         |        |        |     |      |     |      |        |       |      |
| Bibite                      | NB    |             | 1 20             | 1        | 2.00          | - 00 |              |                  |       |         |        |        |     |      |     |      |        |       |      |

In questa schermata sarà possibile caricare l'anagrafica del cliente o richiamarla se già presente in archivio, così come si può selezionare "Fattura P.A." per l'emissione di fatture per la pubblica amministrazione ed esportarla in formato elettronico

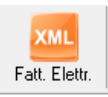

K Elmin

Qualora non si desideri stampare la fattura è possibile tornare alla finestra del <u>conto</u>. **Per NON stampare la fattura** 

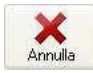

fare clic sul pulsante a lato.

Servizio % 10 Sconto % 0 Imponit

49.02 M

9.83

# LA RICEVUTA

Da quietanza conto, selezionando fiscale:

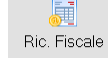

Ristojet elaborerà l'emissione della ricevuta

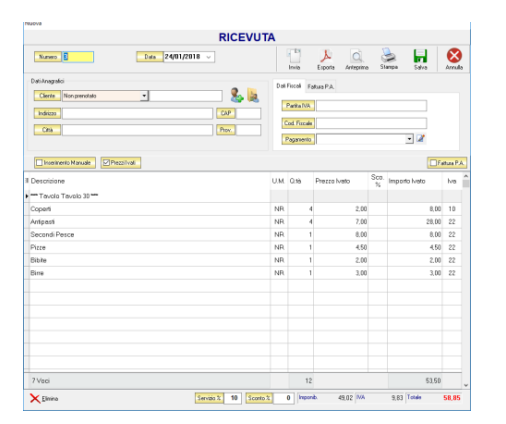

# IL PAGAMENTO

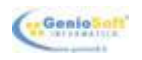

Dopo aver stampato la fattura, la ricevuta fiscale o lo scontrino, ovvero dopo avere quietanzato e chiuso il conto ed essere tornati alla <u>sala tavoli</u>, il tavolo risulta evidenziato in arancione:

| 25   |
|------|
|      |
| PAG. |
|      |
|      |

Ciò significa che si è in attesa del pagamento. Quando questo avviene diventa possibile liberare il tavolo.

#### Per liberare un tavolo

individuare il tavolo che ancora risulta in attesa di pagamento (arancione) che si desidera liberare.

fare clic con il <u>mouse</u> su di esso.

**RISTOJET** chiede conferma:

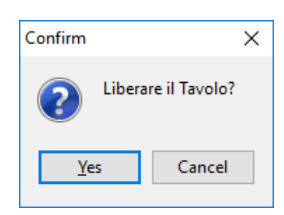

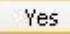

fare clic sul pulsante a lato.

il tavolo ridiventa verde ed in attesa di una nuova prenotazione o comanda, ad esempio:

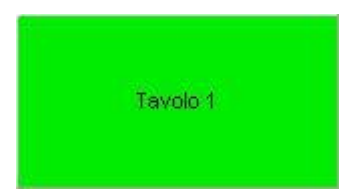

# **APPLICARE UNA VARIANTE**

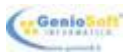

Le varianti che è possibile applicare ad una pietanza sono quelle che appartengono al genere selezionato (per informazioni si consulti il paragrafo <u>Indicare le varianti</u> del capitolo <u>Generi e</u>

<u>pietanze</u>). La finestra sotto raffigurata, quindi, conterrà solo le varianti associate al genere cui appartiene la pietanza selezionata nell'elenco delle ordinazioni nella finestra della <u>comanda</u>:

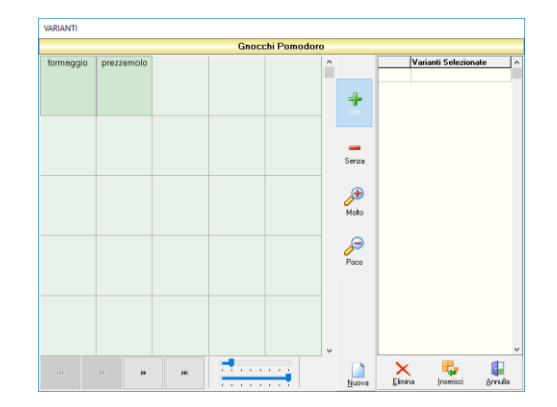

#### **ESEMPIO**

Ad esempio, si desidera applicare una variante ad una ordinazione, "Gnocchi pomodoro", che appartiene al genere "Primi piatti". Le varianti elencate nella finestra sopra raffigurata saranno solo quelle appartenenti al genere "Primi piatti".

#### Per accedere alla funzione

selezionare la pietanza a cui si desidera applicare la variante come illustrato nella tabella **Per selezionare un'ordinazione** nel paragrafo La comanda.

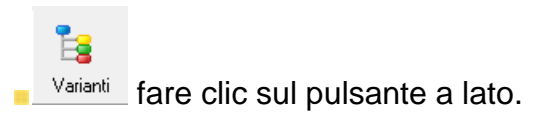

Le operazioni che è possibile effettuare nella finestra di scelta delle varianti sono illustrate nelle tabelle che seguono.

#### Per selezionare una variante

individuare, nell'elenco delle varianti, quella che si desidera selezionare, eventualmente scorrendo l'elenco tramite la <u>barra di scorrimento</u>.

fare clic sulla riga corrispondente alla variante che si desidera selezionare.

### Per aggiungere una variante

individuare e selezionare la variante che si desidera aggiungere come illustrato nella tabella **Per selezionare una variante**, più sopra.

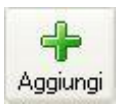

fare clic sul pulsante a lato.

la variante viene aggiunta alla lista delle ordinazioni nella finestra della comanda; il prezzo viene aggiunto al conto:

| 1 | Penne Arrabb.    | 7,00 | 7,00 |
|---|------------------|------|------|
| 1 | + Pesto genovese | 1,50 | 1,50 |

#### Per sottrarre una variante

individuare e selezionare la variante che si desidera sottrarre come illustrato nella tabella **Per selezionare una variante**, più sopra.

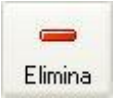

fare clic sul pulsante a lato.

Ia variante viene sottratta alla lista delle ordinazioni nella finestra della <u>comanda</u>; il prezzo NON viene sottratto al conto:

| 1 | Penne Arrabb. | 7,00 | 7,00 |
|---|---------------|------|------|
| 0 | - formaggio   | 1,00 |      |

#### Per chiudere la funzione senza effettuare alcuna scelta

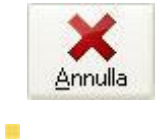

fare clic sul pulsante a lato.

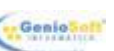

# **STAMPARE LA COMANDA**

Dopo aver impostato la comanda è necessario stamparla, al fine di notificare la lista delle pietanze e delle bevande al personale competente.

In **RISTOJET** questo passaggio è stato completamente automatizzato, nel senso che la stampa della lista delle pietanze può essere diversificata da quella delle bevande e da quella delle pizze; inoltre le diverse stampe possono essere inviate su altrettante stampanti ubicate, ad esempio, in cucina, al bar ed in pizzeria.

Per rendere effettivo tutto ciò è necessario procedere, una volta installato **RISTOJET**, con le giuste impostazioni. Di seguito vengono riassunti i passi necessari, con indicazione dei capitoli in cui questi argomenti sono trattati.

### 1. Le Impostazioni.

Il primo passo consiste nel definire le varie stampanti ubicate in cucina, in pizzeria e nel bar.

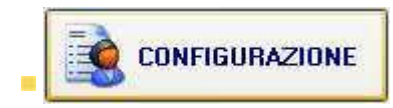

fare clic con il <u>mouse</u> sul pulsante a lato nella finestra principale di **RISTOJET**. Si accede al modulo di <u>Configurazione</u>.

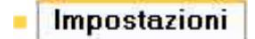

aprire la cartella <u>Impostazioni</u> nella finestra della <u>Configurazione</u>. Per informazioni su <u>Come funzionano le cartelle</u> si consulti l'omonimo paragrafo del capitolo <u>Come funziona RISTOJET</u>.

impostare le stampanti **Cucina**, **Bar** e **Pizzeria** selezionandole nell'elenco delle stampanti – collegate al computer. Per informazioni si consulti il paragrafo <u>Impostazioni</u> del capitolo <u>Configurazione</u>.

# SUGGERIMENTO

Ovviamente, se si dispone di una sola stampante, essa deve essere indicata sia per la **Cucina** sia per il **Bar** sia per la **Pizzeria**. Negli esempi che seguono viene illustrato il comportamento di **RISTOJET** in questo caso.

### 2. Il Genere

Il secondo passo consiste nell'associare ogni genere (Antipasti, Primi piatti etc.) alla giusta stampante.

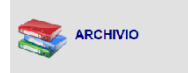

nella finestra principale di **RISTOJET** fare clic sul pulsante a lato.

Si accede all'Archivio.

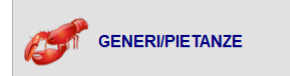

nella gestione dell'<u>Archivio</u> fare clic sul pulsante a lato. Si accede al modulo Generi e pietanze.

selezionare il genere che si desidera associare alla stampante come indicato nel paragrafo Indicare i generi del capitolo Generi e pietanze.

nella finestra **Genere** impostare la stampante a cui inviare le ordinazioni appartenenti al genere **stesso**. La scelta possibile è fra **Cucina**, **Bar** e **Pizzeria**. Per informazioni si consulti il paragrafo

Il genere del capitolo Generi e pietanze.

#### SUGGERIMENTO

Anche se si dispone di una sola stampante (ubicata, ad esempio, vicino alla cassa) è comunque conveniente dare la giusta impostazione; in tal caso, infatti, il genere risulta già correttamente impostato qualora venga acquistata ed installata un'altra stampante.

Dopo aver dato le giuste impostazioni (**operazione che**, si ricorda, **va effettuata solo una volta**) stampare la comanda si riduce ad un singolo passaggio.

#### Per stampare la comanda

fare clic sul pulsante a lato nella finestra della comanda.

Vengono ora forniti due esempi che illustrano il processo di stampa della comanda nei due casi tipici: **una sola stampante** installata e **tre stampanti** installate.

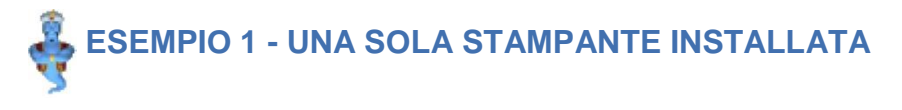

Nel locale è presente una sola stampante, posta vicina alla cassa.

Nella cartella <u>Impostazioni</u> nella finestra della <u>Configurazione</u> viene quindi impostata una sola stampante per **Cucina**, **Bar** e **Pizzeria**.

Nella finestra genere vengono effettuate le seguenti associazioni:

- Primi piatti: stampante Cucina;
- Pizze: stampante Pizzeria;
- Acqua: stampante Bar.

Vengono effettuate le seguenti ordinazioni:

1. Gnocchi pomodoro, appartenente al genere Primi piatti;

2. Pizza margherita, appartenente al genere **Pizze**;

3. Acqua gassata 1L, appartenente al genere Acqua.

Il cameriere stampa la comanda: viene prodotta **una sola stampa**, sulla stampante posta vicina alla cassa, riportante:

1. Gnocchi pomodoro

- 2. Pizza margherita
- 3. Acqua gassata 1L.

ESEMPIO 2 - TRE STAMPANTI INSTALLATE

Nel locale sono presenti tre diverse stampanti:

- 1. Stampante 1, posta in cucina;
- 2. Stampante 2, posta in pizzeria;
- 3. **Stampante 3**, posta in prossimità del bar.

Nella cartella <u>Impostazioni</u> nella finestra della <u>Configurazione</u> viene quindi data la seguente impostazione

- 1. Cucina: Stampante 1;
- 2. Bar: Stampante 2;
- 3. Pizzeria: Stampante 3.

Nella finestra genere vengono effettuate le seguenti associazioni:

- 1. Primi piatti: stampante Cucina;
- 2. Pizze: stampante Pizzeria;
- 3. Acqua: stampante Bar.

Vengono effettuate le seguenti ordinazioni:

- 1. Gnocchi pomodoro, appartenente al genere Primi piatti;
- 2. Pizza margherita, appartenente al genere Pizze;
- 3. Acqua gassata 1L, appartenente al genere Acqua.

Il cameriere stampa la comanda: vengono prodotte **tre stampe**, sulle rispettive stampanti, riportanti:

- 1. Stampante 1 (Cucina): Gnocchi pomodoro;
- 2. Stampante 2 (Pizzeria): Pizza margherita;
- 3. Stampante 3 (Bar): Acqua gassata 1L.

### SUGGERIMENTO

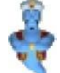

Si può facilmente intuire come nel secondo caso il lavoro sia organizzato in modo assai più razionale ed efficiente, infatti il personale di cucina, pizzeria e bar riceve immediatamente SOLO le ordinazioni di propria competenza, a cui può provvedere celermente e senza errori o dimenticanze.

Naturalmente sono possibili casi intermedi, come quello preso in esame nell'esempio seguente.

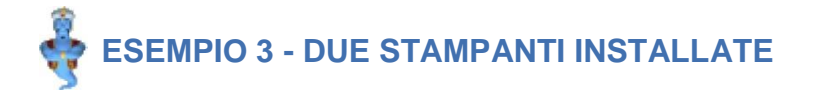

Nel locale sono presenti due diverse stampanti:

- 1. Stampante 1, posta in cucina e che serve anche la pizzeria;
- 2. Stampante 2, posta in prossimità del bar.

Nella cartella <u>Impostazioni</u> nella finestra della <u>Configurazione</u> viene quindi data la seguente impostazione

- 1. Cucina: Stampante 1;
- 2. Bar: Stampante 2;
- 3. Pizzeria: Stampante 1.

Nella finestra genere vengono effettuate le seguenti associazioni:

- 1. Primi piatti: stampante Cucina;
- 2. Pizze: stampante Pizzeria;
- 3. Acqua: stampante Bar.

Vengono effettuate le seguenti ordinazioni:

- 1. Gnocchi pomodoro, appartenente al genere Primi piatti;
- 2. Pizza margherita, appartenente al genere Pizze;
- 3. Acqua gassata 1L, appartenente al genere Acqua.

Il cameriere stampa la comanda: vengono prodotte **due stampe**, sulle rispettive stampanti, riportanti:

- 1. Stampante 1 (Cucina e Pizzeria): Gnocchi pomodoro, Pizza margherita;
- 2. Stampante 2 (Bar): Acqua gassata 1L.

# LA PRIMA NOTA

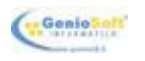

**RISTOJET** è un software che con estrema semplicità permette di gestire il locale ristorativo. Non solo, offre anche strumenti contabili evoluti quali la gestione della **prima nota**.

Le scritture di prima nota vengono generate automaticamente durante le normali operazioni di gestione dell'esercizio (acquisti, vendite al banco, emissione di fatture, chiusura di conti) e possono anche essere inserite, modificate o cancellate manualmente.

#### Per accedere alla gestione della prima nota

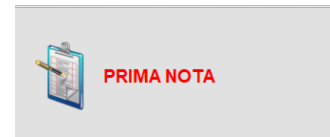

nella finestra principale di **RISTOJET** fare clic con il <u>mouse</u> sul pulsante a lato.

La finestra di gestione della prima nota appare simile a quella sotto raffigurata:

|                                                                                                    | Gestionale per la Ristonatione                                                                                                    |               |             |          | - 0     | 5 X   |
|----------------------------------------------------------------------------------------------------|----------------------------------------------------------------------------------------------------|---------------|-------------|----------|---------|-------|
|                                                                                                    | PRIMA NOTA                                                                                                    |               |             |          |         |       |
|                                                                                                    | adira Ire                                                                                                    |               |             |          | Starps  | Useka |
|                                                                                                    | DAL 01/01/2018 📓 AL 24/01/2018 🗟 Visualizza Pagamenti 🗸                                                                                                    | CASSA         | P BANG      | a 🔎      | VARIE   | P     |
|                                                                                                    | DATA Operatione                                                                                                    | (orbrate and  | Wersam.     | Preferei | irate 📕 | sole  |
|                                                                                                    | PARZALI PRMA DEL EVENDO18                                                                                                    | 0,00          | 0,00 0,00   | 00,0     | 8,88    | 03(0  |
|                                                                                                    | 20010015 Incase Retrante                                                                                                    | 452,10        |             |          |         |       |
|                                                                                                    | 23010211 Picase Interan                                                                                                    | 64,40         | 30,50       |          |         |       |
|                                                                                                    | performance interventer                                                                                                    | 90,40         | 0.00        |          |         |       |
|                                                                                                    | weichtigten die Lander wie Serauflaus                                                                                                    | 814,99        | 0,00 108,90 | 0,00     | 0,00    | 0,00  |
| 1014,1 614,36 146,39 6,39                                                                                                    |                                                                                                    |               |             |          |         |       |
| AND INTERVIEW BRANCES SALE MITTAIN TO A DI VIERO MARINA DI VIERO MARIN |                                                                                                    | TOTALI 614,95 | 1           | 00,90    | 0,00    | •     |
|                                                                                                    | and of the second second |               |             |          |         |       |

La finestra è in gran parte occupata dall'elenco delle scritture, che è possibile parzializzare (per informazioni si veda la tabella **Per parzializzare l'elenco**, più sotto); in basso a destra ci sono i totali che, come le scritture stesse, sono così suddivisi:

- **Cassa** flusso monetario da e verso la cassa.
- **Banca** flusso monetario da e verso la banca.
- **Varie** altri movimenti fuori cassa.

#### **SUGGERIMENTO**

Le scritture identificate come **Varie** possono essere utilizzate come **promemoria** di entrata e uscita.

### Per parzializzare l'elenco

15

fare clic sul pulsante a lato in corrispondenza del <u>campo</u> DAL, nella parte superiore sinistra della finestra.

viene visualizzato il calendario:

| DAL    | 01/0 | )1/20 | )18  | 15    | AL   | 24  | /01/2 | 018 15    |
|--------|------|-------|------|-------|------|-----|-------|-----------|
| DA     |      |       | geni | naio, | 2018 |     | • •   |           |
|        | lun  | mar   | mer  | gio   | ven  | sab | dom   |           |
|        | 1    | 2     | 3    | 4     | 5    | 6   | 7     | P         |
| 22/01/ | 8    | 9     | 10   | 11    | 12   | 13  | 14    |           |
| 23/01/ | 15   | 16    | 17   | 18    | 19   | 20  | 21    |           |
| 04/04  | 22   | 23    | 24   | 25    | 26   | 27  | 28    |           |
| 24/01/ | 29   | 30    | 31   |       |      |     |       |           |
|        |      |       |      |       |      |     |       | 4/01/2018 |

individuare la data della prima scrittura che si desidera appaia in elenco. Per individuare la data:

- If are clic sul pulsante a lato per retrocedere di un anno. If are clic sul pulsante a lato per retrocedere di un mese if are clic sul pulsante a lato per avanzare di un mese if are clic sul pulsante a lato per avanzare di un mese if are clic sul pulsante a lato per avanzare di un anno
  - fare doppio clic sul nome del mese l'illustrazione sotto) per tornare al
     (ad esempio si veda mese e all'anno corrente.
  - selezionare la data così individuata facendo clic sul giorno. Il filtro viene applicato istantaneamente.
  - ripetere l'operazione con il campo AL per selezionare la data dell'ultima scrittura che si desidera appaia in elenco.

Le scritture inserite automaticamente da **RISTOJET** non possono essere cancellate o modificate manualmente.

È viceversa possibile inserire manualmente una scrittura e modificare o cancellare la scrittura inserita manualmente. Il procedimento è lo stesso per le scritture "CASSA", "BANCA" o "VARIE"; verrà quindi illustrato una volta soltanto.

#### Per gestire manualmente le scritture

fare clic sul pulsante a lato in corrispondenza del tipo di scrittura che si desidera gestire.

si accede alla gestione della prima nota. Per dettagliate informazioni si consulti il paragrafo Prima nota.

#### ESEMPIO

Se si desidera gestire le scritture **VARIE** occorre fare clic sul pulsante sotto:

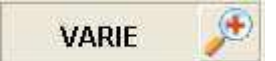

È possibile stampare l'elenco delle scritture a video.

## Per stampare l'elenco

Stampa fare clic sul pulsante a lato.

# Per uscire dalla gestione

fare clic sul pulsante a lato.

Selezionando il periodo di riferimento è possibile visualizzare:

# DOCUMENTI.

Riepilogo dei documenti emessi con relativi movimenti di cassa, banca, varie

| PRIMA NOTA                                            |          |        |           |         |             |          |
|-------------------------------------------------------|----------|--------|-----------|---------|-------------|----------|
| Scadenz. Iva                                          |          |        |           |         | 🚴<br>Stampa | Uscita   |
| DAL 01/01/2018 D AL 16/01/2018 Visualizza Documenti V | CASSA    | Æ      | BANCA     | Æ       | VARIE       | : 🏓      |
| DATA Operazione                                       | Entrate  | Jscite | Versam. P | relievi | Entrate     | Uscite 🧭 |
| PARZIALI PRMA DEL 01/01/2018                          |          | 0,00   |           | 0,00    | 0,00        | 0,00     |
| 12/01/2018 Fattura Vendita N° 1                       | 0,70     |        |           |         |             |          |
| 16/01/2018 Fattura Vendita N*2                        | 1.226,00 |        |           |         |             |          |
| 16/01/2018 Ric, Fiscale Nº 1                          |          |        | 500,00    |         |             |          |
| 16/01/2018 Ric. Fiscale N* 2                          |          |        | 50,00     |         |             |          |
| 16/01/2018 Fattura Vendita N° 3                       | 62,00    |        |           |         |             |          |
|                                                       | 4 399 70 | 0.00   | 550.00    | 0.00    | 0.00        | 0.00     |

# PAGAMENTI.

riepilogo dei pagamenti

| PRIMA NOTA                                                |           |       |         |          |             |            |
|-----------------------------------------------------------|-----------|-------|---------|----------|-------------|------------|
| Scalerz, Iva                                              |           |       |         |          | 🚴<br>Stampa | Uscita     |
| DAL 01/01/2018 II AL 15/01/2018 II Visualizza Pagamenti 🗸 | CASSA     | Æ     | BANCA   | , Þ      | VARIE       | Æ          |
| DATA Operazione                                           | Entrate U | scite | Versam. | Prelievi | Entrate     | Uscite 🔨 🔨 |
| PARZIALI PRIMA DEL 01/01/2018                             | 0,00      | 0,00  | 0,00    | 0,00     | 0,00        | 0,00       |
| 16/01/2018 Incasso Vendte al Banco                        | 13,90     |       |         |          |             |            |
| PARZIALI DAL 01/01/2018 AL 16/01/2018                     | 13,90     | 0,00  | 0,00    | 0,00     | 0,00        | 0,00       |

## SCADENZIARIO IVA

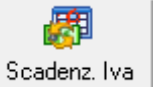

Selezionando singolo mese.

si potranno visualizzare/stampare i resoconti dell'iva per

Nella parte inferiore della schermata si potranno vedere i movimenti dettagliati per:

- Fatture Acquisto
- Fatture Vendita
- Ricevute Fiscali
- Vendite al banco

|                                                                         |                 | S            | CADE                                    | NZARI                                                                   | o iva                                       |                                                                  |                                                    |                                                         |           |
|-------------------------------------------------------------------------|-----------------|--------------|-----------------------------------------|-------------------------------------------------------------------------|---------------------------------------------|------------------------------------------------------------------|----------------------------------------------------|---------------------------------------------------------|-----------|
| ANNO 2018                                                               | ~               |              |                                         |                                                                         |                                             |                                                                  | کی<br>Mese S                                       | 📚 🚺                                                     | )<br>acit |
| MESE                                                                    | Imponibile Acq. | IVA Acquisti | IVA Acq. I                              | Deb. Imponi                                                             | bile Vend                                   | IVA Vendite                                                      | Differenza IVA                                     | IVA Debito                                              | Ŀ         |
| GENNAIO                                                                 | 960,00          | 97,20        |                                         | 0,00                                                                    | 3,393,7                                     | 6 134,8                                                          | 4 37,64                                            | 4 37,64                                                 |           |
| FEBBRAIO                                                                |                 |              |                                         |                                                                         |                                             |                                                                  |                                                    |                                                         |           |
| MARZO                                                                   |                 |              |                                         |                                                                         |                                             |                                                                  |                                                    |                                                         |           |
| APRILE                                                                  |                 |              |                                         |                                                                         |                                             |                                                                  |                                                    |                                                         |           |
| MAGGIO                                                                  |                 |              |                                         |                                                                         |                                             |                                                                  |                                                    |                                                         |           |
| GIUGNO                                                                  |                 |              |                                         |                                                                         |                                             |                                                                  |                                                    |                                                         |           |
| LUGLIO                                                                  |                 |              |                                         |                                                                         |                                             |                                                                  |                                                    |                                                         |           |
| AGOSTO                                                                  |                 |              |                                         |                                                                         |                                             |                                                                  |                                                    |                                                         |           |
| SETTEMBRE                                                               |                 |              |                                         |                                                                         |                                             |                                                                  |                                                    |                                                         |           |
| OTTOBRE                                                                 |                 |              |                                         |                                                                         |                                             |                                                                  |                                                    |                                                         |           |
| NOVEMBRE                                                                |                 |              |                                         |                                                                         |                                             |                                                                  |                                                    |                                                         |           |
| DICEMPDE                                                                |                 |              |                                         |                                                                         |                                             |                                                                  |                                                    |                                                         |           |
| Incruour                                                                |                 |              |                                         |                                                                         |                                             |                                                                  |                                                    |                                                         |           |
| atture Acquisto                                                         | Fatture Vend    | ita Ricevuti | ∍ Fiscali                               | Vendite                                                                 | al Banc                                     | 0                                                                |                                                    |                                                         |           |
| atture Acquiste                                                         | Fatture Vend    | ita Ricevute | e Fiscali                               | Vendite<br>Data                                                         | al Banco<br>Numero                          | 0<br>Imponibile                                                  | Imposta                                            | Totale                                                  |           |
| Cliente                                                                 | Fatture Vend    | ita Ricevute | e Fiscali<br>TD<br>F                    | Vendite<br>Data<br>12/01/2018                                           | al Banco<br>Numero<br>1                     | 0<br>Imponibile<br>0,58                                          | Imposta 0,12                                       | Totale<br>0,70                                          |           |
| Cliente<br>VERDI<br>ROSSI                                               | Fatture Vend    | ita Ricevute | e Fiscali<br>TD<br>F<br>F               | Vendite<br>Data<br>12/01/2018<br>16/01/2018                             | al Banco<br>Numero<br>1<br>2                | 0<br>Imponibile<br>0,58<br>1.179,85                              | Imposta 0,12<br>46,15                              | Totale<br>0,70<br>1.226,00                              |           |
| Cliente<br>VERDI<br>ROSSI<br>VERDI                                      | Fatture Vend    | ita Ricevute | e Fiscali<br>TD<br>F<br>F<br>F          | Vendite<br>Data<br>12/01/2018<br>16/01/2018<br>16/01/2018               | al Banco<br>Numero<br>1<br>2<br>3           | 0<br>Imponibile<br>0,58<br>1.179,85<br>59,69                     | Imposta 0,12<br>46,15<br>2,31                      | Totale<br>0,70<br>1.226,00<br>62,00                     |           |
| atture Acquisto<br>Cliente<br>VERDI<br>ROSSI<br>VERDI<br>ROSSI          | Fatture Vend    | ita Ricevut  | e Fiscali<br>F<br>F<br>F<br>F           | Vendite<br>Data<br>12/01/2018<br>16/01/2018<br>16/01/2018<br>19/01/2018 | al Banco<br>Numero<br>1<br>2<br>3<br>4      | 0<br>Imponibile<br>0,58<br>1.179,85<br>59,69<br>639,08           | Imposta 0,12<br>46,15<br>2,31<br>26,92             | Totale<br>0,70<br>1,226,00<br>62,00<br>726,00           |           |
| Atture Acquisto<br>Cliente<br>VERDI<br>ROSSI<br>VERDI<br>ROSSI<br>ROSSI | Fatture Vend    | ita Ricevuti | e Fiscali<br>F<br>F<br>F<br>F<br>F<br>F | Vendite<br>Data<br>12/01/2018<br>16/01/2018<br>19/01/2018<br>19/01/2018 | al Banco<br>Numero<br>1<br>2<br>3<br>4<br>5 | 0<br>Imponibile<br>0,58<br>1.179,85<br>59,69<br>639,08<br>639,08 | Imposta<br>0,12<br>46,15<br>2,31<br>26,92<br>26,92 | Totale<br>0,70<br>1.226,00<br>62,00<br>726,00<br>726,00 |           |

# PRIMA NOTA (scritture manuali)

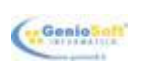

Le scritture inserite automaticamente da **RISTOJET** non possono essere cancellate o modificate manualmente. È viceversa possibile inserire manualmente una scrittura e modificare o cancellare la scrittura inserita manualmente. Il procedimento è lo stesso per le scritture "CASSA", "BANCA" o "VARIE"; verrà quindi illustrato una volta soltanto.

### Per gestire manualmente le scritture

nell'elenco delle scritture di prima nota (si veda il capitolo <u>La prima nota</u>) fare clic sul pulsante a lato in corrispondenza del tipo di scrittura che si desidera gestire.

La finestra di gestione della prima nota appare simile a quella sotto raffigurata (il titolo varia a seconda che le scritture siano di tipo "CASSA", "BANCA" o "VARIE"):

|                  |                 |        | CASS           | Α               |         |        |        |
|------------------|-----------------|--------|----------------|-----------------|---------|--------|--------|
| 🍝 🤇<br>Entrata U | tigita Modifice | Elgina | DAL 01/01/2018 | B AL 29/01/2018 | B       |        | Uscita |
| Operazione       |                 |        |                | Data            | Entrate | Uscite | ^      |
|                  |                 |        |                |                 |         |        | -      |
|                  |                 |        |                |                 |         |        |        |
|                  |                 |        |                |                 |         |        |        |
|                  |                 |        |                |                 |         |        |        |
|                  |                 |        |                |                 |         |        |        |
|                  |                 |        |                |                 |         |        |        |
|                  |                 |        |                |                 |         |        |        |
|                  |                 |        |                |                 |         |        |        |
|                  |                 |        |                |                 |         |        |        |
|                  |                 |        |                |                 |         |        |        |
|                  |                 |        |                |                 |         |        |        |
|                  |                 |        |                |                 |         |        |        |
|                  |                 |        |                |                 |         |        |        |

Nella parte superiore ci sono gli strumenti di gestione (rappresentati da pulsanti) e di parzializzazione dell'elenco. Sotto gli strumenti c'è l'elenco delle scritture, che occupa gran parte della finestra.

Le operazioni che è possibile eseguire sono illustrate a seguire:

#### Per parzializzare l'elenco

fare clic sul pulsante a lato in corrispondenza del <u>campo</u> DAL, nella parte

seguire il procedimento illustrato nella tabella **Per parzializzare l'elenco** del capitolo

#### Per inserire una nuova entrata

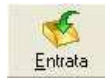

fare clic sul pulsante a lato.

La finestra di immissione di una nuova scrittura di entrata appare simile a quella sotto raffigurata:

| ova Entrata |         | Salva | Annulla |
|-------------|---------|-------|---------|
| Data        | Importo | 10    | 0.00    |
| 29/01/2018  |         | 10    | 0,00    |

Inserire le seguenti informazioni (per informazioni su <u>Come muoversi nelle finestre</u> si consulti l'omonimo paragrafo del capitolo <u>Come funziona RISTOJET</u>):

**Data** della scrittura. Viene proposta la data del giorno, che però è possibile modificare. Per impostare una nuova data fare clic sul pulsante **Calendario** (per informazioni si consulti la tabella **Per parzializzare l'elenco** del capitolo <u>La prima nota</u>)

Importo della scrittura.

Descrizione della scrittura.

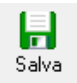

fare clic sul pulsante a lato.

#### Per inserire una nuova uscita

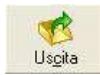

fare clic sul pulsante a lato.

La finestra di immissione di una nuova scrittura di uscita appare simile a quella sotto raffigurata:

| iova Uscita          |         | Salva | 🔀<br>Annulla |
|----------------------|---------|-------|--------------|
| Data 29/01/2018 3    | Importo | 5     | 0,00         |
| Descrizione          |         |       |              |
| Anticipo in contanti |         |       |              |
Inserire le seguenti informazioni (per informazioni su <u>Come muoversi nelle finestre</u> si consulti l'omonimo paragrafo del capitolo <u>Come funziona RISTOJET</u>):

- Data della scrittura. Viene proposta la data del giorno, che però è possibile modificare. Per impostare una nuova data fare clic sul pulsante Calendario (per informazioni si consulti la tabella Per parzializzare l'elenco del capitolo La prima nota)
- **Importo** della scrittura.
- **Descrizione** della scrittura.

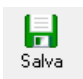

fare clic sul pulsante a lato per salvare.

#### Per uscire senza salvare, in entrambi i casi

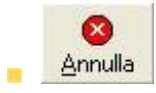

fare clic sul pulsante a lato.

#### Per selezionare una scrittura

individuare la scrittura che si desidera selezionare, eventualmente scorrendo l'elenco tramite la <u>barra di scorrimento</u>.

• fare clic sulla riga corrispondente alla scrittura che si desidera selezionare.

#### Per cancellare una scrittura

individuare la scrittura che si desidera cancellare e selezionarla come indicato nella tabella **Per selezionare una scrittura**, più sopra.

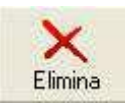

fare clic sul pulsante a lato.

viene chiesta conferma:

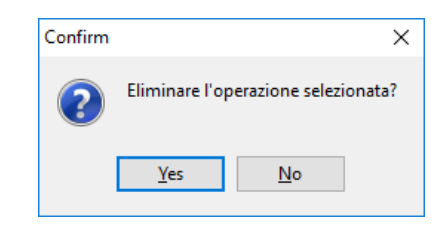

# Per modificare una scrittura

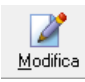

fare clic sul pulsante a lato

e apportare le modifiche.

# Per uscire dalla gestione

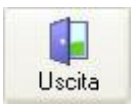

# LA GESTIONE DEL MAGAZZINO

La **Gestione del magazzino** aggiunge efficienza alla gestione informatizzata del ristorante, del bar e della pizzeria poiché, attraverso la codifica degli articoli di magazzino, dei fornitori e dei componenti delle pietanze, oltre all'attività di vendita diventa possibile coordinare ed amministrare quella degli acquisti delle materie prime. In buona sostanza la **Gestione del magazzino** è un formidabile strumento per gestire le previsioni di acquisto.

Per gestire il magazzino nel modo migliore occorre seguire i passi di seguito elencati.

## 1. codificare i fornitori.

Codificare i fornitori presso cui avviene l'approvvigionamento delle scorte rappresenta la prima attività da intraprendere nella gestione lineare del magazzino. L'estrema versatilità di **RISTOJET**, comunque, permette di codificare un fornitore anche al momento dell'<u>acquisto</u> delle merci. L'argomento è trattato nel paragrafo <u>I fornitori</u>.

## 2. codificare gli articoli.

Anche la codifica degli articoli, nella gestione del magazzino, rappresenta una delle prime attività da intraprendere. Come anche per i fornitori, **RISTOJET** permette di codificare un articolo al momento dell'<u>acquisto</u>. L'argomento è trattato nel paragrafo <u>Il magazzino</u>.

## 3. acquistare la merce.

Nel caso i fornitori e gli articoli siano stati preventivamente codificati, l'acquisto si riduce alla lettura del barcode della merce tramite un lettore di codici a barre. Anche nel caso non si possegga un lettore di codici a barre, tuttavia, l'<u>acquisto</u> delle merci può essere gestito con evidente semplicità. L'argomento è trattato nel paragrafo <u>Gli acquisti</u>.

### 4. pagare i fornitori.

Dopo aver effettuato gli acquisti diventa possibile procedere con i pagamenti ai fornitori, di cui resta traccia nel rispettivo archivio e nelle scritture di prima nota. L'argomento è trattato nel paragrafo <u>l pagamenti</u>.

## 5. impostare la distinta base.

Impostare la distinta base significa indicare con quali componenti, ovvero con quali articoli di magazzino, è composta una pietanza. Quando una pietanza viene ordinata, ovvero quando viene aggiunta ad una <u>comanda</u>, **RISTOJET** provvede a scaricare dal magazzino gli articoli di cui è composta; automaticamente, quindi, l'esistenza di magazzino degli articoli viene decrementata dalla vendita delle pietanze. Si intuisce perciò la straordinaria importanza della distinta base in una gestione razionale degli approvvigionamenti: l'esercente avrà sempre a disposizione la giacenza aggiornata delle merci e potrà quindi regolarsi negli acquisti. L'argomento è trattato nel paragrafo <u>La distinta base</u>.

## 6. consultare periodicamente l'archivio degli articoli.

Tramite l'archivio degli articoli è possibile conoscere l'esistenza sempre aggiornata degli articoli di magazzino. Diventa quindi facile stabilire ciò che deve essere acquistato. Le funzionalità dell'archivio degli articoli vengono illustrate nel paragrafo <u>ll magazzino</u>.

#### SUGGERIMENTO

In una prossima versione di **RISTOJET** la gestione delle previsioni sarà totalmente automatizzata: in pratica **RISTOJET** notificherà all'esercente, in modo totalmente automatico e per tempo, l'elenco degli articoli da acquistare. Per ora la gestione, pur rimanendo funzionale ed utilissima, è manuale, ovvero l'esercente decide cosa e quando acquistare in base alle informazioni sull'esistenza fornite dal programma.

#### 7. effettuare le statistiche.

Consultare le statistiche significa conoscere esattamente i volumi di vendita delle singole merci, e quindi sapere quali sono gli articoli più o meno venduti, quanto è stato incassato e a quanto ammonta l'utile. Le funzionalità connesse alle statistiche vengono illustrate nel paragrafo <u>La statistica delle vendite</u>.

# I FORNITORI

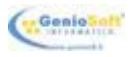

Codificare i fornitori presso cui avviene l'approvvigionamento delle scorte rappresenta la prima attività da intraprendere nella gestione del magazzino. L'estrema versatilità di **RISTOJET**, comunque, permette di codificare un fornitore anche al momento dell'<u>acquisto</u> delle merci. Per codificare e lavorare con i fornitori occorre seguire i passi di seguito elencati.

## 1. accedere alla gestione dell'<u>Archivio</u>.

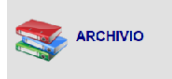

nella finestra principale di **RISTOJET** fare clic con il <u>mouse</u> sul pulsante a lato.

### 2. accedere alla gestione dei fornitori.

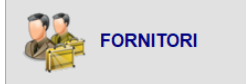

nella gestione dell'<u>Archivio</u> fare clic sul pulsante a lato.

La finestra dell'archivio fornitori appare simile a quella sotto raffigurata:

Si aprirà l'elenco dei fornitori con le informazioni. Nella parte superiore ci sono i pulsanti che

|                        |      |         | AR        | CHIVIO FORNITO                     | DRI   |       |
|------------------------|------|---------|-----------|------------------------------------|-------|-------|
| Nuovo Modifica Elímina |      |         |           |                                    |       | Usota |
| ∃ Cognome/Rag. Sociale | Nome | Città   | Telefono  | Mobile                             | Email | Note  |
| <b>T</b>               |      |         |           | Clicca qui per impostare un filtro |       |       |
| AG DISTRIBUZIONE       |      | SALERNO |           | 3335656852                         |       |       |
| ENEL ENERGIA           |      | ROMA    | 06 125468 |                                    |       |       |

permettono di inserire, modificare o cancellare le informazioni in archivio. Sopra l'elenco c'è un <u>campo</u> che consente di filtrare l'elenco stesso (la funzione è particolarmente utile nel caso si abbia un numero molto alto di fornitori).

#### 3. lavorare con i fornitori.

È possibile effettuare diverse operazioni sull'archivio dei fornitori, fra le quali inserire un nuovo fornitore oppure modificare le informazioni relative ad un fornitore precedentemente codificato. Per informazioni si consultino le tabelle a seguire.

#### Per filtrare l'elenco dei fornitori

digitare le lettere iniziali dei fornitori che si desidera visualizzare in elenco. Il filtro viene applicato istantaneamente:

|   |        | F                      |
|---|--------|------------------------|
|   | Codice | Nominativo/Ragione So  |
| > | 11     | Ferraro Roberto Food&D |

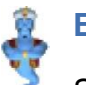

## ESEMPIO

Se si desidera elencare solo i fornitori la cui ragione sociale inizia per "F" (come nell'illustrazione sopra), occorre digitare "F" nel campo di ricerca; se si desidera elencare solo i fornitori la cui ragione sociale inizia per "Fe", occorre digitare "Fe" nel campo di ricerca, e così via.

# Selezionare un fornitore

individuare il fornitore che si desidera selezionare, eventualmente scorrendo l'elenco tramite la <u>barra di scorrimento</u>.

fare clic sulla riga corrispondente al fornitore che si desidera selezionare.

Contemporaneamente, a destra, vengono visualizzate le informazioni relative al fornitore stesso.

# Codificare un nuovo fornitore

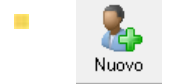

fare clic sul pulsante a lato.

- si apre La scheda fornitore. Per informazioni si consulti l'omonimo paragrafo.
- inserire le informazioni relative al nuovo fornitore.
- salvare le informazioni inserite.

# Modificare un fornitore

individuare il fornitore che si desidera modificare e selezionarlo come indicato nella tabella **Per selezionare un fornitore**, più sopra.

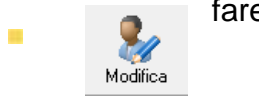

- in alternativa fare doppio clic sulla riga corrispondente al fornitore che si desidera modificare.
- si apre La scheda fornitore. Per informazioni si consulti l'omonimo paragrafo.

- modificare le informazioni.
- salvare le informazioni modificate.

# **Cancellare un fornitore**

individuare il fornitore che si desidera cancellare e selezionarlo come indicato nella tabella **Per selezionare un fornitore**, più sopra.

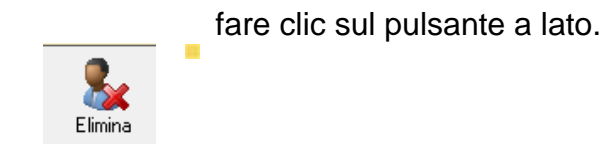

viene chiesta conferma:

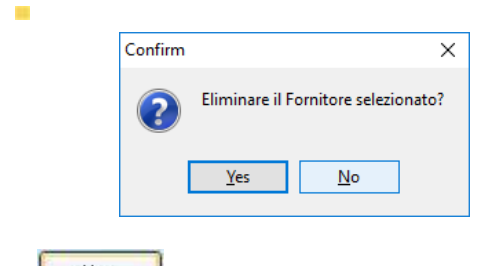

Yes fare clic sul pulsante a lato.

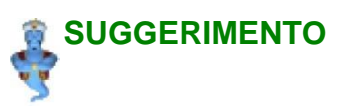

Qualora si cancelli un fornitore presso il quale si sono in precedenza effettuati acquisti, **non succede assolutamente nulla**. Gli acquisti pregressi, infatti, continueranno a riportare la ragione sociale del fornitore cancellato.

#### chiudere l'archivio dei fornitori.

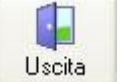

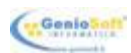

# LA SCHEDA FORNITORE

La scheda fornitore consente di inserire o modificare le informazioni relative ad un fornitore.

| 🧎 Nuovo Fornitore                                                        | -           |     | ×            |
|--------------------------------------------------------------------------|-------------|-----|--------------|
| SCHEDA FORNITORE                                                         |             |     |              |
|                                                                          | _ <br>Salva | I   | X<br>Annulla |
| Nome/Ragione Sociale<br>CASH & CARRY                                     |             | Cod | ice<br>15    |
| Via/P.zza VIA ROMA 18                                                    |             |     |              |
| C.A.P. 10120 Città OSTIA<br>Telefono 0621535145 Cellulare 3334452631 Fax |             |     |              |
| E-Mail Plva/CF.                                                          |             |     |              |

Si apre quando si va in inserimento di un nuovo fornitore oppure in modifica di un fornitore precedentemente codificato. Per informazioni si consulti il capitolo <u>I fornitori</u>.

Le informazioni da inserire o modificare sono le seguenti (per informazioni su <u>Come muoversi</u> nelle <u>finestre</u> si consulti l'omonimo paragrafo del capitolo <u>Come funziona RISTOJET</u>):

- **Nome/Ragione Sociale** nome o ragione sociale del fornitore.
- Codice
   codice del fornitore, assegnato automaticamente da RISTOJET
   e non modificabile
- Via/ P.zza indirizzo del fornitore.
- **C.A.P.** codice di avviamento postale del fornitore.
- **Città** città del fornitore.
- **Telefono** numero di telefono del fornitore.
- **Cellulare** numero di cellulare del fornitore.
- **Fax** numero di fax del fornitore.
- **E-Mail** indirizzo di posta elettronica del fornitore.
- **P.Iva/C.F.** partita IVA o codice fiscale del fornitore.

Una volta inserito o modificato le informazioni occorre salvare.

## Per salvare le informazioni

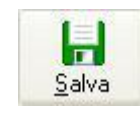

fare clic con il mouse sul pulsante a lato.

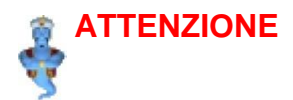

Se non si salva, tutte le informazioni inserite o modificate vanno perdute.

## Per uscire senza salvare

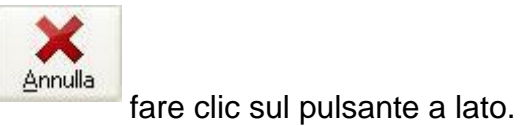

# SUGGERIMENTO

uscire senza salvare si rivela particolarmente utile quando si sono modificate erroneamente delle informazioni.

# IL MAGAZZINO

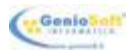

La codifica degli articoli, nella gestione del magazzino, rappresenta una delle prime attività da intraprendere. Come anche per i fornitori, **RISTOJET** permette comunque di codificare un articolo al momento dell'<u>acquisto</u>. Per codificare e lavorare con gli articoli occorre seguire i passi di seguito elencati.

#### 1. accedere alla gestione dell'Archivio.

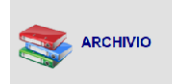

nella finestra principale di **RISTOJET** fare clic con il <u>mouse</u> sul pulsante a lato.

## 2. accedere alla gestione degli articoli.

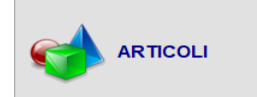

nella gestione dell'Archivio fare clic sul pulsante a lato.

La finestra dell'archivio articoli appare simile a quella sotto raffigurata:

|              |                      |                                                                                                    | ARCHIVIO ARTI   | COLI     |             |          |          |           |                                                                  |
|--------------|----------------------|----------------------------------------------------------------------------------------------------|-----------------|----------|-------------|----------|----------|-----------|------------------------------------------------------------------|
| ovo Modifica | Elimina Vendite Acqu | aeti                                                                                                    |                 |          |             |          |          | La Sporta | - 🌽 -<br>Stampa                                                  |
|              |                      | Cerca Cancella                                                                                                    |                 |          |             |          |          | Î         | Raggruppa                                                        |
| Codice       | Barcode              | Descrizione                                                                                                    | Prezzo Acq. Pre | zzo Vnd. | Categoria   | Fomitore | Giacenza | Foto      | Nessur                                                           |
| 0034         | 8000000100344        | ACQUA CL50                                                                                                    | 0,00            | 0,80     | BIBITE      |          |          | 3         |                                                                  |
| 0015         | 8000000100153        | CAFFE CALDO                                                                                                    | 0,30            | 0,70     | CAFFETTERIA |          |          | 2         | <ul> <li>per Cate</li> <li>per Forn</li> <li>per Rep.</li> </ul> |
| 0024         | 8000000100245        | CAFFE CORRETTO                                                                                                    | 0,00            | 0,00     | CAFFETTERIA |          |          | 0         |                                                                  |
| 0018         | 8000000100184        | CAFFE FREDDO                                                                                                    | 0,00            | 0,00     | CAFFETTERIA |          |          | 0         | Selezione                                                        |
| 0019         | 8000000100191        | CAPPUCCINO                                                                                                    | 0.00            | 0.00     | CAFFETTERIA |          |          | • 🍮       | E Selezi<br>E Desek                                              |
| 0027         | 8000000100276        | CIOCCOLATA CALDA                                                                                                    | 0,00            | 1,20     | CAFFETTERIA |          |          | 0         |                                                                  |
| 0035         | 8000000100351        | COCA COLA LATTINA                                                                                                    | 0,00            | 1,00     | BIBITE      |          |          | 0         |                                                                  |
| 0016         | 8000000100160        | DECAFFEINATO                                                                                                    | 0,00            | 0,70     | CAFFETTERIA |          |          | 0         |                                                                  |
| 0036         | 8000000100368        | FANTA LATTINA                                                                                                    | 0,00            | 1,00     | BIBITE      |          |          | 1         |                                                                  |
| 0026         | 8000000100269        | FRULLATO                                                                                                    | 0,00            | 1,50     | CAFFETTERIA |          |          | 0         |                                                                  |
| 0025         | 8000000100252        | GRANITA                                                                                                    | 0,00            | 1,50     | CAFFETTERIA |          |          | 0         |                                                                  |
| 0020         | 8000000100207        | LATTE CALDO FREDDO MACCHIATO                                                                                                    | 0,00            | 1,00     | CAFFETTERIA |          |          | 0         |                                                                  |
| 0037         | 8000000100375        | RED BULL                                                                                                    | 0,00            | 0,00     | BIBITE      |          |          | 0         |                                                                  |
| 0017         | 8000000100177        | SHAKERATO                                                                                                    | 0.00            | 1,00     | CAFFETTERIA |          |          | 0         |                                                                  |
| 0040         | 8000000100405        | SPRITE LATTINA                                                                                                    | 0,00            | 1,00     | BIBITE      |          |          | 1         |                                                                  |
| 0021         | 8000000100214        | THE CALDO                                                                                                    | 0,00            | 1,00     | CAFFETTERIA |          |          | 1         |                                                                  |
| 0022         | 8000000100221        | THE FREDDO                                                                                                    | 0,00            | 0,00     | CAFFETTERIA |          |          | 0         |                                                                  |
| 0023         | 8000000100238        | THE GRANITA                                                                                                    | 0,00            | 1,50     | CAFFETTERIA |          |          | 0         |                                                                  |
| 0038         | 8000000100382        | THE LIMONE LATTINA                                                                                                    | 0.00            | 1,00     | BIBITE      |          |          | 0         |                                                                  |
| 0039         | 8000000100399        | THE PESCA LATTINA                                                                                                    | 0,00            | 1,00     | BIBITE      |          |          | 1         |                                                                  |
| 0029         | 8000000100290        | TIM DA 10                                                                                                    | 0.00            | 10.00    | RICARICHE   |          |          | o 🌆 😨 🖕   |                                                                  |
|              | б » н н « '* т       | O      O     O |                 |          |             |          |          |           |                                                                  |

E' possibile ordinare gli articoli in base a codice, descrizione o barcode, selezionando la voce dal campo "Ordina per".

A destra dell'elenco ci sono dei <u>campi</u> che consentono di filtrare l'elenco stesso (la funzione è particolarmente utile nel caso si abbia un numero molto alto di articoli).

E' possibile visualizzare gli articoli di un unico fornitore, selezionandolo dal menù "Filtro fornitore".

Inoltre si può effettuare una ricerca utilizzando i campi di input posizionati in corrispondenza delle colonne. Digitando una parola o un valore nel campo di input, verranno visualizzati gli articoli che cominciano per le lettere o il valore digitato.

### 3. lavorare con gli articoli.

\* possibile effettuare diverse operazioni sull'archivio degli articoli, fra le quali inserire un nuovo articolo oppure modificare le informazioni relative ad un articolo precedentemente codificato. Per informazioni si consultino le tabelle a seguire.

#### Per ordinare l'elenco

selezionare un valore nel campo **Ordina per**, in alto a sinistra. Per informazioni su <u>Come selezionare un valore in un elenco</u> si consulti l'omonimo paragrafo del capitolo <u>Come funziona RISTOJET</u>. I valori possibili sono:

- **Codice** gli articoli vengono ordinati per codice.
- **Barcode** gli articoli vengono ordinati per barcode.
- **Descrizione** gli articoli vengono ordinati per descrizione.

### Per filtrare l'elenco degli articoli

digitare un valore di confronto in una o più colonne. Il filtro viene applicato istantaneamente:

| M                            |
|------------------------------|
| Descrizione                  |
| MIRTILLO GIGANTE DI GARESSIO |
| MOZZARELLA DI BUFALA         |

# ESEMPIO

Se si desidera elencare solo gli articoli la cui descrizione inizia con "M" (come nell'illustrazione sopra), occorre digitare "M" nel campo posto sopra la colonna "Descrizione"; se si desidera filtrare ulteriormente l'elenco è possibile digitare un valore in corrispondenza di altre colonne.

## Per rimuovere il filtro

fare clic sul campo impostato con il valore di confronto.

cancellare il valore digitato. Per informazioni su come cancellare uno o più caratteri si consulti il paragrafo <u>Come muoversi nelle finestre</u> del capitolo <u>Come funziona RISTOJET</u>.

#### Per filtrare ulteriormente l'elenco

selezionare un nominativo nel campo **Filtro fornitore**, in alto a sinistra. Per informazioni su <u>Come selezionare un valore in un elenco</u> si consulti l'omonimo paragrafo del capitolo <u>Come funziona RISTOJET</u>. I nominativi possibili sono quelli definiti nel rispettivo archivio (per informazioni si veda il paragrafo <u>I fornitori</u>).

#### SUGGERIMENTO

Filtrare l'elenco per fornitore rappresenta un validissimo strumento per valutare l'importanza di un fornitore nell'economia dell'esercizio.

#### Per rimuovere il filtro del fornitore

■ Fare clic sul pulsante a lato.

## Selezionare un articolo

individuare l'articolo che si desidera selezionare, eventualmente scorrendo l'elenco tramite la <u>barra di scorrimento</u>.

fare clic sulla riga corrispondente all'articolo che si desidera selezionare.

## Codificare un nuovo articolo

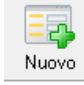

- si apre La scheda articolo. Per informazioni si consulti l'omonimo paragrafo
- inserire le informazioni relative al nuovo articolo.
- salvare le informazioni inserite.

# Modificare un articolo

 individuare l'articolo che si desidera modificare e selezionarlo come indicato nella tabella Per selezionare un articolo, più sopra.

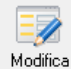

fare clic sul pulsante a lato.

- in alternativa fare doppio clic sulla riga corrispondente all'articolo che si desidera modificare.
- si apre La scheda articolo. Per informazioni si consulti l'omonimo paragrafo.
- modificare le informazioni.
- salvare le informazioni modificate.

# **Cancellare un articolo**

individuare l'articolo che si desidera cancellare e selezionarlo come indicato nella tabella **Per selezionare un articolo**, più sopra.

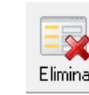

fare clic sul pulsante a lato.

viene chiesta conferma:

| Y      |
|--------|
| Yes No |

Yes fare clic sul pulsante a lato.

qualora siano stati preventivamente effettuati dei movimenti (acquisti o vendite) sull'articolo viene chiesta ulteriore conferma:

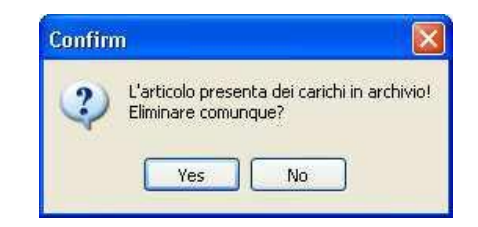

#### SUGGERIMENTO

Qualora si cancelli un articolo movimentato in precedenza, **non succede assolutamente nulla**. Sia i movimenti di acquisto che quelli di vendita rimangono infatti in archivio.

## Consultare i dati sull'esistenza.

La funzione primaria dell'Archivio articoli consiste nella consultazione dei dati relativi all'esistenza.

La colonna Giacenza, infatti, riporta l'esistenza di magazzino dell'articolo in elenco:

| 6  | iacenza | Fc |
|----|---------|----|
| 50 | 20      | Fe |
| 50 | 50      | Fe |
| 00 | 1       | Fe |

Tramite questa informazione l'esercente sa quando deve acquistare la merce.

#### **SUGGERIMENTO**

In una prossima versione di **RISTOJET** la gestione delle previsioni sarà totalmente automatizzata: in poche parole **RISTOJET** notificherà all'esercente, in modo totalmente automatico e per tempo, l'elenco degli articoli da acquistare.

# Consultare i dati statistici delle vendite e degli acquisti

Oltre che consultare l'elenco degli articoli, **RISTOJET** da la possibilità di effettuare una statistica sui dati relativi alle vendite. Per informazioni si consulti il paragrafo <u>La statistica delle vendite e</u> <u>statistica degli acquisti</u>.

#### Per effettuare la statistica vendite

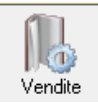

fare clic sul pulsante a lato.

### Per effettuare la statistica acquisti

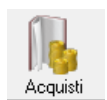

# chiudere l'archivio degli articoli.

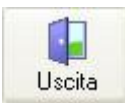

# LA SCHEDA ARTICOLO

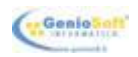

La Scheda articolo consente di inserire o modificare le informazioni relative ad un articolo.

| SCHEDA ARTICOLO                                                      |
|----------------------------------------------------------------------|
| Salva Annulla                                                        |
| Codice 0015 Barcode 800000100153                                     |
| Descrizione CAFFE CALDO                                              |
| Calegoria CAFFETTERIA                                                |
| LISTINO ACQUISTO           Prezzo         0,30           IVA esclusa |
| LISTINO VENDITA<br>Picarico % 94,44 Prezzo 0,70<br>WA inclusa        |
| Repato 1 VUM. PZ V                                                   |

Si apre quando si va in inserimento di un nuovo articolo oppure in modifica di un articolo precedentemente codificato. Per informazioni si consulti il capitolo <u>Il magazzino</u>.

#### **SUGGERIMENTO**

È consigliabile indicare il codice a barre riportato sulla confezione dell'articolo. Così facendo sarà possibile procedere alla registrazione dell'acquisto dell'articolo stesso utilizzando un lettore di codici a barre

Le informazioni da inserire o modificare sono le seguenti (informazioni su <u>Come muoversi</u> <u>nelle finestre</u> si consulti l'omonimo paragrafo del capitolo <u>Come funziona RISTOJET</u>):

| Codice      | codice dell'articolo proposto automaticamente da <b>RISTOJET</b> ; è però possibile modificarlo.                                                                                                    |
|-------------|----------------------------------------------------------------------------------------------------|
| Barcode     | codice a barre associato all'articolo. Esso viene assegnato<br>automaticamente da <b>RISTOJET</b> , secondo la codifica EAN13 standard;<br>è però possibile modificarlo, ad esempio per impostare il codice a<br>barre riportato sulla confezione                                                                                                    |
| Descrizione | descrizione dell'articolo, da indicare obbligatoriamente. Senza di essa<br>non è possibile salvare le informazioni inserite.                                                                                                    |
| Fornitore   | fornitore da scegliere fra quelli definiti nel rispettivo archivio (per<br>informazioni si veda il paragrafo I fornitori). Per informazioni su Come<br>selezionare un valore in un elenco si consulti l'omonimo paragrafo del<br>capitolo Come funziona RISTOJET.<br>Qualora il fornitore che si desidera selezionare non risultasse in<br>elenco è possibile inserirlo in archivio facendo clic con il mouse<br>sul pulsante a lato: viene visualizzata La scheda fornitore. |

Categoria categoria merceologica di appartenenza dell'articolo da scegliere fra quelle in elenco. Per informazioni su <u>Come selezionare un valore in</u> <u>un elenco</u> si consulti l'omonimo paragrafo del capitolo <u>Come</u> <u>funziona RISTOJET</u>. La categoria merceologica è utile per poter effettuare una statistica per, appunto, categoria; per informazioni si consulti il paragrafo <u>Le vendite per categoria</u>.

- Qualora la categoria che si desidera selezionare non
- risultasse in elenco è possibile inserirla in archivio facendo clic sul pulsante a lato:

viene visualizzata la finestra sotto raffigurata:

| Nuova Categoria      | × |
|----------------------|---|
| Inserisci nominativo |   |
|                      |   |
|                      |   |
|                      |   |

- **Prezzo (acquisto)** prezzo di acquisto dell'articolo, inteso come escluso IVA, da digitare direttamente. È consigliabile inserire questa informazione e le seguenti per automatizzare i processi di acquisto e di vendita. Una volta digitato il prezzo, automaticamente viene calcolato ed emesso il Prezzo (Listino vendita), considerando nel calcolo la percentuale di ricarico e la percentuale IVA.
  - Sconto % (acq.) percentuale di sconto eventualmente applicata sul prezzo d'acquisto, da digitare direttamente.
  - IVA % percentuale IVA, da digitare direttamente. Una volta digitata la percentuale, automaticamente viene calcolato ed emesso il Prezzo (Listino vendita), considerando nel calcolo il prezzo di acquisto e la percentuale di ricarico.
  - U.M. unità di misura dell'articolo, da scegliere in elenco. Per informazioni su Come selezionare un valore in un elenco si consulti l'omonimo paragrafo del capitolo Come funziona RISTOJET.
  - Ricarico % (vend)percentuale di ricarico applicata, da digitare direttamente. Una volta digitata la percentuale, automaticamente viene calcolato ed emesso il Prezzo (Listino vendita), considerando nel calcolo il prezzo di acquisto e la percentuale IVA.
  - Prezzo (vendita) prezzo di vendita, inteso come incluso IVA, da digitare direttamente. Viene calcolato ed emesso automaticamente sulla base del prezzo di acquisto, della percentuale di ricarico e della percentuale IVA. Qualora invece venga digitato, automaticamente viene aggiornata la percentuale di ricarico (Ricarico %).

Una volta inserito o modificato le informazioni occorre salvare.

### Per salvare le informazioni

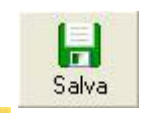

fare clic con il mouse sul pulsante a lato.

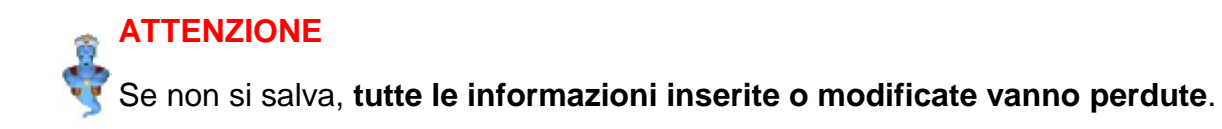

## Per uscire senza salvare

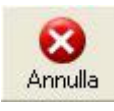

fare clic sul pulsante a lato.

## SUGGERIMENTO

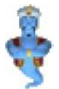

uscire senza salvare si rivela particolarmente utile quando si sono inserite o modificate erroneamente delle informazioni.

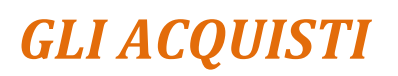

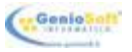

Nel caso i fornitori e gli articoli siano stati preventivamente codificati, l'acquisto si riduce alla lettura del barcode della merce tramite un lettore di codici a barre. Anche nel caso non si possegga un lettore di codici a barre, tuttavia, l'acquisto delle merci può essere gestito con evidente semplicità. Per effettuare e gestire gli acquisti occorre seguire i passi di seguito elencati.

#### 1. accedere alla gestione dell'Archivio.

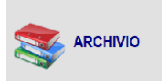

nella finestra principale di **RISTOJET** fare clic con il <u>mouse</u> sul pulsante a lato.

#### 2. accedere alla gestione degli acquisti.

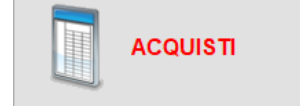

nella gestione dell'Archivio fare clic sul pulsante a lato.

La finestra dell'archivio acquisti appare simile a quella sotto:

|                                                                                                    |                                                                                                    | ARCHING ACOUR                                                                                                    |  |            |
|----------------------------------------------------------------------------------------------------|----------------------------------------------------------------------------------------------------|----------------------------------------------------------------------------------------------------|--|------------|
| de de X                                                                                                    | 2                                                                                                    |                                                                                                    |  | 3          |
| In the set of the set of the set | Proc. Description of the second second secon | A Constant of the second second secon |  | ATTACTATIO |
|                                                                                                    | 114                                                                                                    |                                                                                                    |  |            |

Nella finestra **Archivio acquisti** vi sono due elenchi: a sinistra c'è quello degli acquisti effettuati, a destra c'è quello degli articoli relativi all'acquisto selezionato a sinistra. Sopra l'elenco degli acquisti c'è un <u>campo</u> che consente di filtrare l'elenco stesso (la funzione è particolarmente utile nel caso si abbia un numero molto alto di acquisti).

Nella parte superiore della finestra ci sono gli strumenti, rappresentati da pulsanti, che consentono di effettuare un nuovo acquisto, di modificare o cancellare un acquisto precedentemente registrato in archivio oppure di gestire i pagamenti.

#### 3. lavorare con gli acquisti.

Le operazioni che è possibile effettuare sull'archivio degli acquisti sono illustrate nelle tabelle a seguire.

#### Per filtrare l'elenco

selezionare un valore nel campo **Data**, in alto a sinistra. Per informazioni su <u>Come</u> <u>selezionare un valore in un elenco</u> si consulti l'omonimo paragrafo del capitolo <u>Come</u> <u>funziona RISTOJET</u>. I valori possibili sono:

- < Qualsiasi > vengono considerati tutti gli acquisti.
- Anno corrente vengono considerati gli acquisti effettuati il corrente anno.
- Mese corrente vengono considerati gli acquisti effettuati il corrente mese
- Mese scorso vengono considerati gli acquisti effettuati il mese scorso
- Dal ... Al.. vengono considerati gli acquisti effettuati in un dato intervallo. In tal caso occorre impostare le date di inizio e fine del periodo da considerare. Per informazioni su come impostare le date si veda la tabella Per parzializzare l'elenco nel capitolo La prima nota.

#### Selezionare un acquisto

individuare nell'elenco di sinistra l'acquisto che si desidera selezionare, eventualmente scorrendo l'elenco tramite la <u>barra di scorrimento</u>.

fare clic sulla riga corrispondente all'acquisto che si desidera selezionare. Contemporaneamente, a destra, vengono visualizzati gli articoli dell'acquisto.

#### Effettuare un nuovo acquisto

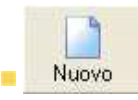

fare clic sul pulsante a lato.

si apre la finestra descritta nel paragrafo <u>L'acquisto</u>. Per informazioni si consulti o stesso paragrafo.

- inserire le informazioni relative al nuovo acquisto.
- salvare le informazioni inserite.

### Modificare un acquisto precedentemente effettuato

individuare, nell'elenco a sinistra, l'acquisto che si desidera modificare e selezionarlo come indicato nella tabella **Per selezionare un acquisto**, più sopra.

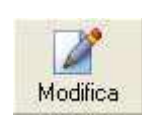

fare clic sul pulsante a lato.

in alternativa fare doppio clic sulla riga corrispondente all'acquisto che si desidera modificare.

si apre la finestra descritta nel paragrafo L'acquisto. Per informazioni si consulti o stesso paragrafo.

- modificare le informazioni.
- salvare le informazioni modificate.

Cancellare un acquisto precedentemente effettuato

individuare, nell'elenco a sinistra, l'acquisto che si desidera cancellare e selezionarlo come indicato nella tabella **Per selezionare un acquisto**, più sopra.

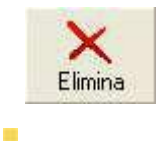

fare clic sul pulsante a lato.

viene chiesta conferma:

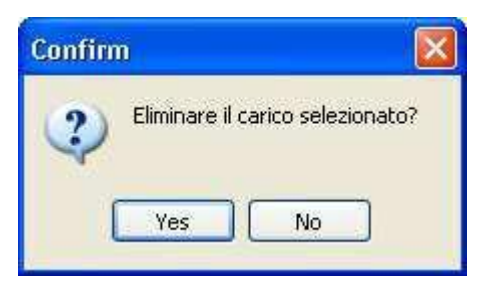

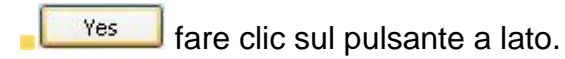

# Gestire i pagamenti

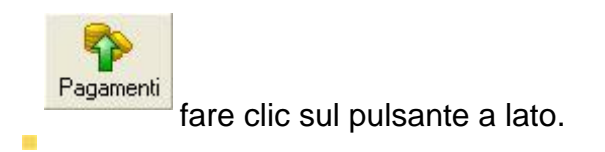

si apre la finestra descritta nel paragrafo <u>l pagamenti</u>, a cui occorre riferirsi per informazioni.

# Chiudere l'archivio degli acquisti.

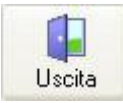

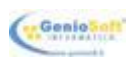

# L'ACQUISTO

La finestra **Acquisto** consente di effettuare un nuovo acquisto oppure di modificare le informazioni relative ad un acquisto effettuato in precedenza:

|                    |                   |                             | ACQUISTO                 |                 |             |         |
|--------------------|-------------------|-----------------------------|--------------------------|-----------------|-------------|---------|
| Carico 1           | Data 25/01/2018 N | Doc                         |                          |                 |             | Salva   |
| anitare AG DISTRIB | IZIONE            | 🔹 🚉 Conto BANICA. 🔹 🎽 Pagan | ento Bonifico Bancario 💌 |                 |             |         |
| ode                | Codice            | Descrizione                 | U.N.                     | Quantità Prezzo | Sc. Inporto | IVA     |
| 00108344           | 0034              | ACQUA CL.50                 | PZ                       | 100             | 0.20        | 20,00 2 |
| 00100399           | 0039              | THE PESCA LATTINA           | PZ                       | 20              | 0.60        | 12,00 2 |
| 00100382           | 0038              | THE LIMONE LATTINA.         | PZ                       | 20              | 0,60        | 12,00 2 |
| 00108405           | 0040              | SPRITE LATTINA              | P2                       | 30              | 0.50        | 15,00 2 |
|                    |                   |                             |                          |                 |             |         |
|                    |                   |                             |                          |                 |             |         |
|                    |                   |                             |                          |                 |             |         |
|                    |                   |                             |                          |                 |             |         |
|                    |                   |                             |                          |                 |             |         |
|                    |                   |                             |                          |                 |             |         |
|                    |                   |                             |                          |                 |             |         |
|                    |                   |                             |                          |                 |             |         |
|                    |                   |                             |                          |                 |             |         |
|                    |                   |                             |                          |                 |             |         |
|                    |                   |                             |                          |                 |             |         |
|                    |                   |                             |                          |                 |             |         |
|                    |                   |                             |                          |                 |             |         |
| ×                  |                   |                             |                          |                 |             |         |
| luono 🗙 Elimin     | a                 |                             |                          |                 |             |         |

Nella parte superiore vi sono i dati di testata, ovvero la data ed il numero del documento (ad esempio il documento di trasporto della merce acquistata o la fattura emessa dal fornitore) nonché il nome del fornitore. Al centro c'è il dettaglio, ovvero l'elenco degli articoli acquistati e nella parte inferiore il piede, ovvero i totali.

Per effettuare un acquisto occorre procedere come di seguito illustrato.

#### 1. impostare i dati di testata.

Le informazioni da inserire o modificare sono le seguenti (per informazioni su <u>Come muoversi</u> nelle <u>finestre</u> si consulti l'omonimo paragrafo del capitolo <u>Come funziona RISTOJET</u>):

N° carico numero progressivo dell'operazione di carico della merce. Viene impostato automaticamente; è però possibile modificarlo.
 Data data del documento di carico. Viene proposta la data del giorno, che però è possibile modificare.
 N° Doc. data del documento di carico. Viene proposta la data del giorno, che però è possibile modificare.
 Fornitore fornitore da scegliere fra quelli definiti nel rispettivo archivio (per informazioni si veda il paragrafo <u>l fornitori</u>). Per informazioni su <u>Come selezionare un valore in un elenco</u> si consulti l'omonimo paragrafo del capitolo <u>Come funziona</u> RISTOJET.

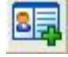

possibile inserirlo in archivio facendo clic con il mouse sul pulsante a lato: viene visualizzata La scheda fornitore.

## 2. impostare le righe di dettaglio.

Impostare le righe di dettaglio vuol dire inserire in elenco gli articoli che si sono acquistati; per questo esistono tre modi: uno automatico, uno semi automatico ed uno manuale.

# Inserire AUTOMATICAMENTE un articolo nel dettaglio

fare clic con il <u>mouse</u> sul primo <u>campo</u> libero nella colonna **Barcode**:

| Barcode |  |
|---------|--|
| L       |  |

leggere l'etichetta dell'articolo con il lettore di codici a barre.

**RISTOJET** provvede a creare una riga di dettaglio con valorizzati la **Quantità**, il **Prezzo**, l'**Importo**. Contemporaneamente vengono aggiornati i totali.

#### **SUGGERIMENTO**

Lo stesso effetto si ottiene digitando il Barcode e premendo il tasto <u><INVIO></u>. L'operazione è da effettuare nel caso il lettore del codice a barre non riesca a leggere il barcode sulla confezione del prodotto acquistato.

### SUGGERIMENTO

Quando si entra nella finestra **Acquisto** per la prima volta, essa risulta già predisposta per "ricevere" il primo dei codici a barre letti. In tal modo è possibile procedere subito con l'immissione automatica degli articoli di dettaglio ed in seguito con l'impostazione dei dati di testata.

## Inserire SEMI AUTOMATICAMENTE un articolo nel dettaglio

fare doppio clic sulla prima riga libera in corrispondenza della colonna **Descrizione**.

•

In alternativa fare clic sulla riga e successivamente sul pulsante a lato.

individuare in elenco l'articolo che si è acquistato, eventualmente utilizzando la **barra di scorrimento**.

selezionare l'articolo. Per informazioni su <u>Come selezionare un valore in un elenco</u> si consulti l'omonimo paragrafo del capitolo <u>Come funziona RISTOJET</u>.

## SUGGERIMENTO

Per fare si che venga visualizzato l'elenco dei soli articoli provenienti dal fornitore scelto in testata, occorre selezionare l'opzione **Solo articoli del fornitore**, posta sotto l'elenco degli articoli acquistati. Per informazioni su <u>Come selezionare un'opzione</u> si consulti l'omonimo paragrafo del capitolo <u>Come funziona RISTOJET</u>.

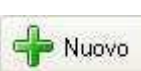

Qualora l'articolo che si desidera selezionare non risultasse in elenco è possibile inserirlo in archivio facendo clic sul pulsante a lato (posto in basso a sinistra nella finestra): viene visualizzata <u>La scheda articolo</u>.

**RISTOJET** provvede a creare una riga di dettaglio con valorizzati la **Quantità**, il **Prezzo**, l'**Importo**. Contemporaneamente vengono aggiornati i totali.

#### SUGGERIMENTO

Lo stesso risultato si ottiene facendo doppio clic in corrispondenza della colonna Codice. Ovviamente in tal caso il procedimento risulta più difficoltoso in quanto non viene visualizzata la descrizione dell'articolo ma il suo codice progressivo.

### Per inserire MANUALMENTE un articolo nel dettaglio

- selezionare l'opzione Inserimento manuale, posta sotto l'elenco degli articoli acquistati. Per informazioni su <u>Come selezionare un'opzione</u> si consulti l'omonimo paragrafo del capitolo <u>Come funziona RISTOJET</u>.
- posizionarsi e fare clic sulla prima riga libera dell'elenco.
- digitare manualmente Barcode, Codice, Descrizione, U.M., Quantità, Prezzo, Sc., IVA. L'Importo viene calcolato automaticamente.

procedere digitando liberamente tutti gli articoli acquistati.

## 3. effettuare le eventuali modifiche.

Dopo aver inserito nel dettaglio tutti gli articoli acquistati può essere necessario effettuare alcuni aggiustamenti, ad esempio modificare la quantità, il prezzo, lo sconto oppure la percentuale IVA, cancellare una o più righe aggiunte erroneamente, modificare lo sconto globale.

## Per modificare quantità, prezzo, sconto o percentuale IVA

- individuare la riga di cui si desiderano modificare le caratteristiche.
- fare clic in corrispondenza delle colonne Quantità, Prezzo, Sc. o Iva.
- digitare i nuovi valori.
- premere il tasto <u><INVIO></u>. I totali vengono aggiornati.

#### Per cancellare una riga

- individuare la riga che si desidera cancellare.
- selezionare la riga facendo clic su di essa.

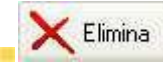

fare clic sul pulsante a lato (posto in basso a sinistra nella

#### finestra).

### Per modificare lo sconto globale

- fare clic con in corrispondenza del campo Sconto %.
- digitare il nuovo valore. I totali vengono aggiornati.

#### 4. confermare l'acquisto.

Dopo aver completato le operazioni sopra descritte occorre salvare le informazioni inserite e uscire dalla gestione.

#### Per salvare le informazioni

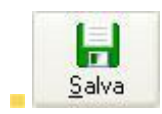

le informazioni inserite sono state salvate, la merce è stata acquistata e la gestione viene chiusa.

#### SUGGERIMENTO

Confermando l'acquisto, RISTOJET automaticamente incrementa le giacenze di magazzino degli articoli acquistati.

# ATTENZIONE

Se non si salva, **tutte le informazioni inserite o modificate vanno perdute**.

#### Per uscire senza salvare

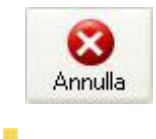

fare clic sul pulsante a lato.

#### **SUGGERIMENTO**

uscire senza salvare si rivela particolarmente utile quando si sono modificate erroneamente delle informazioni.

# I PAGAMENTI

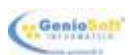

La funzione Pagamenti fornitori consente di gestire i pagamenti verso i fornitori.

## Per accedere alla funzione

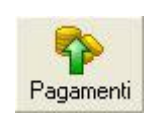

fare clic con il mouse sul pulsante a lato nella finestra degli acquisti.

La finestra Pagamenti fornitori appare simile a quella sotto raffigurata:

| Pagamenti ai Fornitori           |                                                                                                    |  |
|----------------------------------|----------------------------------------------------------------------------------------------------|--|
| PAGAM                            | ENTI FORNITORI                                                                                          |  |
|                                  | 📚 🖡<br>Stampa                                                                                           |  |
|                                  | Documento         Numero         Data         Totale           Fattura         25/01/2018         71,39 |  |
| AG DISTRIBUZIONE<br>ENEL ENERGIA |                                                                                                    |  |
|                                  | Zagamenti eseguiti     Data     Importo       Contanii     25/01/2018     50,00                         |  |
| Saldo Fornitore 21,39            | Nuovo Modifica X Elimina 50,00                                                                          |  |

A sinistra c'è l'elenco dei fornitori, a destra c'è quello degli acquisti effettuati e quello dei pagamenti eseguiti, relativamente al fornitore selezionato a sinistra. Sopra l'elenco dei fornitori c'è un <u>campo</u> che serve a filtrare l'elenco (la funzione è particolarmente utile nel caso si abbia un numero molto alto di fornitori).

### Per filtrare l'elenco

impostare un valore nel campo posto sopra l'elenco dei fornitori. Il filtro viene applicato istantaneamente.

#### **ESEMPIO**

Se si desidera elencare solo i fornitori che iniziano con "Fe", occorre impostare questo valore nel campo posto sopra l'elenco.

#### Per rimuovere il filtro

cancellare ciò che si è scritto nel campo.

### Per selezionare un fornitore

individuare nell'elenco di sinistra il fornitore che si desidera selezionare, eventualmente scorrendo l'elenco tramite la <u>barra di scorrimento</u>.

fare clic sulla riga corrispondente al fornitore che si desidera selezionare. Contemporaneamente, a destra, vengono visualizzati gli acquisti ed i pagamenti.

#### Selezionare un pagamento

individuare nell'elenco in basso a destra il pagamento che si desidera selezionare, eventualmente scorrendo l'elenco tramite la barra di scorrimento.

fare clic sulla riga corrispondente al pagamento che si desidera selezionare.

#### Effettuare un nuovo pagamento

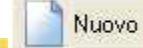

fare clic sul pulsante a lato.

- si apre la finestra descritta nel paragrafo **<u>Pagamento</u>**, a cui occorre riferirsi per informazioni.
- inserire le informazioni relative al nuovo pagamento.
- salvare le informazioni inserite.

#### Modificare un pagamento precedentemente effettuato

individuare, nell'elenco in basso a destra, il pagamento che si desidera modificare e selezionarlo come indicato nella tabella **Per selezionare un pagamento**, più sopra.

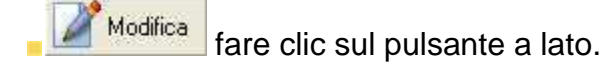

- in alternativa fare doppio clic sulla riga corrispondente al pagamento che si desidera modificare.
- si apre la finestra descritta nel paragrafo **<u>Pagamento</u>**, a cui occorre riferirsi per informazioni.
- modificare le informazioni.

salvare le informazioni modificate.

Cancellare un pagamento precedentemente effettuato

individuare, nell'elenco in basso a destra, il pagamento che si desidera cancellare e selezionarlo come indicato nella tabella **Per selezionare un pagamento**, più sopra.

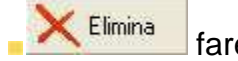

fare clic sul pulsante a lato.

viene chiesta conferma:

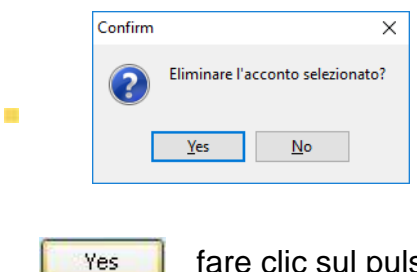

fare clic sul pulsante a lato.

#### Stampare l'elenco dei movimenti

individuare, nell'elenco a sinistra, il fornitore di cui si desidera stampare i movimenti, come indicato nella tabella **Per selezionare un fornitore**, più sopra.

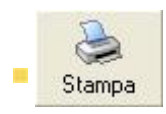

fare clic sul pulsante a lato.

**RISTOJET** richiede la data di inizio:

| STAMPA MOVIMENTI                       |  |
|----------------------------------------|--|
| DATA INIZIO<br>01705/2007<br>OK Cancel |  |

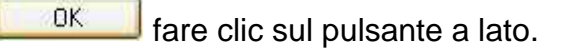

la stampa degli acquisti e dei pagamenti effettuati per il fornitore selezionato viene prodotta sulla stampante predefinita.

#### Per chiudere la funzione

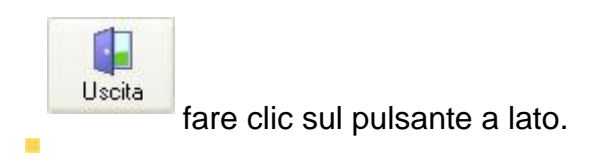

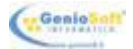

# LA DISTINTA BASE

Impostare la distinta base significa indicare con quali componenti, ovvero con quali articoli di magazzino, è composta una pietanza.

Quando una pietanza fornita di distinta base viene ordinata, ovvero quando viene aggiunta ad una <u>comanda</u>, **RISTOJET** provvede a scaricare dal magazzino tutti gli articoli di cui è composta, ovvero **l'esistenza di magazzino degli articoli in distinta viene decrementata automaticamente**.

La distinta base ha quindi un'importanza fondamentale nella gestione degli approvvigionamenti:

essendo la giacenza delle merci sempre aggiornata, l'esercente potrà regolarsi negli acquisti.

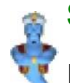

## SUGGERIMENTO

In una prossima versione di **RISTOJET** la gestione delle previsioni sarà totalmente automatizzata: in pratica **RISTOJET** notificherà all'esercente, in modo totalmente automatico e per tempo, l'elenco degli articoli da acquistare. Per ora la gestione, pur rimanendo funzionale ed utilissima, è manuale, ovvero l'esercente decide cosa e quando acquistare in base alle informazioni sull'esistenza fornite dal programma.

Per impostare la distinta base occorre seguire i passi di seguito elencati.

## 1. accedere alla gestione dell'<u>Archivio</u>.

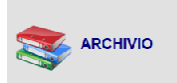

nella finestra principale di **RISTOJET** fare clic con il <u>mouse</u> sul pulsante a lato.

### 2. accedere alla gestione dei generi e pietanze.

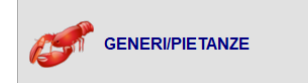

nella gestione dell'<u>Archivio</u> fare clic sul pulsante a lato.

La finestra dell'archivio generi/pietanze appare simile a quella sotto raffigurata ed è stata ampiamente illustrata nel capitolo Generi e pietanze:

| Image: state state  |                                                                                                    | 2.4  |
|----------------------------------------------------------------------------------------------------|----------------------------------------------------------------------------------------------------|------|
| District of the sector of the sector of the secto | News         News           Star         F0         Star         News           Star         F0         Star         News         News           Star         F0         Star         News         News           Star         Star         Star         News         News                                                                                                    | 2.0  |
| Open         Open         Open         Open         Open         Des         Des <thdes< th="">         Des         Des         Des</thdes<>                                                                                                    |                                                                                                    | 2.0  |
| Ing         Ange         Ange                                                                                                    | Core Par Plana : Para<br>Plana : Para<br>Plana<br>Plana<br>P | 2.0  |
| Note         Appendix         Appendix <th< td=""><td></td><td>2.00</td></th<>                                                                                                    |                                                                                                    | 2.00 |
| Acos Argent<br>Acos Analysis<br>Acos Analysis<br>Acos Acos Analysis<br>Acos Acos Analysis<br>Acos Acos Acos Acos Acos Acos Acos Acos                                                                         |                                                                                                    | 2.00 |
| Actual         Actual         Actual<                                                                                                    |                                                                                                    |      |
| Acces         Acces         Acces <th< td=""><td></td><td></td></th<>                                                                                                    |                                                                                                    |      |
| Λουρ         Outer         Annu           Λουρ         Λουρ         Αμα         Αμα         Αμ                                                                                                    |                                                                                                    |      |
| An Astan         Man         Ma                                                                                                    |                                                                                                    |      |
| Repair         April         April <t< td=""><td></td><td></td></t<>                                                                                                    |                                                                                                    |      |
| Acture         Note           Acture         Note           B         No           B         No                                                                                                    |                                                                                                    |      |
| Color         Panage           & Urit         April         April           & Urit         Ban         April         April           & Urit         Ban         April         April           & Urit         Ban         April         April           & Urit         Ban         April         April           & Urit         Ban         April         April           & Urit         Ban         April         April                                                                                                    |                                                                                                    |      |
| More         No. Pape         Lit           More         No. Pape         Lit           More         More         Lit           More         More         Lit           More         More         Lit           More         More         Lit           More         More         Lit                                                                                                    |                                                                                                    |      |
| de Bar Rohr<br>de Bar Barn Barn<br>de Bar Barn Barn<br>de Bar Warons Marson Marson Utar<br>de Bar Waronsa                                                                                                    | -524                                                                                                    |      |
| bd flow         Bins         bd flow         bd flow         title           bd flow         Bins         bd flow         title         title           bd flow         Mins         title         title         title                                                                                                    | 2500                                                                                                    |      |
| Eg for Visislands Miano 12.00<br>gg for Visislands Miano 12.00<br>Al for Oxfordiana                                                                                                    |                                                                                                    |      |
| ter Visional                                                                                                    | The Design of the Design of th                                                                                                    |      |
| A for Collaboration                                                                                                    |                                                                                                    |      |
| Conception Conception                                                                                                    | 1 1 1 1 1 1 1 1 1 1 1 1 1 1 1 1 1 1 1                                                                                                    |      |
| Provide a native 4,0                                                                                                    |                                                                                                    |      |
| Sel Vegela 15.0                                                                                                    | 880°                                                                                                    |      |

3. selezionare la pietanza di cui si desidera impostare la distinta.

#### Per selezionare una pietanza

- individuare il genere cui appartiene la pietanza che si desidera scegliere e selezionarlo come indicato nella tabella Per selezionare un genere nel paragrafo Indicare i generi del capitolo Generi e pietanze.
- individuare la pietanza che si desidera selezionare, eventualmente scorrendo l'elenco (per informazioni si consulti il paragrafo <u>Indicare le pietanze</u> del capitolo <u>Generi e</u> <u>pietanze</u>) tramite la <u>barra di scorrimento</u>.
- fare clic sulla riga corrispondente alla pietanza che si desidera selezionare.
- 4. andare in modifica della pietanza precedentemente selezionata.

#### Per andare in modifica della pietanza selezionata

Modifica fare clic sul pulsante a lato.

in alternativa fare doppio clic sulla riga corrispondente alla pietanza che si desidera modificare.

# Si apre La scheda piatto, che è stata illustrata nell'omonimo paragrafo del capitolo Generi e pietanze:

|                                                                                              | SCHEE                   |                                                                                                    |                                                                                                    |                    |        |
|----------------------------------------------------------------------------------------------|-------------------------|----------------------------------------------------------------------------------------------------|----------------------------------------------------------------------------------------------------|--------------------|--------|
|                                                                                              |                         |                                                                                                    |                                                                                                    | Salva              | Annula |
|                                                                                              |                         |                                                                                                    |                                                                                                    | Immagine           |        |
| Nome Prosciutto e melone                                                                     |                         |                                                                                                    |                                                                                                    | 0                  |        |
| Prezzo 6,00                                                                                  | Piezzo al Banco         | 6,00                                                                                                    |                                                                                                    | P.S.               | -      |
|                                                                                              |                         |                                                                                                    |                                                                                                    |                    |        |
| Descrizione                                                                                  |                         |                                                                                                    |                                                                                                    |                    |        |
|                                                                                              |                         |                                                                                                    | 2                                                                                                    | Carlo and a second | 1      |
| Departs 1 is Colore                                                                          |                         | 24                                                                                                    |                                                                                                    |                    |        |
| Reparto 1 V Colore                                                                           |                         | *                                                                                                    | A Importa                                                                                                    | 🗙 Elmina           |        |
| Reparto 1 V Colore                                                                           |                         | ×                                                                                                    | Importa                                                                                                    | 🗙 Elmina           |        |
| Reparto 1 Colore                                                                             |                         | v                                                                                                    | Importa                                                                                                    | K Elimina          |        |
| ELENCO ARTICOLI COSTITUEN                                                                    | NTI Q.tà                | ~                                                                                                    | MAGAZZIN                                                                                                    | Elmina             |        |
| Reparto 1 Colore ELENCO ARTICOLI COSTITUEN Descritione PHOSCIUTTO                            | NTI<br>Q.tà<br>1        | Articolo                                                                                                    | MAGAZZIN                                                                                                    | C Elmina           | ^      |
| Repato 1 Colore ELENCO ARTICOLI COSTITUEN Descrisione PROSOUTTO MELONE                       | Uta n                   | Articolo<br>ACQUA CL 5                                                                                                    | MAGAZZIN                                                                                                    | Elimina            | ^      |
| ELENCO ARTICOLI COSTITUEN     Descritairoe     PROSOUTTO     MELONE                          | ULA A                   | Articolo<br>ACQUA CL-5<br>CAFFE CALD                                                                                                    | MAGAZZIN<br>D                                                                                                    | Elimina            | ^      |
| Repato     I     Colore      ELENCO ARTICOLI COSTITUEN      PROSCIUTTO      MELDNE           | NTI<br>Q.tà<br>1        | Articolo<br>ACQUA CL 5<br>CAFFE CALD                                                                                                    | MAGAZZIN<br>MAGAZZIN<br>D<br>D<br>ETTO                                                                                                    | C Elimina          | ^      |
| ELENCO ARTICOLI COSTITUEN<br>ELENCO ARTICOLI COSTITUEN<br>Descritore<br>PROSCIULTO<br>MELONE | NTI<br>Q.tà<br>1<br>1   | Articolo<br>ACQUA CL.5<br>CAFFE CALI<br>CAFFE CORF                                                                                                    | MAGAZZIN<br>MAGAZZIN<br>D<br>D<br>LETTO<br>D0                                                                                                    | Elmina<br>0        | ^      |
| Reparto 1 Colore                                                                             | NTI<br>Q.ta ^<br>1<br>1 | Atticolo<br>ACQUA CL-5<br>CAFFE CALD<br>CAFFE CARC<br>CAFFE FREC<br>CAFFE CARC                                                                                                    | MAGAZZIN<br>MAGAZZIN<br>0<br>ETTO<br>00<br>0                                                                                                    | Elmina             | ^      |
| ELENCO ARTICOLI COSTITUEN     Descritorie PROSOLUTTO MELONE                                  | ITM<br>0.18 ^<br>1<br>1 | Articolo<br>ACQUIA OL.5<br>CAFFE CALD<br>CAFFE CORF<br>CAFFE CORF<br>CAFE CORF<br>CAFE CORF<br>CAFE CAFE CORF<br>CAFE CAFE CAFE CORF<br>CAFE CORF<br>CAFE CAFE CORF<br>CAFE CAFE CAFE CAFE CAFE CAFE CAFE CAFE | MAGAZZIN<br>MAGAZZIN<br>0<br>0<br>0<br>1<br>12<br>170<br>0<br>0<br>0<br>0<br>0<br>0<br>0<br>0<br>0<br>0<br>0<br>0<br>0<br>0<br>0<br>0<br>0<br>0    | Elmina             | ^      |
| ELENCO ARTICOLI COSTITUEN<br>ELENCO ARTICOLI COSTITUEN<br>PROSOLUTTO<br>MELDNE               | NTI<br>Q.16<br>1<br>1   | Attoolo<br>ACQUA CL.S<br>CAFFE CALD<br>CAFFE CALD<br>CAFFE CAFE<br>CAFFE CAFE<br>CAFFE CAFE<br>CAFFE CAFE<br>CAFFE CAFE<br>CAFFE CAFE<br>CAFE<br>CAFE CAFE<br>CAFE<br>CAFE CAFE<br>CAFE<br>CAFE CAFE<br>CAFE<br>CAFE<br>CAFE<br>CAFE<br>CAFE<br>CAFE<br>CAFE                                                                                                    | MAGAZZIN<br>MAGAZZIN<br>0<br>0<br>1<br>1<br>1<br>1<br>1<br>1<br>1<br>1<br>1<br>1<br>1<br>1<br>1<br>1<br>1<br>1<br>1                                | Elmina<br>0        | ^      |
| ELENCO ARTICOLI COSTITUEN<br>ELENCO ARTICOLI COSTITUEN<br>PROSOUTIO<br>MELONE                | NTI<br>Q.tb<br>1<br>1   | Articolo<br>ACQUA QL 5<br>CAFFE CADD<br>CAFFE CADD<br>CAFFE CADD<br>CAFFE CADD<br>CAFFE CADD<br>CAFFE CADD<br>CAFFE CADD<br>CAFFE CADD<br>CAFFE CADD<br>CAFFE CADD                                                                                                    | MAGAZZIN<br>MAGAZZIN<br>B<br>B<br>B<br>ETTO<br>D0<br>D0<br>S<br>CALDA<br>LATTINA<br>TO                                                             | Elmina             | ^      |
| ELENCO APTICOLI COSTITUEN<br>ELENCO APTICOLI COSTITUEN<br>PROSOLUTTO<br>MELDNE               | Q.tà ^<br>1<br>1        | Articolo     Acciula CL 5     CAFFE CADR     CAFFE CADR     C                                                                                                    | MAGAZZIN<br>MAGAZZIN<br>8<br>0<br>15<br>17<br>0<br>0<br>15<br>17<br>0<br>10<br>10<br>10<br>10<br>10<br>10<br>10<br>10<br>10<br>10<br>10<br>10<br>1 | Elmina<br>0        | ^      |
| ELENCO ARTICOLI COSTITUEN PROSOUTTO MELONE                                                   | NTI<br>(1.16)<br>1<br>1 | Atteolo<br>ACQUA QL 5<br>CAFFE CADR<br>CAFFE CADR<br>CAFFE CORR<br>CAFFE CORR<br>CAFFE CORR<br>COR COLA<br>COR COLA<br>DE CAFFE INR<br>FANTA LATT                                                                                                    | MAGAZZIN<br>MAGAZZIN<br>0<br>0<br>16TTO<br>00<br>0<br>0<br>0<br>0<br>0<br>0<br>0<br>0<br>0<br>0<br>0<br>0<br>0<br>0<br>0<br>0<br>0                 | Elmina             | *      |

Sotto le informazioni identificanti la pietanza, a sinistra c'è l'elenco degli articoli **costituenti la pietanza** stessa, a destra c'è l'elenco degli **articoli di magazzino** codificati (per informazioni si consulti il paragrafo <u>ll magazzino</u>).

## 5. impostare gli articoli costituenti.

Per impostare la distinta base occorre individuare nell'elenco **Magazzino** (a destra) gli articoli di cui è composta la pietanza e copiarli nell'**Elenco articoli costituenti** (a sinistra).

#### Per selezionare un articolo a magazzino

individuare, nell'elenco **MAGAZZINO** (a destra), l'articolo che si desidera selezionare, eventualmente scorrendo l'elenco tramite la barra di scorrimento.

• fare clic sulla riga corrispondente all'articolo che si desidera selezionare.

#### Per copiare l'articolo selezionato

fare clic sul pulsante a lato.

I'articolo viene copiato nell'Elenco articoli costituenti; la quantità viene posta uguale a 1 (uno).

#### 6. effettuare le eventuali modifiche.

Dopo aver inserito in elenco tutti gli articoli costituenti può essere necessario effettuare alcuni aggiustamenti, ad esempio modificare la quantità oppure cancellare uno o più dettagli aggiunti erroneamente.

#### Per modificare la quantità

individuare, nell'ELENCO ARTICOLI COSTITUENTI, la riga di cui si desiderano modificare le caratteristiche.

- fare clic in corrispondenza della colonna Q.tà.
- digitare il nuovo valore.
- premere il tasto <u><INVIO></u>.

### Per cancellare un articolo

• individuare, nell'ELENCO ARTICOLI COSTITUENTI, la riga che si desidera cancellare.

selezionare la riga facendo clic su di essa.

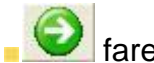

fare clic sul pulsante a lato.

## 7. confermare le impostazioni date.

Dopo aver completato le operazioni sopra descritte occorre salvare le informazioni inserite e uscire dalla gestione.

## Per salvare le informazioni

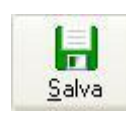

fare clic sul pulsante a lato.

le informazioni inserite sono state salvate e la gestione viene chiusa.

# LA VENDITA AL BANCO

**RISTOJET**, oltre al ristorante ed alla pizzeria, permette di gestire con facilità anche il bar. Mentre per la pizzeria ed il ristorante l'attività su cui ruota la gestione informatica è rappresentata dalla <u>comanda</u>, nel caso del bar la vendita può avvenire direttamente al banco, quindi senza ordinazione scritta (ovviamente il servizio al tavolo può continuare ad essere gestito attraverso la <u>comanda</u>). Per procedere alla vendita al banco occorre quindi seguire i passi di seguito elencati.

# 1. accedere alla gestione delle vendite al banco (versione touch screen).

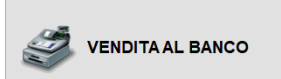

nella finestra principale di **RISTOJET** fare clic con il <u>mouse</u> sul pulsante a lato.

La finestra di gestione delle vendite appare simile a quella sotto raffigurata:

| <ul> <li>Desubilité per la fusiona.</li> </ul> | aone     |       |            |       | VENDITA AL B  | ANCO |            |    |             |                 |             |        | U /               |
|------------------------------------------------|----------|-------|------------|-------|---------------|------|------------|----|-------------|-----------------|-------------|--------|-------------------|
| ALIMENTI                                       | Contorni | Pizze | Dessert    | Birre | Caffe/liquori |      | Ň          | ** | TOTA        | LE              |             | 20     | 00                |
| BIBITE                                         | Espre    | 110   | Grappa     |       | Apentivo      |      | Cappuccino | ^  |             |                 |             | 20     | ,00               |
|                                                |          |       |            |       |               |      |            |    | II Quantikà | escrizione      |             | Prez   | 20                |
|                                                | 1        | 9     | L          |       |               |      | -          |    | • 1         | lapricciosa - m | ozzarela    |        | 5,50              |
| CAFFETTERIA                                    | Tei      |       | Linoncello |       |               |      |            |    | - 1         | Navola + mozz   | arella      |        | 5,50              |
|                                                | -        |       |            |       |               |      |            |    |             | iona congra 27  |             |        | 3.00              |
|                                                |          | 5     |            |       |               |      |            |    |             |                 |             |        | 0,00              |
| HIGHICHE                                       |          |       |            |       |               |      |            |    |             |                 |             |        |                   |
|                                                |          |       |            |       |               |      |            |    | 5           | 6               |             |        | 20,00             |
|                                                |          |       |            |       |               |      |            |    | Elimina     | Quantità        | 2<br>Prezzo | codice | Tarianti Varianti |
|                                                |          |       |            |       |               |      |            |    | 7           | 8               | 9           | Reso   | R1                |
|                                                |          |       |            |       |               |      |            |    | 4           | 5               | 6           | x      | R2                |
|                                                |          |       |            |       |               |      |            |    | 1           | 2               | 3           | -%     | R3                |
|                                                |          |       |            |       |               |      |            |    | 0           | ,               | CL          | ок     | R4                |
|                                                |          | н     |            |       |               |      |            | ~  | Scontino    | Stam            | 2<br>pa     | Salva  | Annulia           |

Nella parte sinistra si trovano le categorie, selezionandoli si visualizzeranno i prodotti corrispondenti.

Nella parte superiore troviamo i generi/pietanze abilitati alla vendita al banco, selezionandoli si visualizzeranno i prodotti corrispondenti. (Per abilitare la vendita al banco dei generi /pietanze si consulti il paragrafo Genere \_ inserire o modificare un genere)

Nella parte destra si visualizza il totale dei prodotti acquistati che verranno elencati di sotto e i seguenti tasti funzione:

>

per eliminare il prodotto inserito

Quantità per modificare le quantità di prodotto vendute
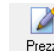

**P** 

- Prezzo per modificare il prezzo del prodotto venduto
- <sup>Codice</sup> per ricercare un prodotto dal codice articolo precedentemente inserito
- per inserire delle varianti, queste verranno visualizzate a video in corrispondenza del prodotto venduto

Nella parte inferiore a destra oltre alla tastiera numerica ci sono i seguenti tasti funzione:

- **•** X
- -% per fare uno sconto per il prodotto selezionato, si effettua selezionando il prodotto desiderato, si digita sulla tastiera numerica la percentuale di sconto da effettuare e poi premere il tasto indicato e RistoJet agirà di conseguenza
- OK per visualizzare il totale del conto

#### 2. Registrare la vendita / Emetti conto

Per emettere il conto o registrare la vendita troviamo i seguenti tasti funzione:

scontrino per stampare lo scontrino fiscale

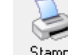

- Stampa
   per stampare una bolletta / conto non fiscale
- Salva per salvare la vendita senza emettere documenti fiscali e non, e movimenta lo scarico di magazzino

#### 3. annullare la vendita / uscire dalla vendita al banco

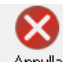

 Annulla per annullare un conto o uscire dalla videata della vendita al banco ritorna alla pagina iniziale di Ristojet

Nella parte superiore vi sono gli strumenti, rappresentati da pulsanti, che servono a svolgere diverse operazioni di seguito descritte, come ad esempio emettere lo scontrino fiscale. Al centro c'è il dettaglio, ovvero l'elenco degli articoli venduti e nella parte inferiore i totali.

#### 1. accedere alla gestione delle vendite al banco (versione non touch screen).

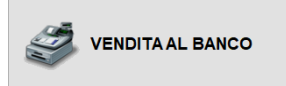

nella finestra principale di **RISTOJET** fare clic con il <u>mouse</u> sul pulsante a lato.

IMPORTANTE: possibile la vendita di soli articoli caricati e non di generi o pietanze.

La finestra di gestione delle vendite appare simile a quella sotto raffigurata:

|              |                   | VEN                | IDITA AL BANCO |                 |              |                   |       |
|--------------|-------------------|--------------------|----------------|-----------------|--------------|-------------------|-------|
| Numero       | 2 Data 25/01/2018 |                    |                |                 |              | Scontrino Starnga | Salva |
| arcode       | Codice            | Descrizione        | U.M.           | Quantità Prezzo | Sc.% Imp     | orto              | Dis   |
| 000000100344 | 0034              | ACQUA CL.50        | PZ             | 1               | 0,80         |                   | 0,80  |
| 000000100368 | 0036              | FANTA LATTINA      | PZ             | 1               | 1,00         |                   | 1,00  |
| 000000100382 | 0038              | THE LIMONE LATTINA | PZ             | 1               | 1,00         |                   | 1,00  |
|              |                   |                    | -              |                 |              |                   |       |
|              |                   |                    |                |                 |              |                   |       |
|              |                   |                    |                |                 |              |                   |       |
|              |                   |                    |                |                 |              |                   |       |
|              |                   |                    |                |                 |              |                   |       |
|              |                   |                    |                |                 |              |                   |       |
|              |                   |                    |                |                 |              |                   |       |
|              |                   |                    |                |                 |              |                   |       |
|              |                   |                    |                |                 |              |                   |       |
|              |                   |                    |                |                 |              |                   |       |
|              |                   |                    |                |                 |              |                   |       |
|              |                   |                    |                |                 |              |                   |       |
|              |                   |                    |                |                 |              |                   |       |
|              |                   |                    |                |                 |              |                   |       |
|              |                   |                    |                |                 |              |                   |       |
|              |                   |                    |                |                 |              |                   |       |
|              |                   |                    |                |                 |              |                   |       |
|              |                   |                    |                |                 |              |                   |       |
|              |                   |                    |                |                 |              |                   |       |
|              |                   |                    |                |                 |              |                   |       |
|              |                   |                    |                |                 |              |                   |       |
|              |                   |                    |                |                 |              |                   |       |
|              |                   |                    |                |                 |              |                   |       |
|              |                   |                    |                |                 |              |                   |       |
|              |                   |                    |                |                 |              |                   |       |
|              |                   |                    |                |                 |              |                   |       |
|              |                   |                    |                |                 |              |                   |       |
| _            |                   |                    |                |                 |              |                   |       |
| Articoli 💦   | 🗙 Elimina         | Fitro Categoria    |                |                 |              |                   |       |
| tile         |                   |                    |                |                 | Numero Pezzi | Totale            |       |
| 2            | 2,31              |                    |                |                 |              | 3                 | 2     |
|              |                   |                    |                |                 |              | -                 | _     |

#### 2. impostare eventualmente il numero e la data.

Le informazioni, poste nella parte superiore della finestra, che eventualmente è possibile modificare sono (per informazioni su <u>Come muoversi nelle finestre</u> si consulti l'omonimo paragrafo del capitolo <u>Come funziona RISTOJET</u>):

Numero numero progressivo della vendita. Viene impostato automaticamente; è però possibile modificarlo.

Data data della vendita. Viene proposta la data del giorno, che però è possibile modificare.

#### 3. impostare le righe di dettaglio.

Impostare le righe di dettaglio vuol dire inserire in elenco gli articoli venduti; per questo esistono tre modi: uno automatico, uno semi automatico ed uno manuale.

#### Per inserire AUTOMATICAMENTE un articolo nel dettaglio

leggere l'etichetta dell'articolo venduto con il lettore di codici a barre. Si rammenta che in

**RISTOJET** è possibile impostare il codice a barre stampato sulla confezione dell'articolo (per informazioni si consulti il paragrafo <u>La scheda articolo</u> del capitolo <u>Il magazzino</u>).

RISTOJET provvede a creare una riga di dettaglio con valorizzati la Quantità, il Prezzo,

I'Importo. Contemporaneamente i <u>campi</u> Numero pezzi e Totale, in basso a destra, vengono aggiornati.

#### SUGGERIMENTO

Lo stesso effetto si ottiene digitando il Barcode nella prima colonna e premendo il tasto <u><INVIO></u>. L'operazione può rendersi necessaria qualora non sia possibile leggere il codice a barre tramite il lettore.

#### Per inserire SEMI AUTOMATICAMENTE un articolo nel dettaglio

fare doppio clic sulla prima riga libera in corrispondenza della colonna **Descrizione**.

```
•
```

In alternativa fare clic sulla riga e successivamente sul pulsante a lato.

individuare in elenco l'articolo che si è venduto, eventualmente utilizzando la **<u>barra di</u>** <u>scorrimento</u>.

selezionare l'articolo. Per informazioni su <u>Come selezionare un valore in un elenco</u> si consulti l'omonimo paragrafo del capitolo <u>Come funziona RISTOJET</u>.

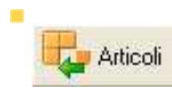

Qualora l'articolo che si desidera selezionare non risultasse in elenco è possibile inserirlo in archivio facendo clic sul pulsante a lato (posto in basso a sinistra nella finestra): viene visualizzata la finestra descritta nel paragrafo <u>Articoli</u>.

**RISTOJET** provvede a creare una riga di dettaglio con valorizzati la **Quantità**, il **Prezzo**, l'**Importo**. Contemporaneamente vengono aggiornati i totali.

#### SUGGERIMENTO

Lo stesso risultato si ottiene facendo doppio clic in corrispondenza della colonna Codice. Ovviamente in tal caso il procedimento risulta più difficoltoso in quanto non viene visualizzata la descrizione dell'articolo ma il suo codice progressivo.

Può succedere che vi sia un gran numero di articoli codificati in archivio; in tal caso individuare un articolo quando si inserisce semi automaticamente un dettaglio può risultare laborioso. Per ovviare a questo inconveniente è possibile impostare il **Filtro categoria**.

#### Per impostare il filtro categoria

selezionare una categoria nel campo **Filtro categoria**, in basso al centro. Per informazioni su <u>Come selezionare un valore in un elenco</u> si consulti l'omonimo paragrafo del capitolo <u>Come funziona RISTOJET</u>. Le categorie possibili sono quelle definite nel rispettivo archivio (per informazioni si veda il paragrafo <u>La scheda articolo</u>).

#### SUGGERIMENTO

Impostando il **Filtro categoria**, nella colonna **Descrizione** vengono elencati solo gli articoli appartenenti alla categoria selezionata.

#### Per rimuovere il filtro categoria

■ fare clic sul pulsante a lato, posto alla destra del campo.

#### Per inserire MANUALMENTE un articolo nel dettaglio

selezionare l'opzione Inserimento manuale, posta sotto l'elenco degli articoli venduti. Per informazioni su <u>Come selezionare un'opzione</u> si consulti l'omonimo paragrafo del capitolo <u>Come funziona RISTOJET</u>.

posizionarsi e fare clic sulla prima riga libera dell'elenco.

- digitare manualmente Barcode, Codice, Descrizione, U.M., Quantità, Prezzo, Sc., IVA.
- L'Importo viene calcolato automaticamente.
- procedere digitando liberamente tutti gli articoli acquistati.

#### 4. effettuare le eventuali modifiche.

Dopo aver inserito nel dettaglio tutti gli articoli venduti può essere necessario effettuare alcuni aggiustamenti, ad esempio modificare la quantità, il prezzo o lo sconto, oppure cancellare una o più righe aggiunte erroneamente.

#### Per modificare quantità, prezzo o sconto

- individuare la riga di cui si desiderano modificare le caratteristiche.
- fare clic in corrispondenza delle colonne Quantità, Prezzo o Sc.%.
- digitare i nuovi valori.

premere il tasto <u><INVIO></u>. I campi **Numero pezzi** e **Totale**, in basso a destra, vengono aggiornati.

#### Per cancellare una riga

- individuare la riga che si desidera cancellare.
- selezionare la riga facendo clic su di essa.

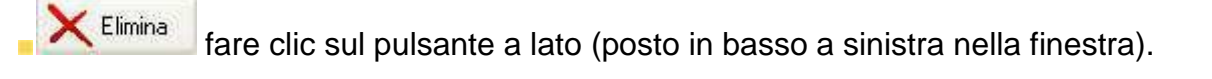

#### 5. specificare la modalità di pagamento.

Il pagamento può essere effettuato in contanti oppure tramite altri strumenti, quali carte di credito, bancomat oppure assegni bancari. In tal caso occorre specificare che l'importo viene accreditato direttamente in banca.

#### Per specificare che l'importo viene accreditato in banca

selezionare l'opzione **Versamento in banca**, in basso a destra. Per informazioni su <u>Come</u> <u>selezionare un'opzione</u> si consulti l'omonimo paragrafo del capitolo <u>Come funziona</u>

#### **RISTOJET**.

#### SUGGERIMENTO

Selezionando l'opzione, **RISTOJET** può distinguere, in prima nota (per informazioni si veda il capitolo La prima nota), le entrate in cassa dai versamenti in banca.

#### 6. emettere lo scontrino fiscale.

Per emettere lo scontrino fiscale

Scontrino

fare clic sul pulsante a lato.

Io scontrino viene automaticamente emesso sul registratore fiscale impostato.

#### ATTENZIONE

Perchè lo scontrino fiscale sia emesso occorre che il registratore di cassa sia collegato al personal computer e correttamente configurato. Per informazioni si veda il paragrafo

Impostazioni del capitolo Configurazione).

#### 7. operazioni accessorie.

Una volta impostati tutti gli articoli venduti può essere necessario (per esigenze del cliente oppure interne) stampare una lista.

#### Per stampare la lista del venduto

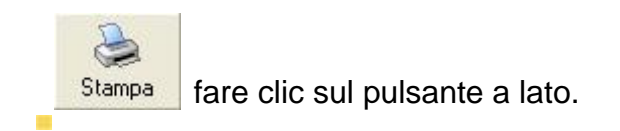

#### 8. confermare la vendita.

Dopo aver completato le operazioni sopra descritte occorre salvare le informazioni inserite e uscire dalla gestione.

#### Per salvare le informazioni

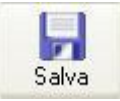

fare clic sul pulsante a lato.

le informazioni inserite sono state salvate e la merce è considerata venduta.

#### SUGGERIMENTO

Confermando la vendita, RISTOJET automaticamente decrementa le giacenze di magazzino degli articoli venduti.

#### ATTENZIONE

Se non si salva, tutte le informazioni inserite o modificate vanno perdute.

#### Per uscire senza salvare

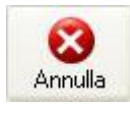

fare clic sul pulsante a lato.

#### **SUGGERIMENTO**

uscire senza salvare si rivela particolarmente utile quando si sono inserite o modificate erroneamente delle informazioni.

### **ARTICOLI**

L'**Archivio articoli** consente di inserire o modificare le informazioni relative ad un articolo e di aggiungerlo alla lista degli articoli venduti al banco.

#### Per accedere alla funzione

Articoli fare clic con il <u>mouse</u> sul pulsante a lato nella finestra della <u>vendita al</u> banco.

La finestra Archivio articoli appare simile a quella sotto raffigurata:

| Arc | hivio Articoli         |                           |      |                   |        |   |
|-----|------------------------|---------------------------|------|-------------------|--------|---|
|     |                        | ARCHIVIO ARTICOLI         |      |                   |        |   |
|     | Nuovo Modifica         |                           |      | Regiungi Aggiungi | Uscita | а |
|     | Ordina per Descrizione | V Filtro Categoria BIBITE | ×    |                   |        |   |
|     | Codice                 | Descrizione               | U.M. | Prezzo            | Disp.  | ^ |
| 4   | 1034                   |                           | PZ   | 0,80              | 97     |   |
| -   | 1035                   | CUCA COLA LATTINA         | PZ   | 1,00              |        | - |
| -   | 1036                   | FANTA LATTINA             | PZ   | 1,00              | -1     | - |
| -   | 1037                   |                           | PZ   | 0,00              |        |   |
|     | 1040                   |                           | PZ   | 1,00              | 29     |   |
| -   | 1038                   |                           | PZ   | 1,00              | 20     |   |
|     | 1033                   | THE FEBLA DATTINA         | FZ   | 1,00              | 20     |   |
|     |                        |                           |      |                   |        |   |
|     |                        |                           |      |                   |        |   |
|     |                        |                           |      |                   |        |   |
|     |                        |                           |      |                   |        |   |
|     |                        |                           |      |                   |        |   |
|     |                        |                           |      |                   |        |   |
|     |                        |                           |      |                   |        |   |
|     |                        |                           |      |                   |        |   |
|     |                        |                           |      |                   |        |   |
|     |                        |                           |      |                   |        |   |
|     |                        |                           |      |                   |        |   |
|     |                        |                           |      |                   |        |   |
|     |                        |                           |      |                   |        |   |
|     |                        |                           |      |                   |        | ~ |

Nella parte centrale c'è l'elenco degli articoli codificati. Nella parte superiore ci sono i pulsanti che permettono di inserire o modificare un articolo o di aggiungerlo alla lista del venduto. Sopra l'elenco ci sono dei <u>campi</u> che consentono di ordinare e filtrare l'elenco stesso (la funzione è particolarmente utile nel caso si abbia un numero molto alto di articoli).

#### Per ordinare l'elenco

selezionare un valore nel campo Ordina per, in alto a sinistra. Per informazioni su <u>Come</u> selezionare un valore in un elenco si consulti l'omonimo paragrafo del capitolo <u>Come</u> <u>funziona RISTOJET</u>. I valori possibili sono:

- **Codice** gli articoli vengono ordinati per codice.
- **Descrizione** gli articoli vengono ordinati per descrizione.

#### Per filtrare l'elenco

selezionare una categoria nel campo Filtro categoria, in basso al centro. Per informazioni su <u>Come selezionare un valore in un elenco</u> si consulti l'omonimo paragrafo del capitolo <u>Come funziona RISTOJET</u>. Le categorie possibili sono quelle definite nel rispettivo archivio (per informazioni si veda il paragrafo <u>La scheda articolo</u>).

#### **SUGGERIMENTO**

# ÷

Impostando il **Filtro categoria**, vengono elencati solo gli articoli appartenenti alla categoria selezionata.

#### Per rimuovere il filtro categoria

X fare clic sul pulsante a lato, posto alla destra del campo.

#### Selezionare un articolo

individuare l'articolo che si desidera selezionare, eventualmente scorrendo l'elenco tramite la <u>barra di scorrimento</u>.

fare clic sulla riga corrispondente all'articolo che si desidera selezionare.

#### Aggiungere l'articolo al venduto

individuare l'articolo che si desidera aggiungere al venduto e selezionarlo come indicato nella tabella **Per selezionare un articolo**, più sopra.

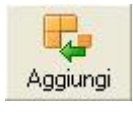

fare clic sul pulsante a lato.

La finestra Archivio articoli viene chiusa e l'articolo viene aggiunto alla lista degli articoli venduti al banco (per informazioni si consulti il capitolo <u>La vendita al banco</u>)

#### Codificare un nuovo articolo

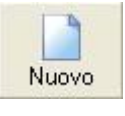

fare clic sul pulsante a lato.

si apre La scheda articolo. Per informazioni si consulti l'omonimo paragrafo.

- inserire le informazioni relative al nuovo articolo.
- salvare le informazioni inserite.

#### Modificare un articolo precedentemente codificato

individuare l'articolo che si desidera modificare e selezionarlo come indicato nella tabella **Per selezionare un articolo**, più sopra.

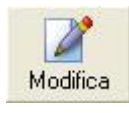

fare clic sul pulsante a lato.

- in alternativa fare doppio clic sulla riga corrispondente all'articolo che si desidera modificare.
- si apre La scheda articolo. Per informazioni si consulti l'omonimo paragrafo.
- modificare le informazioni.
- salvare le informazioni modificate.

#### Per uscire dalla gestione

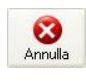

fare clic sul pulsante a lato.

## **ARCHIVIO**

La finestra **Archivio** consente di accedere agevolmente ai moduli di impostazione e di gestione degli archivi. Consente inoltre di compiere alcune operazioni di routine sugli stessi.

#### Per accedere alla funzione

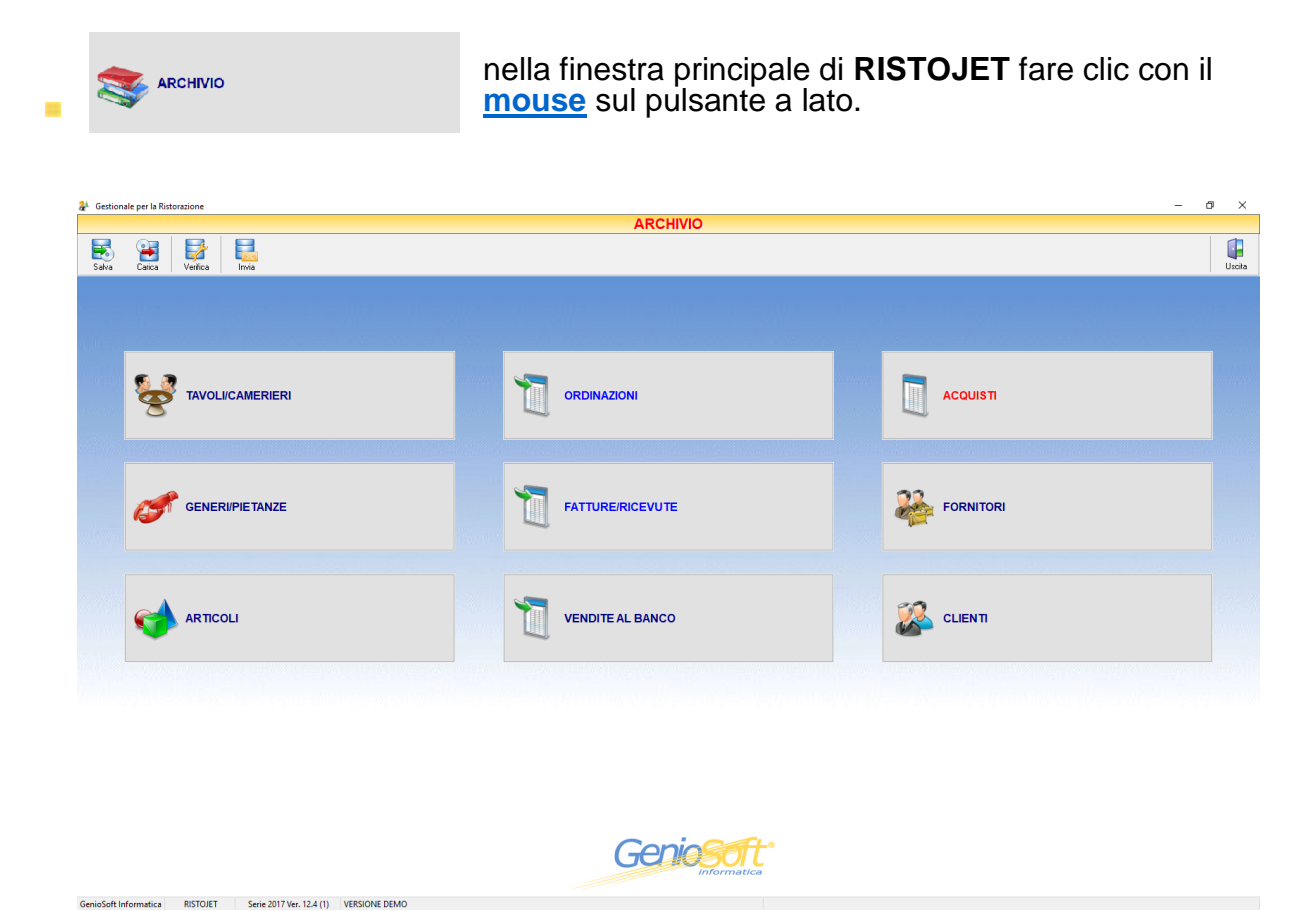

Nella parte superiore ci sono i pulsanti della barra degli strumenti, mentre la parte centrale è occupata dai pulsanti di accesso ai vari moduli.

#### I pulsanti della barra degli strumenti

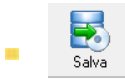

consente di salvare i dati gestiti per poterli trasportare agevolmente su di un altro personal computer. Per informazioni si consulti il paragrafo <u>Salva</u>.

Carica

consente di caricare i dati precedentemente salvati (tramite il pulsante <u>Salva</u>) su di un altro personal computer. Per informazioni si consulti il paragrafo <u>Carica</u>.

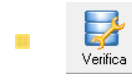

consente di verificare e compattare tutti gli archivi in uso.

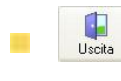

consente di chiudere la finestra di gestione dell'archivio e di tornare alla finestra principale di **RISTOJET** (per informazioni si consulti il capitolo <u>L'aspetto di RISTOJET</u>).

#### I pulsanti di accesso ai moduli

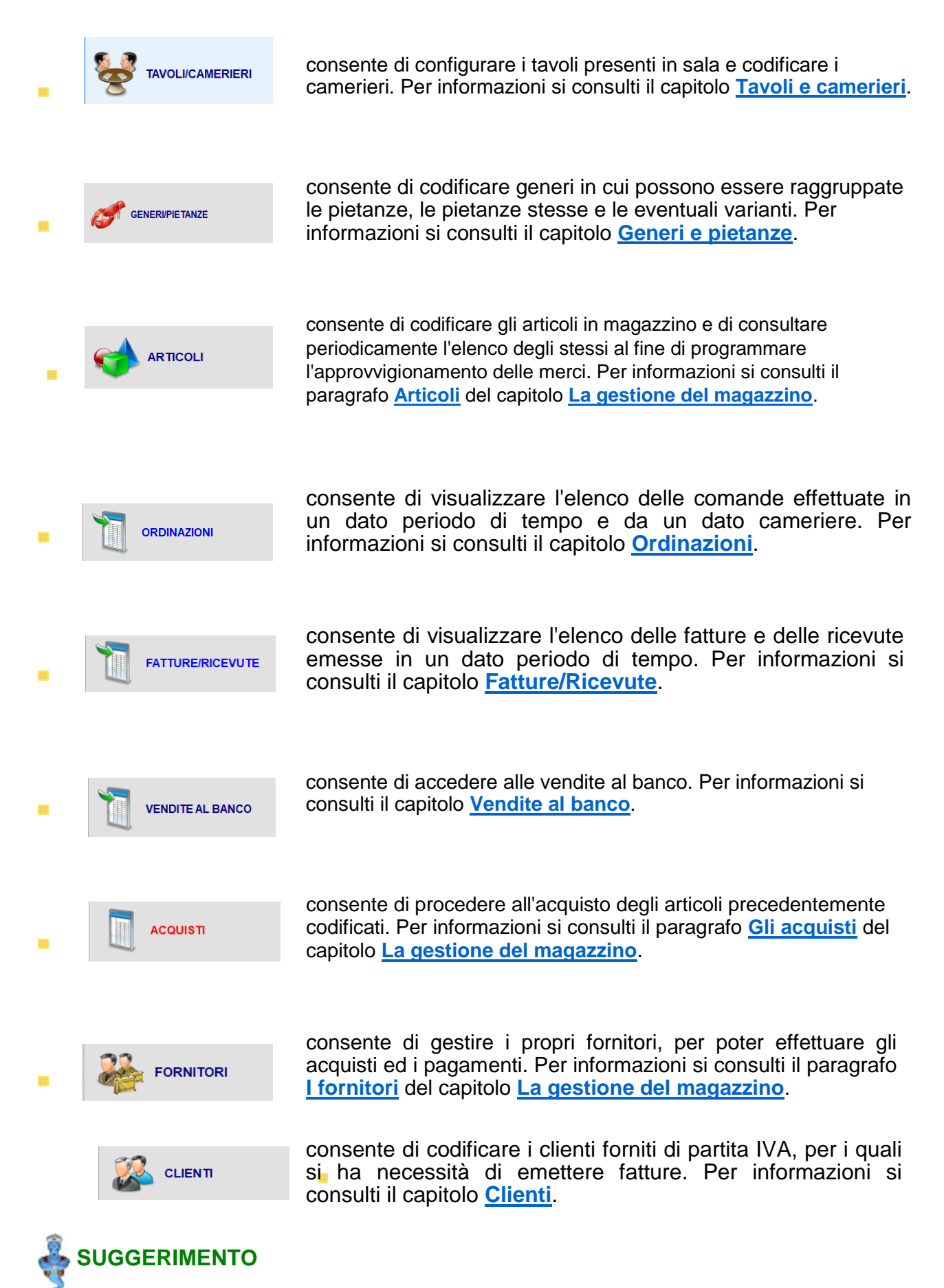

Per accedere alle rispettive funzioni occorre fare clic sul pulsante corrispondente.

### **SALVA**

La funzione **Salva** consente di salvare i dati gestiti per poterli trasportare agevolmente su di un altro personal computer.

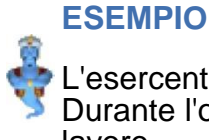

L'esercente dispone di due personal computer, uno in ristorante e uno a casa. Durante l'orario di apertura del ristorante utilizza il primo PC per effettuare il normale lavoro.

Alla chiusura salva tutte le informazioni in archivio tramite la funzione **Salva**.

Giunto a casa carica le informazioni salvate sul secondo PC, tramite la funzione Carica. In tal modo, sul computer di casa si viene a creare la stessa situazione che si ha in ristorante. L'esercente, sul computer di casa, può effettuare tutte le operazioni che non ha avuto il tempo di gestire durante l'apertura del ristorante al pubblico, quali effettuare Gli acquisti, codificare nuovi codici (clienti, fornitori, articoli), gestire La prima nota, effettuare statistiche ed altro. Terminate queste operazioni salva le informazioni inserite e le carica, il giorno successivo, sul computer in ristorante.

#### SUGGERIMENTO

Salvando giornalmente i dati e ponendoli su un supporto esterno al personal computer (CD riscrivibile, hard disk esterno etc.) ci si pone al riparo da eventuali perdite di dati dovute a quasti del computer o ad altri inconvenienti tecnici.

#### Per accedere alla funzione

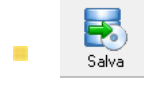

fare clic con il mouse sul pulsante a lato nella finestra di gestione dell'Archivio.

Viene visualizzata la finestra di sistema Salva con nome:

| Nome         Utima modifica         Tipe           Ap23018.651         230712018 16:51         File 65           A223018.651         230712018 16:51         File 65           A223018.651         20072018 17:14         File 65           A223018.651         20072018 06:44         File 65           PPC         Vitima modification         File 65           Nome file:         Safes         Safes                                                                                                    | Salva in:      | Archivio   |          | 🖂 🥝 🌮 🛙        | 3-         |
|----------------------------------------------------------------------------------------------------|----------------|------------|----------|----------------|------------|
| AR20118.65I         22/01/201818-44         File 65           AR20118.65I         22/01/201817-14         File 65           AR20118.65I         22/01/201817-14         File 65           AR20118.65I         26/01/201819-14         File 65           P.PC         AR20118.65I         26/01/201819-14           Nome file:         DE2001082         Safe                                                                                                    | 4              | Nome       | ^        | Ultima modifie | a Tipo     |
| AR240118.651 240/0201818.51 File 65 AR240118.651 240/02018174 File 65 AR240118.651 240/02018174 File 65 AR240118.651 240/02018174 File 65 AR240118.651 240/02018 09.44 File 65 AR240118.651 240/02018 09.45 File 65 AR240118.651 240/02018 09.45 File 65 AR240118.651 240/02018 09.45 File 65 AR240118.651 240/02018 09.45 File 65 AR240118.651 240/02018 09.45 File 65 AR240118.651 240/02018 09.45 File 65 AR240118.651 240/02018 09.45 File 65 AR240118.651 240/02018 09.45 File 65 AR24018 09.45 File 65 AR2401        |                | AR230118   | .GSI     | 23/01/2018 18: | 48 File GS |
| AR250118.651 22/01/2018 17:14 File 65<br>28/01/2018 09:44 File 65<br>28/01/2018 09:44 File 65<br>P.PC<br>Nome file: States States State | Accesso rapido | AR240118   | .GSI     | 24/01/2018 18: | 51 File GS |
| AR260118.GSI         26/01/2018 09:44         File GS           PPC              Nome file:         DECEMBER         Salva         Salva                                                                                                    | _              | AR250118   | .GSI     | 25/01/2018 17: | 14 File GS |
| op<br>De<br>PC<br>None file: <u>Decostate</u> v Salve                                                                                                    |                | AR260118   | .GSI     | 26/01/2018 09: | 44 File GS |
| Nome file: Salva                                                                                                    | Desktop        |            |          |                |            |
| PC C Nome file: CEREMINE Salva Salva        |                |            |          |                |            |
| PC<br>PC<br>Nome file: DECEMBE<br>Salve                                                                                                    | Raccolte       |            |          |                |            |
| C C C C C C C C C C C C C C C C C C C                                                                                                    |                |            |          |                |            |
| <      Kome file:      Salva     Salva                                                                                                    | Questo PC      |            |          |                |            |
| e Nome file: Salva                                                                                                    | <b>1</b>       |            |          |                |            |
| Nome file: AR260118 V Salva                                                                                                    | Rete           | <          |          |                |            |
|                                                                                                    | e              | Nome file: | 48260118 |                | Sabra      |
|                                                                                                    |                | Nome file: | AR260118 |                | ✓ Sa       |

#### ATTENZIONE

La finestra di sistema **Salva con nome** varia a seconda della versione di sistema operativo installata e della lingua di impostata. Per informazioni sul suo utilizzo si consulti il manuale d'uso del sistema operativo.

Il nome dell'archivio salvato è già impostato; è composto dal prefisso **AR** seguito dalla data in cui viene effettuato il salvataggio; ad esempio **AR160417** indica che l'archivio è stato salvato il 16 aprile 2017.

#### Per salvare l'archivio

<u>Salva</u> fare clic sul pulsante a lato.

Per chiudere la funzione senza salvare l'archivio Annulla fare clic sul pulsante a lato.

Completata l'operazione, **RISTOJET** provvede a notificare l'avvenuto salvataggio.

L'archivio così salvato può essere trasferito su supporto esterno.

#### SUGGERIMENTO

Per informazioni sull'utilizzo di dispositivi di salvataggio esterni si faccia riferimento alla documentazione a corredo dei dispositivi stessi.

### **CARICA**

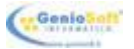

La funzione **Carica** consente di caricare i dati precedentemente salvati (tramite il pulsante <u>Salva</u>) su di un altro personal computer.

#### ESEMPIO

L'esercente dispone di due personal computer, uno in ristorante e uno a casa. Durante l'orario di apertura del ristorante utilizza il primo PC per effettuare il normale lavoro.

Alla chiusura salva tutte le informazioni in archivio tramite la funzione Salva.

Giunto a casa carica le informazioni salvate sul secondo PC, tramite la funzione **Carica**. In tal modo, sul computer di casa si viene a creare la stessa situazione che si ha in ristorante.

Il negoziante, sul computer di casa, può effettuare tutte le operazioni che non ha avuto il tempo di gestire durante l'apertura del ristorante al pubblico, quali effettuare <u>Gli acquisti</u>, codificare nuovi codici (clienti, fornitori, articoli), gestire <u>La prima nota</u>, effettuare statistiche ed altro.

Terminate queste operazioni salva le informazioni inserite e le carica, il giorno successivo, sul computer in ristorante.

#### Per accedere alla funzione

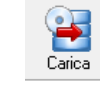

fare clic con il <u>mouse</u> sul pulsante a lato nella finestra di gestione dell'<u>Archivio</u>.

Viene visualizzata la finestra di sistema Apri:

| 🏄 Apri                                             |                                                                  |                       |                                                                                                 | ×                                                    |
|----------------------------------------------------|------------------------------------------------------------------|-----------------------|-------------------------------------------------------------------------------------------------|------------------------------------------------------|
| Cerca in:                                          | Archivio                                                         | ~                     | G 🤌 📂 🛄 🗸                                                                                       |                                                      |
| Accesso rapido<br>Desktop<br>Raccolte<br>Questo PC | Nome<br>AR230118.65<br>AR240118.65<br>AR250118.65<br>AR260118.65 | ^<br>3<br>3<br>3<br>3 | Ultima modifica<br>23/01/2018 18-88<br>24/01/2018 18-51<br>25/01/2018 17:14<br>26/01/2018 09-44 | Tipo<br>File GSI<br>File GSI<br>File GSI<br>File GSI |
| Rete                                               | <                                                                |                       |                                                                                                 | >                                                    |
|                                                    | Nome file:                                                       | t.GSI                 |                                                                                                 | Apri                                                 |
|                                                    | Tipo file:                                                       | ARCHIVIO RISTOJET     | ~                                                                                               | Annulla                                              |

#### ATTENZIONE

La finestra di sistema **Apri** varia a seconda della versione di sistema operativo installata e della lingua di impostata. Per informazioni sul suo utilizzo si consulti il manuale d'uso del sistema operativo.

Viene presentato l'elenco degli archivi, precedentemente salvati, da cui scegliere quello che interessa.

#### **ATTENZIONE**

Gli archivi precedentemente salvati e posti su supporto esterno (ad esempio CD riscrivibile) vanno copiati, se si desidera trasportarli su di un altro personal computer, sul disco fisso del computer di destinazione.

#### Per caricare l'archivio

Apri

fare clic sul pulsante a lato dopo aver selezionato l'archivio.

#### Per chiudere la funzione senza caricare l'archivio

Annulla fare clic sul pulsante a lato.

#### **RISTOJET** chiede conferma:

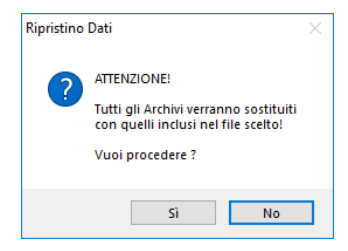

Dopo aver confermato, **RISTOJET** completa l'operazione e provvede a notificare l'avvenuto caricamento:

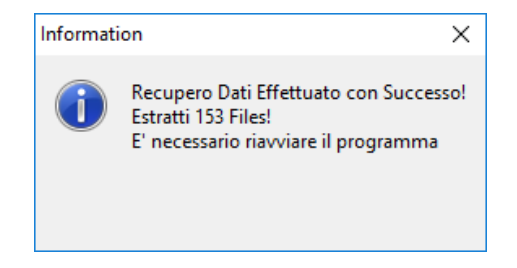

**RISTOJET** viene chiuso; occorre quindi riavviarlo.

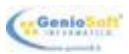

### VERIFICA

La funzione **Verifica** consente di verificare e compattare tutti gli archivi in uso, correggendo eventuali errori del data base.

### **ORDINAZIONI**

La funzione **Ordinazioni** consente di visualizzare l'elenco delle comande effettuate in un dato periodo di tempo; l'elenco può anche essere filtrato per cameriere, ovvero è possibile elencare solo le comande effettuate da un dato cameriere. Fra le operazioni che è possibile effettuare c'è anche quella di cancellazione di una comanda.

#### Per accedere alla funzione

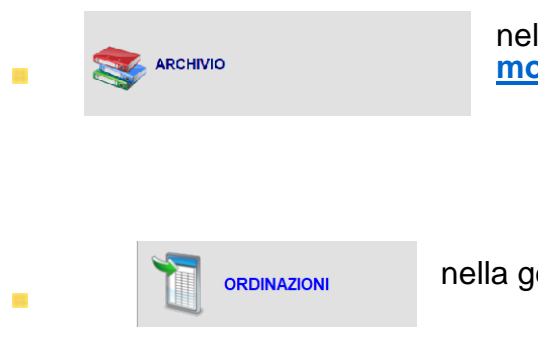

nella finestra principale di **RISTOJET** fare clic con il <u>mouse</u> sul pulsante a lato.

nella gestione dell'<u>Archivio</u> fare clic sul pulsante a lato.

Ampio spazio, nel capitolo <u>La sala tavoli</u>, è stato dato nell'illustrare i passi con cui occorre procedere nella gestione delle ordinazioni. In questo capitolo illustreremo viceversa le funzionalità della finestra **Archivio ordinazioni**.

| Encode         Control Aporto         Control Aporto<                                                                                                    | Em         Em         Em         Em         Em         Em         Em           Type Revula         Clambo         Da         Ogenti         Portano         Gento         Tacks         Tacks                                                                                                    |                      |           |      |              |        |             | A              | RCHIVIO        | ORDINA           | ZIONI       |          |                |           |            |                               |
|----------------------------------------------------------------------------------------------------|----------------------------------------------------------------------------------------------------|----------------------|-----------|------|--------------|--------|-------------|----------------|----------------|------------------|-------------|----------|----------------|-----------|------------|-------------------------------|
| State         Name         Data         One         Operation         State         State         Product         Product                                                                                                    | Santa         Carta         Name         Data         On         Operation         Sector         State         Pagaments         Carrantore         Tando           Loca qui primpettano in lite loss         per incretame uni lite loss         per incretame uni lite loss         per incretame uni lite loss         per incretame uni lite loss         Carrantore         Tando 24           Contro Aporto         Verdi         2 2001/2010         16.31         2         11.30         41.10         0.00         45.00         Scotta Aporto         Tando 23           Contro Aporto         Verdi         2 2001/2010         16.31         2         11.30         41.10         0.00         45.00         Scotta Aporto         Tando 23         Tando 23           Contro Aporto         Verdi         2 2001/2010         15.31         4         0.00         0.00         45.00         Scotta Aporto         Tando 23           Contro Aporto         Reset         2 2001/2010         62.82         2         45.00         0.00         45.00         Scotta Aporto         Tando 13           Contro Aporto         Reset         2 2001/2010         62.82         2         15.00         16.00         0.00         6.00         0.00         6.00         0.00         0.00                                                                                                    | ca Elmina Contpetiti |           |      |              |        |             |                |                |                  |             |          |                |           | epo#a      | - 🌺 -                         |
| Type Rices/La         Olam         Opa         Opa                                                                                                    | Type Ricevida         Ostio         Ostio         Oparati         Portano         Borrazio         Borrazio <t< th=""><th>finazioni Grafico</th><th></th><th></th><th></th><th></th><th></th><th></th><th></th><th></th><th></th><th></th><th></th><th></th><th></th><th>Periodo</th></t<>                                                                                                    | finazioni Grafico    |           |      |              |        |             |                |                |                  |             |          |                |           |            | Periodo                       |
| Case qui per impensavo un filmo juns * per ricercare parde contender)         Case qui per impensavo un filmo juns * per ricercare parde contender)         Case qui per impensavo un filmo juns * per ricercare parde contender)         Case qui per impensavo un filmo juns * per ricercare parde contender)         Case qui per impensavo un filmo juns * per ricercare parde contender)         Case qui per impensavo un filmo juns * per ricercare parde contender         Case qui per impensavo un filmo juns * per ricercare parde contender         Case qui per impensavo un filmo juns * per ricercare parde contender         Case qui per impensavo un filmo juns * per ricercare parde contender         Case qui per impensavo un filmo juns * per ricercare parde contender         Case qui per impensavo un filmo juns * per ricercare parde contender         Case qui per impensavo un filmo juns * per ricercare parde contender         Case qui per impensavo un filmo juns * per ricercare parde contender         Case qui per impensavo un filmo juns * per ricercare parde contender         Case qui per impensavo un filmo juns * per ricercare parde         Case qui per impensavo un filmo juns * per ricercare parde contender         Case qui per impensavo un filmo juns * per ricercare parde         Case qui per impensavo un filmo juns * per ricercare parde         Case qui per impensavo un filmo juns * per ricercare parde contender         Case qui per impensavo un filmo juns * per ricercare parde         Case qui per impensavo un filmo juns * per ricercare parde         Case qui per impensavo un filmo juns * per ricercare parde         Case qui per impensavo un filmo juns * per ricercare parde         Case qui per impensavo un filmo juns * per ricercare         Case qui per impensavo un filmo juns * p                                                                                                    | Clica qui per impactame un film (uns." per cencres pande contenta)         Control Aporto         Canza Logita         Canza Logita <th>Tipe Ricevuta</th> <th>Cliente</th> <th>Num.</th> <th>Data</th> <th>Ora</th> <th>Coperti</th> <th>Portate</th> <th>Senizio</th> <th>Sconto</th> <th>Totale</th> <th></th> <th>Pagamento</th> <th>Cameriere</th> <th>Tavolo</th> <th><ul> <li>Qualriori</li> </ul></th>                                                                                                    | Tipe Ricevuta        | Cliente   | Num. | Data         | Ora    | Coperti     | Portate        | Senizio        | Sconto           | Totale      |          | Pagamento      | Cameriere | Tavolo     | <ul> <li>Qualriori</li> </ul> |
| Contro Aqueta         Insuit         1         20010510         16.26         4         106.00         60.01         60.01         60.01         60.01         60.01         60.01         60.01         60.01         60.01         60.01         60.01         60.01         60.01         60.01         60.01         60.01         60.01         60.01         60.01         60.01         60.01         60.01         60.01         60.01         60.01         60.01         60.01         60.01         60.01         60.01         60.01         60.01         60.01         60.01         60.01         60.01         60.01         60.01         60.01         60.01         60.01         60.01         60.01         60.01         60.01         60.01         60.01         60.01         60.01         60.01         60.01         60.01         60.01         60.01         60.01         60.01         60.01         60.01         60.01         60.01         60.01         60.01         60.01         60.01         60.01         60.01         60.01         60.01         60.01         60.01         60.01         60.01         60.01         60.01         60.01         60.01         60.01         60.01         60.01         60.01         60.01                                                                                                    | Institution         Institution         Institution <thinstitution< th=""> <thinstitution< th=""></thinstitution<></thinstitution<>                                                                                                    |                      |           |      |              | Clicca | quì per imp | postare un fil | tro (usa * per | ricercare parale | contenute)  |          |                |           |            | O Anno coner                  |
| Image: Control Aporto         Verdi         2         22010201         11:01         41:10         0.00         45:10         % Contarti         Tendo 25           Image: Control Aporto         Reski         3         22010201         17:33         4         0.00         0.08         0.00         45:10         % Contar Aporto         Marco         Tando 25           Image: Control Aporto         Reski         3         220102016         07:33         4         0.00         0.08         0.00         6.08         0.00         6.08         0.00         6.08         0.00         6.08         0.00         6.08         0.00         6.08         0.00         6.08         0.00         6.08         0.00         6.08         0.00         6.08         0.00         6.08         0.00         6.08         0.00         6.08         0.00         6.00         0.00         0.00         0.00         0.00         0.00         0.00         0.00         0.00         0.00         0.00         0.00         0.00         0.00         0.00         0.00         0.00         0.00         0.00         0.00         0.00         0.00         0.00         0.00         0.00         0.00         0.00         0.00         0.00                                                                                                    | Image: Control of the control of the contro | 🔲 📱 Conto Aperto     | Ressi     |      | 1 22/01/2018 | 16:26  | 4           | 106            | .00 5          | 0,60             | 0,00 996,60 |          | X Conto Aperto | Francesca | Tavolo 34  | O Marie corre                 |
| Costs Aporto         Ressi         3         20012019         17.83         4         0.00         0.86         0.00         0.86         % Corts Aporto         Marcs         Taxelo 3         Did .d.           C Costs Aporto         Verdi         1         20102016         019         5         4.600         6.26         0.00         6.88         % Corts Aporto         Luca         Taxelo 3         Parado 3           C Conto Aporto         Ressi         2         20102016         052         2         11.00         1.56         0.00         6.88         % Corts Aporto         Luca         Taxelo 3         Narazeo           C Conto Aporto         Ressi         3         23010216         60.25         2         11.00         1.56         0.00         6.86         % Corta Aporto         Taxelo 3         Taxelo 18           C Conto Aporto         Ressi         4         23010216         51.10         2.00.00         6.86         9.00         8.66         % Corta Aporto         Taxelo 18         Taxelo 18         Taxelo 18         Taxelo 18         Taxelo 18         Taxelo 18         Taxelo 10         Taxelo 18         Taxelo 18         Taxelo 18         Taxelo 18         Taxelo 18         Taxelo 18         Taxelo 18         Taxe                                                                                                    | Como Aporto         Escal         3         2001/2016         1783         4         0.00         0.84         2002 Aporto         Marco         Torolo 3           Como Aporto         Verfi         1         2001/2016         613         6         6.00         6.86         0.00         8.81         2002 Aporto         Loca         Torolo 3           Como Aporto         Verfi         1         2001/2016         623         2.01         1.00         6.25         2.01         1.00         1.02         Torolo 3         Marco         Torolo 3           Como Aporto         Barchi         3         2001/2016         622         2.01         1.00         1.04         4.03         1.65.9         Contration         Torolo 7         Marco         Torolo 7         Contration         Contration         Torolo 7         Contration         Torolo 11         Contration         Torolo 12         Contration         Contration         Torolo 12         Contration         Contration         Torolo 12         Contration         Contration         Torolo 12         Contration         Contration         Contration         Contration         Contration         Contration         Contration         Contration         Contration         Contration         Contration                                                                                                    | 🗆 💩 Ordinario        | Verdi     |      | 2 22/01/2018 | 16:31  | 2           | 2 11           | .00 4          | 1,10             | 0,00 452,10 |          | S Contanti     |           | Tavolo 29  | Neve scores                   |
| □       Como Aporto       Verdi       1       230102019       69:19       6       46.00       6.28       0.09 46.20       % Corte Apero       Luca       Taxilo 7         □       Como Aporto       Branchi       2       230102019       69:20       2       45.00       4.58       0.09 46.20       % Corte Apero       Luca       Taxilo 7       Plagaces         □       Como Aporto       Branchi       2       230102019       69:20       2       4.50       0.09 46.20       % Corte Apero       Luca       Taxilo 7       Nexues         □       Como Aporto       Ressi       3       230102019       69:20       2       1.10       1.16       0.01 16.00       % Corte Apero       Luca       Taxilo 7       Nexues         □       Como Aporto       Yeeris       4       200102019       1.11       4       27.00       0.50       % Cortes Apero       Cortes Apero                                                                                                    | Como Aporto       Verdi       1       2241/2019       99:19       9       46.00       6.20       9.09       96.20       2       Conto Aporto       Loca       Tando 7         Como Aporto       Branchi       2       22101/2019       92.50       2       45.00       4.56       0.01       64.00       Conto Aporto       Loca       Tando 7         Como Aporto       Branchi       2       22010/2019       92.50       2       45.00       4.56       0.01       % Conto Aporto       Tando 7       Tando 7         Como Aporto       Ressi       4       22010/2019       92.50       2       4.50       6.00       9.00       9.56       % Conto Aporto       Tando 7       Tando 7                                                                                                    | 🗆 🗵 Conto Aperto     | Ressi     |      | 3 22/01/2018 | 17:03  | 4           | L 0            | .00            | 0,80             | 0,00 8,80   |          | 🔀 Conto Apeito | Marco     | Tavolo 3   | O Dal. al.                    |
| □         □         □         □         □         □         □         □         □         □         □         □         □         □         □         □         □         □         □         □         □         □         □         □         □         □         □         □         □         □         □         □         □         □         □         □         □         □         □         □         □         □         □         □         □         □         □         □         □         □         □         □         □         □         □         □         □         □         □         □         □         □         □         □         □         □         □         □         □         □         □         □         □         □         □         □         □         □         □         □         □         □         □         □<         □<         □<         □<         □<         □<         □<         □<         □<         □<         □<         □<         □<         □<         □<         □<         □<         □<         □<         □<         □<         □<         □< <td>Control Aporto       Succha       2       2010/2016       92:2       2       45:0       4.45       9.00 \$4.45       \$2.00 \$4.65       Marces       Tandio 14         Control Aporto       Ressi       3       2010/2016       92:5       2       11.00       1.55       % Contradii       Parcesca       Tandio 14       Scature       Tandio 12       Scature       Tandio 12</td> <td>🗆 🗵 Conto Aperto</td> <td>Verdi</td> <td></td> <td>1 23/01/2018</td> <td>09:19</td> <td></td> <td>46</td> <td>.00</td> <td>5,20</td> <td>0.00 68,20</td> <td></td> <td>🔀 Conto Aperto</td> <td>Luca</td> <td>Tavolo 7</td> <td>Reguça</td>                                      | Control Aporto       Succha       2       2010/2016       92:2       2       45:0       4.45       9.00 \$4.45       \$2.00 \$4.65       Marces       Tandio 14         Control Aporto       Ressi       3       2010/2016       92:5       2       11.00       1.55       % Contradii       Parcesca       Tandio 14       Scature       Tandio 12       Scature       Tandio 12                                                                                                    | 🗆 🗵 Conto Aperto     | Verdi     |      | 1 23/01/2018 | 09:19  |             | 46             | .00            | 5,20             | 0.00 68,20  |          | 🔀 Conto Aperto | Luca      | Tavolo 7   | Reguça                        |
| Image: Construction       Reset       3       23010016       60-25       2       11.00       1.56       6.00       16.50       9 Constantion       Percesso       Tendis 19         Image: Construction       4       23010016       11.31       4       27.00       3.58       4.03       3.56.50       Construction       Tendis 17       Tendis 17       Construction       Tendis 17       Tendis 17       Construction       Tendis 17       Construction       Construction       Constr                                                                                                    | Image: Control Aporto       Resi       3. 2010201       69.25       2       11.00       11.00       60.01 85.60       Contrate:       Parcesce       Tambia 17         Image: Contra Aporto       Verdi       4. 2010201       11.31       4. 27.60       3.56       0.00 38.60       Contra Aporto       Tambia 17       Tambia 17         Image: Contra Aporto       Ressi       5. 2010201       15.31       6. 201020       10.00       0.60       6.00 38.60       Contra Aporto       Contra Aporto       Loca       Tamole 13       Contra Aporto       L                                                                                                    | 🗆 🗵 Conto Aperto     | Bianchi   |      | 2 23/01/2018 | 09:20  | 2           | 45             | .50            | 4,95             | 0.00 54,45  |          | 🔀 Conto Aperto | Luca      | Tavolo 9   | Nerraro                       |
| □       Contro Agente       Verti       4       2010/018       11.31       4       27.00       3.56       0.00 38.56       Contro Agente       Tendis 77         □       Contro Agente       Ressi       5       2301/2018       15.31       6       20.00       0.06       60.00       20.00       Contro Agente       CONSEQUALA       CONSEQUALA       CONSEQUALA       CONSEQUALA       CONSEQUALA       CONSECULA       Contro Agente       CONSECULA       Contro Agente       CONSECULA       Contro Agente       CONSECULA       Contro Agente       CONSECULA       Contro Agente       CONSECULA       Contro Agente       Contro Agente       Contro Agente       Contro Agente       Contro Agente       Contro Agente       Contro Agente       Contro Agente       Facesca       Tarde 1       Contro Agente       Contro Agente       Tarde 1       Contro Agente       Contro Agente       Tarde 1       Contro Agente       Tarde 1       Contro Agente       Tarde 1       Contro Agente       Tarde 1       Contro Agente       Tarde 1       Contro Agente       Tarde 1       Contro Agente       Tarde 1       Contro Agente       Tarde 1       Contro Agente       Tarde 1       Contro Agente       Tarde 1       Contro Agente       Tarde 1       Contro Agente       Contro Agente       Tarde 1       Con                                                                                                    | Como Agente       Veris       4 20910216       11.31       4 2720       3.56       0.00 38.56       © Conte Agento       Tamén 17         Como Agente       Ressi       5 2010216       5.31       8 20.00       0.66       0.00 38.56       © Conte Agento       CONSECRIA A         Como Agente       Banchi       6 2010216       5.31       8 41.00       0.06       0.01 41.50       © Conte Agento       CONSECRIA A         Como Agente       Banchi       9 2010216       25.31       8 41.00       0.06       0.01 41.50       © Conte Agento       CONSECRIA A         Como Agente       Banchi       9 2010216       25.30       4 0.00       0.05       0.07 2.26       © Contex Agento       Loca       Tamin 1         Como Agente       Verisi       9 2010216       27.30       4 0.00       0.86       0.07 8.86       © Contex Agento       Loca       Tamin 1         Como Agente       Verisi       10 20102016       17.31       2 2.100       2.10       2.26       0.07 8.86       © Contex Agento       Fancesca       Tamin 13         Como Agente       Texanove       11 20010216       16.32       4 0.00       0.86       0.03 8.86       © Conte Agento       Fancesca       Tamin 13       Eacon                                                                                                    | 🗆 🐎 Ordinario        | Rossi     |      | 3 23/01/2018 | 09:25  | 2           | 11             | .00            | 1,50             | 0,00 16,50  |          | 👟 Contanti     | Francesca | Tavolo 10  | O Scele mana                  |
| □         Contro Apento         Ressi         5         2010/019         15.11         0         20.00         0.00         0.00         0.00         0.00         0.00         0.00         0.00         0.00         0.00         0.00         0.00         0.00         0.00         0.00         0.00         0.00         0.00         0.00         0.00         0.00         0.00         0.00         0.00         0.00         0.00         0.00         0.00         0.00         0.00         0.00         0.00         0.00         0.00         0.00         0.00         0.00         0.00         0.00         0.00         0.00         0.00         0.00         0.00         0.00         0.00         0.00         0.00         0.00         0.00         0.00         0.00         0.00         0.00         0.00         0.00         0.00         0.00         0.00         0.00         0.00         0.00         0.00         0.00         0.00         0.00         0.00         0.00         0.00         0.00         0.00         0.00         0.00         0.00         0.00         0.00         0.00         0.00         0.00         0.00         0.00         0.00         0.00         0.00         0.00                                                                                                             | Contro Apento       Resai       5, 209102016       15.31       0       20.00       0.60       0.00 20.66       X Careta Apento       CONSEGUIAA A         Contro Apento       Blanchi       6, 209102016       15.31       0       41.60       0.60       0.00 41.80       X Careta Apento       CONSEGUIAA D       OPECHEDIAA D       OPECHEDIAA D <t< td=""><td>🗆 🗵 Conto Aperto</td><td>Verdi</td><td></td><td>4 23/01/2018</td><td>11:31</td><td>4</td><td>27</td><td>.00</td><td>3,50</td><td>0,00 38,50</td><td></td><td>🔀 Conto Aperto</td><td></td><td>Tavolo 17</td><td></td></t<>                                                                                                    | 🗆 🗵 Conto Aperto     | Verdi     |      | 4 23/01/2018 | 11:31  | 4           | 27             | .00            | 3,50             | 0,00 38,50  |          | 🔀 Conto Aperto |           | Tavolo 17  |                               |
| Contro Aporte         Bianchi         6         2361/2018         15.31         0         41.00         0.86         0.00 41.80         Contro Aporto         CONSEQUA A         One Transit           Contro Aporte         Rissi         6         2361/2018         250         1         0.00         0.28         40.00         0.08         228         40.00         Contro Aporte         Financesca         Tandré 1           Contro Aporte         Versi         9         2261/2018         218         4         0.00         0.08         80.07 27.10         40.00         Loca         Tandré 1           Contro Aporte         Versi         10         2361/2018         17.31         2         21.00         2.50         0.00 27.10         40.00         50.01         54.000           Contro Aporte         Texamore         11         2361/2018         16.32         4         0.00         0.00         8.86         X Contro Aporto         Tandré 15         54.000         54.000         54.000         54.000         54.000         54.000         54.000         54.000         54.000         54.000         54.000         54.000         54.000         54.000         54.000         54.000         54.000         54.000         54.000 <td>Como Aporto       Burchi       6       291/02/16       15:31       0       41:00       0:00       0:00       10:00       0:00       0:00       0:00       0:00       0:00       0:00       0:00       0:00       0:00       0:00       0:00       0:00       0:00       0:00       0:00       0:00       0:00       0:00       0:00       0:00       0:00       0:00       0:00       0:00       0:00       0:00       0:00       0:00       0:00       0:00       0:00       0:00       0:00       0:00       0:00       0:00       0:00       0:00       0:00       0:00       0:00       0:00       0:00       0:00       0:00       0:00       0:00       0:00       0:00       0:00       0:00       0:00       0:00       0:00       0:00       0:00       0:00       0:00       0:00       0:00       0:00       0:00       0:00       0:00       0:00       0:00       0:00       0:00       0:00       0:00       0:00       0:00       0:00       0:00       0:00       0:00       0:00       0:00       0:00       0:00       0:00       0:00       0:00       0:00       0:00       0:00       0:00       0:00       0:00       0:00       0:00</td> <td>🗆 ∑ Canta Aperto</td> <td>Rossi</td> <td></td> <td>5 23/01/2018</td> <td>15:31</td> <td></td> <td>20</td> <td>.00</td> <td>0,00</td> <td>0,00 20,00</td> <td></td> <td>🔀 Conto Aperto</td> <td></td> <td>CONSEGNA A</td> <td>O per Caerce</td> | Como Aporto       Burchi       6       291/02/16       15:31       0       41:00       0:00       0:00       10:00       0:00       0:00       0:00       0:00       0:00       0:00       0:00       0:00       0:00       0:00       0:00       0:00       0:00       0:00       0:00       0:00       0:00       0:00       0:00       0:00       0:00       0:00       0:00       0:00       0:00       0:00       0:00       0:00       0:00       0:00       0:00       0:00       0:00       0:00       0:00       0:00       0:00       0:00       0:00       0:00       0:00       0:00       0:00       0:00       0:00       0:00       0:00       0:00       0:00       0:00       0:00       0:00       0:00       0:00       0:00       0:00       0:00       0:00       0:00       0:00       0:00       0:00       0:00       0:00       0:00       0:00       0:00       0:00       0:00       0:00       0:00       0:00       0:00       0:00       0:00       0:00       0:00       0:00       0:00       0:00       0:00       0:00       0:00       0:00       0:00       0:00       0:00       0:00       0:00       0:00       0:00                                                                                                           | 🗆 ∑ Canta Aperto     | Rossi     |      | 5 23/01/2018 | 15:31  |             | 20             | .00            | 0,00             | 0,00 20,00  |          | 🔀 Conto Aperto |           | CONSEGNA A | O per Caerce                  |
| Image: Control Aporto         Ressi         8         2010/2019         2040         1         0.00         0.28         4         0.00         0.28         4         Control Aporto         Facessa         Taralo IS           Image: Control Aporto         Verdi         9         2301/2019         21.00         2.10         4         0.00         0.88         4         Control Aporto         Luca         Taralo IS         Taralo IS           Image: Control Aporto         Verdi         10         2301/2018         17.31         2         21.00         2.58         4         0.00         0.08         0.00 IS.88         Contract Aporto         Taralo IS         Electron           Image: Control Aporto         Texamon         11         2301/2018         16.32         4         0.00         0.88         X Control Aporto         Taralo IS         Electron           Image: Control Aporto         Texamon         11         2301/2018         18.32         4         0.00         0.88         X Control Aporto         Taralo IS         Electron           Image: Control Aporto         Texamon         11         2301/2018         18.32         4         0.00         0.88         X Control Aporto         Taralo IS         Image: Control Aporto                                                                                                    | Image: Control Aporto       Resail       0.2010/2019       2040       1       0.00       0.20       0.00 2.28       Image: Control Aporto       Fancesca       Tandra 15         Image: Control Aporto       Verdi       9       2010/2019       21.40       0.00       0.88       Image: Control Aporto       Luca       Tandra 15         Image: Control Aporto       Verdi       10       2010/2019       17.1       2       21.00       2.16       0.28       0.00 2.75       Verdi       Tandra 15         Image: Control Aporto       Verdi       10       2010/2019       17.1       2       21.00       2.16       0.01       0.01       2.01       2.01       2.01       2.01       0.00       0.01       0.01       2.01       Tandra 15       Image: Control Aporto       Tandra 15       Image: Control Aporto       Tandra 13       Image: Control Aporto       Tandra 13       Image: Control Aporto       Tandra 13       Image: Control Aporto       Tandra 13       Image: Control Aporto       Image: Control Aporto       Tandra 13       Image: Control Aporto       Image: Control Aporto       Tandra 13       Image: Control Aporto       Image: Control Aporto       Tandra 13       Image: Control Aporto       Image: Control Aporto       Image: Control Aporto       Image: Control Aporto       Image: Contr                                                                                                    | 🗆 🔀 Conto Aperto     | Bianchi   |      | 6 23/01/2018 | 15:31  |             | 41             | .00            | 0,00             | 0,00 41,00  |          | 🔀 Conto Aperto |           | CONSEGNA A | O per Carpelie                |
| ∑ Conto Aperto         Verdi         9         2361/2018         21.36         4         0.00         0.86         0.00 8.86         % Conto Aperto         Luca         Tavolo 15           ③ Ricexta         Verdi         10         2561/2018         17.31         2         21.80         2.86         0.00 8.86         % Conta Aperto         Tavolo 5         Executo         Tavolo 5         Executo         Tavolo 5         Executo         Tavolo 13         Executo         Executo         Tavolo 13         Executo         Executo 4         0.00         0.80         0.00 8.80         % Conta Aperto         Tavolo 13         Executo 4         Executo 4                                                                                                    | □ Contro Aporto       Verdi       9.291(2019       213       4       0.00       0.01       0.01 EXE       \$Create Aperto       Loca       Tarole 15         □ Recentar       Verdi       10       2301(2019       17.31       2       21.50       2.58       0.09 27.50       % Centariti       Antenio       Tarole 5         □ Recentar       Verdi       10       2301(2019       16.32       4       0.00       0.03       8.09 27.50       % Centariti       Antenio       Tarole 5         □ Contra Aporto       Tensaneo       11       2301(2019       16.32       4       0.00       0.38       \$2012 EXE       Tarole 13       10 bender         □ Contra Aporto       Tensaneo       11       2301(2019       16.32       4       0.00       0.38       \$2012 EXE       Tarole 13                                                                                                    | 🗆 💩 Ordinario        | Rossi     |      | 8 23/01/2018 | 20:00  | 1           | 0              | .00            | 0,20             | 0,00 2,20   |          | 🖘 Contanti     | Francesca | Tavolo 1   | O per Pagane                  |
| Image: Control Aperto         Verdit         10         2301/2016         17.31         2         21.00         2.86         0.00 277.80         Control Aperto         Antonio         Tardio 5         Saturation           Image: Control Aperto         Tersamon         11         2301/2016         18.32         4         0.00         0.86         0.00 8.86         X Control Aperto         Tando 13         Image: Control Aperto         Tardio 13         Image: Control Aperto         Tardio13                                                                                                    | Image: Security Aperto         Verify         10         2501/2016         17.31         2         21.00         2.16         0.00 27.56         © Cretarili         Arterio         Taxolo 5           Image: Contro Aperto         Terranova         11         2301/2016         16.32         4         0.50         0.36         0.00 8.36         X Conto Aperto         Plancesca         Taxolo 13         Image: Conto Aperto         Terranova         Taxolo 13         Image: Conto Aperto         Plancesca         Taxolo 13         Image: Conto Aperto         Terranova         Taxolo 13         Image: Conto Aperto         Plancesca         Taxolo 13         Image: Conto Aperto         Terranova         Taxolo 13         Image: Conto Aperto         Terranova         Taxolo 13         Image: Conto Aperto         Terranova         Taxolo 13         Image: Conto Aperto         Taxolo 13         Image: Conto Aperto         Taxolo 13         Image: Conto Aperto         Taxolo 13         Image: Conto Aperto         Taxolo 13         Image: Conto Aperto         Taxolo 13         Image: Conto Aperto         Taxolo 13         Image: Conto Aperto         Taxolo 13         Image: Conto Aperto         Taxolo 13         Image: Conto Aperto         Taxolo 13         Image: Conto Aperto         Taxolo 13         Image: Conto Aperto         Taxolo 13         Image: Conto Aperto         Taxolo 13                                                                                                    | 🗆 🚡 Conto Aperto     | Verdi     |      | 9 23/01/2018 | 21:30  | 4           | L 0            | .00            | 0,80             | 0,00 8,80   |          | 🔀 Conto Aperto | Luca      | Tavolo 15  |                               |
| Contro Aperto         Tercamon         11         23/01/2016         18.32         4         0.00         0.86         32         Contro Aperto         Prancesca         Tavelo 13         E feature           Contro Aperto         Tercamon         11         23/01/2016         18.32         4         0.00         0.00         8.80         32         Contro Aperto         Prancesca         Tavelo 13         E feature           Contro Aperto         Tercamon         11         23/01/2016         18.32         4         0.00         0.00         8.80         32         Contro Aperto         Prancesca         Tavelo 13         E feature                                                                                                    | ∑ Conto Aporto         Terraneo         11         23/01/2019         18:32         4         0.00         0.00         8.80         >2 Conto Aporto         Prancesca         Tando 13         III Electric           ∑ Conto Aporto         Terraneo         11         23/01/2019         18:32         4         0.00         0.00         8.80         >2 Conto Aporto         Prancesca         Tando 13         III Electric            Conto Aporto         Terraneo         11         23/01/2019         18:32         4         0.00         0.00         8.80         >2 Conto Aporto         Prancesca         Tando 13         III Electric            Conto Aporto         Terraneo         11         23/01/2019         18:32         4         0.00         0.00         8.80         >2         Conto Aporto         Prancesca         Tando 13         III Electric            Tando         18:32         4         0.00         0.00         8.80         >2         Conto Aporto         Prancesca         Tando 13         III Electric                                                                                                    | 🗆 🍙 Ricevuta         | Verdi     | 1    | 0 23/01/2018 | 17:31  | 2           | 21             | .00            | 2,50             | 0,00 27,50  |          | 🍫 Contanti     | Antonio   | Tavolo 5   | Selectione                    |
| E Deater<br>al Iventifie                                                                                                    | i Dender.<br>2 toors 5                                                                                                    | 🗆 差 Conto Aperto     | Terranova | 1    | 1 23/01/2018 | 18:32  | 4           | L 0            | .00            | 0,80             | 0,00 8,80   |          | 🔀 Conto Aperto | Francesca | Tavolo 13  | E Selectiona                  |
|                                                                                                    |                                                                                                    |                      |           |      |              |        |             |                |                |                  |             |          |                |           |            | Deselez. 1                    |
|                                                                                                    |                                                                                                    |                      |           |      |              |        |             |                |                |                  |             |          |                |           |            | AL MENDER                     |
|                                                                                                    |                                                                                                    |                      |           |      |              |        |             |                |                |                  |             |          |                |           |            |                               |
|                                                                                                    |                                                                                                    |                      |           |      |              |        |             |                |                |                  |             |          |                |           |            |                               |
|                                                                                                    |                                                                                                    |                      |           |      |              |        |             |                |                |                  |             |          |                |           |            |                               |
|                                                                                                    |                                                                                                    |                      |           |      |              |        |             |                |                |                  |             |          |                |           |            |                               |
|                                                                                                    |                                                                                                    |                      |           |      |              |        |             |                |                |                  |             |          |                |           |            |                               |
|                                                                                                    |                                                                                                    |                      |           |      |              |        |             |                |                |                  |             |          |                |           |            |                               |
|                                                                                                    |                                                                                                    |                      |           |      |              |        |             |                |                |                  |             |          |                |           |            |                               |
|                                                                                                    |                                                                                                    |                      |           |      |              |        |             |                |                |                  |             |          |                |           |            |                               |
|                                                                                                    |                                                                                                    |                      |           |      |              |        | 37,00       |                | 153            | .95 0            | 00,         | 1.743,45 |                |           |            |                               |
| 37,00 192,95 0,00 1,743,46                                                                                                    | 37,00 192,95 0.00 1,743,45                                                                                                    | • • 1di13 • •        | * / * * * |      |              |        |             |                |                |                  |             |          |                |           |            |                               |
| 37.00 152.95 0.00 1743.45                                                                                                    | 37.00 152.55 0.00 1.743.45                                                                                                    |                      |           |      |              |        |             |                |                |                  |             |          |                |           |            |                               |

La finestra è quasi interamente occupata dall'elenco delle ordinazioni (a sinistra). Selezionando una comanda vengono visualizzati (in alto a destra) i dettagli dell'intestatario della fattura, qualora sia stata emessa, e (al centro a destra) i dettagli della vendita, ovvero l'elenco delle ordinazioni. In basso ci sono i totali dei **Coperti**, del **Servizio**, dello **Sconto** e del **Totale**.

#### Per selezionare una comanda

- individuare la comanda che si desidera selezionare, eventualmente scorrendo l'elenco tramite la <u>barra di scorrimento</u>.
- fare clic sulla riga corrispondente alla comanda che si desidera selezionare.
   Contemporaneamente vengono visualizzati il dettaglio intestatario (qualora sia stata emessa la fattura) ed il dettaglio delle ordinazioni.

A destra dell'elenco delle comande ci sono alcuni <u>campi</u> che consentono di filtrare l'elenco stesso (la funzione è particolarmente utile nel caso si abbia un numero molto alto di righe).

#### Per filtrare l'elenco

selezionare un valore nel campo **Data**, a destra. Per informazioni su <u>Come selezionare</u> <u>un valore in un elenco</u> si consulti l'omonimo paragrafo del capitolo <u>Come funziona</u> <u>RISTOJET</u>. I valori possibili sono:

- < < Qualsiasi > vengono considerate tutte le ordinazioni.
- **Anno corrente** vengono considerate le ordinazioni effettuate il corrente anno.
- Mese corrente vengono considerate le ordinazioni effettuate il corrente mese
- Mese scorso vengono considerate le ordinazioni effettuate il mese scorso
- Dal ... Al.. vengono considerate le ordinazioni effettuate in un dato intervallo. In tal caso occorre impostare le date di inizio e fine del periodo da considerare. Per informazioni su come impostare le date si veda la tabella Per parzializzare l'elenco nel capitolo La prima nota.

#### Per filtrare ulteriormente l'elenco

- Per cliente
- Per tavolo
- Per cameriere
- Per pagamento

#### Per cancellare una comanda

individuare la comanda che si desidera cancellare e selezionarla come indicato nella tabella **Per selezionare una comanda**, più sopra.

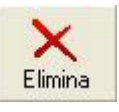

fare clic sul pulsante a lato.

viene chiesta conferma:

fare clic sul pulsante a lato

Yes

### **CORRISPETTIVI**

La funzione **Corrispettivi** consente di visualizzare l'elenco dei corrispettivi giornalieri con i totali di comande, coperti, chiusure, scontrini, ricevute, fatture, totale, servizio e sconto.

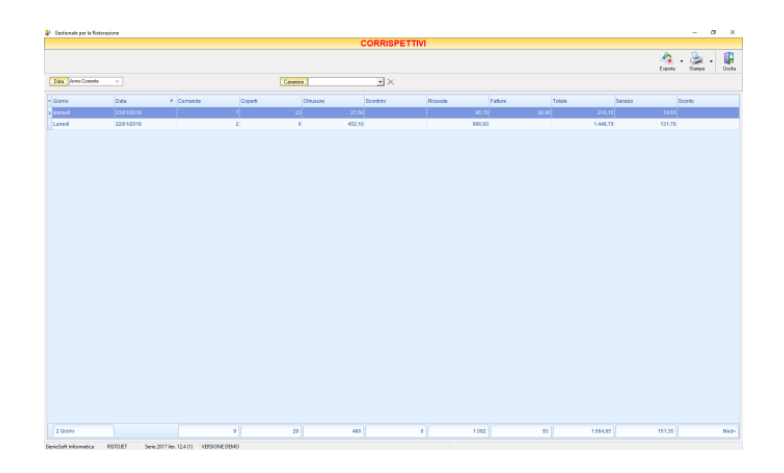

Vi è la possibilità di filtrare per data:

- Anno corrente
- Mese corrente
- Mese scorso
- Dal ... Al..

O filtrare per Cameriere.

### **IL GRAFICO**

#### Per visualizzare il grafico dell'incassato

fare clic sul pulsante evidenziato. Per informazioni si consulti il paragrafo Grafico.

| Gestionale per la Ristorazione |                                  |            |                     |            |                 |           | – Ø ×                                                                                                    |
|--------------------------------|----------------------------------|------------|---------------------|------------|-----------------|-----------|----------------------------------------------------------------------------------------------------|
|                                |                                  | AF         | RCHIVIO ORDINAZIONI |            |                 |           |                                                                                                    |
| Nodica Elivina Compet          |                                  |            |                     |            |                 | An Espota | - 🌦 - 🕌<br>Sampa - Utota                                                                                   |
| Ordinazioni Grafico            |                                  |            |                     |            |                 |           | Pwiodo                                                                                                    |
| 1600                           |                                  |            |                     |            |                 |           | Qualitati     Anno contente     Anno costo     Mese contente     Mese contente     Mese costo     Dal. al. |
|                                |                                  |            |                     |            |                 |           | Regnicos                                                                                                   |
| 1200 -                         |                                  |            |                     |            |                 |           | <ul> <li>Nessuno</li> <li>Scelta manuale</li> </ul>                                                        |
| 1000 -                         |                                  |            |                     |            |                 |           | o per Clervie<br>o per Tavolo<br>o per Caneriee<br>o per Pagamento                                         |
| 800 -                          |                                  |            |                     |            |                 | Consti    | Selezione                                                                                                  |
| 600 -                          |                                  |            |                     |            |                 |           | Eeksiona Tuti<br>Eli Develez Tuti<br>R Inveri Seksione                                                     |
|                                |                                  |            |                     |            |                 |           |                                                                                                    |
| ***                            |                                  |            |                     |            |                 |           |                                                                                                    |
| 200 -                          |                                  |            |                     |            |                 |           |                                                                                                    |
|                                |                                  |            |                     |            | _               |           |                                                                                                    |
| 0 +                            | 22/17                            | 12018      |                     | 23/01/2018 |                 |           |                                                                                                    |
|                                |                                  |            |                     |            | Customize Chart | um dagram |                                                                                                    |
|                                | pitiwod                          |            |                     |            |                 |           |                                                                                                    |
| anioSoft Informatica RISTO     | IET Serie 2017 Ver. 12.4 (1) VDR | SIGNE DEMO |                     |            |                 |           |                                                                                                    |

#### Per esportare l'elenco delle comande o del grafico

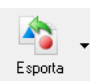

Fare clic sul pulsate a lato e dal menu a tendina sarà possibile esportare il file nei seguenti formati:

- Excell
- Pdf
- Html

#### Per stampare l'elenco delle comande o del grafico

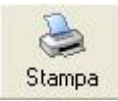

fare clic sul pulsante a lato.

#### Per chiudere la gestione

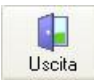

fare clic sul pulsante a lato.

### **CLIENTI**

Qualora occorra emettere una fattura è necessario codificare il cliente intestatario della stessa. Nel paragrafo <u>La fattura</u> del capitolo <u>La sala tavoli</u> viene spiegato come sia possibile codificare un nuovo cliente direttamente, senza passare per l'**Archivio clienti**. In questo capitolo, viceversa, vengono illustrate tutte le funzionalità dell'**Archivio clienti**. Per codificare e lavorare con i clienti occorre seguire i passi di seguito elencati.

#### 1. accedere alla gestione dell'<u>Archivio</u>.

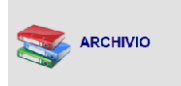

nella finestra principale di **RISTOJET** fare clic con il <u>mouse</u> sul pulsante a lato.

### 2. accedere alla gestione dei clienti.

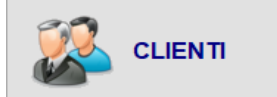

nella gestione dell'<u>Archivio</u> fare clic sul pulsante a lato.

La finestra dell'archivio clienti appare simile a quella sotto raffigurata:

| 🏄 Gestionale per la Ristorazione                                                                                                    |                                                                                                    |                                                                                    |               |                    |          |                                                                                                    | – ø ×                            |
|----------------------------------------------------------------------------------------------------|----------------------------------------------------------------------------------------------------|------------------------------------------------------------------------------------|---------------|--------------------|----------|----------------------------------------------------------------------------------------------------|----------------------------------|
|                                                                                                    |                                                                                                    | ARG                                                                                | HIVIO CLIENTI |                    |          |                                                                                                    |                                  |
| Nuovo Modifica Elimina Saldo Sospesi                                                                                                |                                                                                                    |                                                                                    |               |                    |          |                                                                                                    | Importa Uscita                   |
| Rusini Modilica Elimina estudio youjesi       E Cogromo/Rag. Sociale       Bilanchi       Cocere       Rossi       Zeranova       B | Nome<br>Clicos qui<br>Petro<br>inno<br>inno | Cttà<br>per importare un libro (una " per licenche parcia<br>ABBADIA SAN SALVATORE | Inditazo      | Telefono 333752562 | Celulare | Image: Top Ricewida     NL Dec.     Deca qui per importance un qui qui qui qui qui qui qui qui qui qui | Import         Licka           1 |
| 5 clienti                                                                                                    |                                                                                                    |                                                                                    |               |                    |          |                                                                                                    |                                  |

A sinistra c'è l'elenco dei clienti codificati, a destra ci sono le informazioni relative al cliente selezionato in elenco. Nella parte superiore ci sono i pulsanti che permettono di inserire, modificare o cancellare le informazioni in archivio e saldare i sospesi del cliente. Sopra l'elenco c'è un <u>campo</u> che consente di filtrare l'elenco stesso (la funzione è particolarmente utile nel caso si abbia un numero molto alto di clienti).

#### 3. lavorare con i clienti.

È possibile effettuare diverse operazioni sull'archivio dei clienti, fra le quali inserire un nuovo cliente oppure modificare le informazioni relative ad un cliente precedentemente codificato. Per informazioni si consultino le tabelle a seguire.

#### Per filtrare l'elenco dei clienti

digitare le lettere iniziali dei clienti che si desidera visualizzare in elenco. Il filtro viene applicato istantaneamente:

| 1 | Cognome/Rag. Sociale | Nome |
|---|----------------------|------|
| 8 | ve                   |      |
| • | Verdi                | Gino |

#### **ESEMPIO**

Se si desidera elencare solo i clienti la cui ragione sociale inizia per "Ve" (come nell'illustrazione sopra), occorre digitare "Ve" nel campo di ricerca; se si desidera elencare solo i clienti la cui ragione sociale inizia per "Ro", occorre digitare "Ro" nel campo di ricerca, e così via.

#### Selezionare un cliente

individuare il cliente che si desidera selezionare, eventualmente scorrendo l'elenco tramite la <u>barra di scorrimento</u>.

fare clic sulla riga corrispondente al cliente che si desidera selezionare. Contemporaneamente, a destra, vengono visualizzate le informazioni relative al cliente stesso.

#### Codificare un nuovo cliente

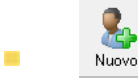

fare clic sul pulsante a lato.

- si apre la Scheda cliente. Per informazioni si consulti l'omonimo paragrafo.
- inserire le informazioni relative al nuovo cliente.
- salvare le informazioni inserite.

#### Modificare un cliente precedentemente codificato

individuare il cliente che si desidera modificare e selezionarlo come indicato nella tabella Per selezionare un cliente, più sopra.

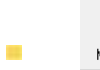

fare clic sul pulsante a lato.

- in alternativa fare doppio clic sulla riga corrispondente al cliente che si desidera modificare.
- si apre la Scheda cliente. Per informazioni si consulti l'omonimo paragrafo.
- modificare le informazioni.
- salvare le informazioni modificate.

#### Cancellare un cliente precedentemente codificato

individuare il cliente che si desidera cancellare e selezionarlo come indicato nella tabella Per selezionare un cliente, più sopra.

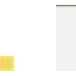

fare clic sul pulsante a lato.

viene chiesta conferma:

| _ | Confirm | ×                                 |
|---|---------|-----------------------------------|
| • | ?       | Eliminare il Cliente selezionato? |
|   |         | Yes <u>N</u> o                    |

| Yes | fare clic s | ul pulsante | a lato. |
|-----|-------------|-------------|---------|
|-----|-------------|-------------|---------|

#### 4. Elenco ordinazioni

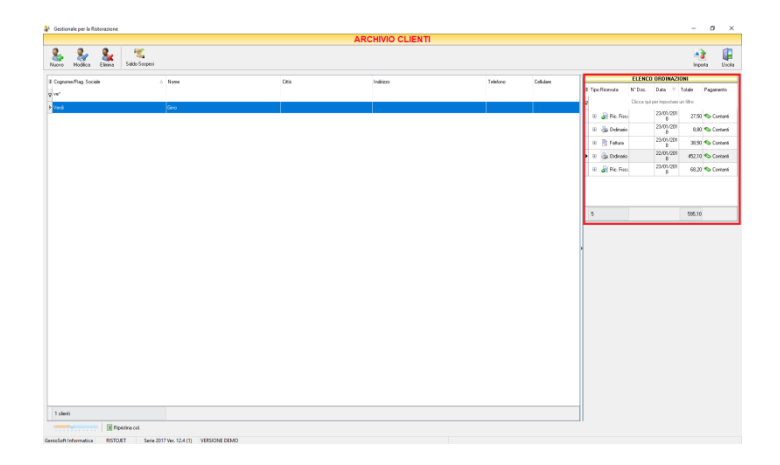

Selezionando il cliente dalla lista si visualizzeranno l'elenco delle ordinazioni con le seguenti specifiche:

- tipo di ricevuta
- n. documento emesso
- data
- totale
- tipo di pagamento

cliccando su ognuno di essi il programma farà visualizzare il dettaglio della comanda.

#### SUGGERIMENTO

Qualora si cancelli un cliente presso il quale si sono in precedenza effettuate delle vendite, **non succede assolutamente nulla**. Le vendite pregresse, infatti, continueranno a riportare la ragione sociale del cliente cancellato.

#### Chiudere l'archivio dei clienti.

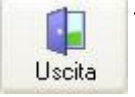

fare clic sul pulsante a lato.

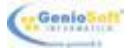

### **SCHEDA CLIENTE**

La scheda cliente consente di inserire o modificare le informazioni relative ad un cliente.

|                                                                  |                | SCHEDA CLIENTE               |                 |             |
|------------------------------------------------------------------|----------------|------------------------------|-----------------|-------------|
| Codice                                                           | 10             |                              |                 | Salva Annu  |
| Cognome/Ragione Soc                                              | iale           | Nome                         |                 | Sesso       |
| Bianchi                                                          |                | Mario                        |                 | M ~         |
| Residenza<br>Stato ITALIA                                        |                | <ul> <li>Indiizzo</li> </ul> |                 | _           |
|                                                                  |                |                              |                 |             |
| Città ABBA                                                       | DIA SAN SALVA' |                              | Prov. SI        | CAP. 53021  |
| Città ABBA                                                       | DIA SAN SALVA  | TORE                         | Prov. SI        | CA.P. 53021 |
| Città ABBA<br>Contatti<br>Telefono 33375                         | DIA SAN SALVA  | Celulare                     | Prov. SI        | CAP. 53021  |
| Città ABB/<br>Contatti<br>Telefono 33375<br>E-Mail               | DIA SAN SALVA  | Colulare WEB                 | Prov. SI<br>Fax | CAP. 53021  |
| Città ABBA<br>Contati<br>Teletono 33375<br>E-Mai<br>Fatturazione | NDIA SAN SALVA | Colubre WEB                  | Prov. SI<br>Fax | CAP. 53021  |

Si apre quando si va in inserimento di un nuovo cliente oppure in modifica di un cliente precedentemente codificato. Per informazioni si consulti il capitolo <u>Clienti</u>.

Le informazioni da inserire o modificare sono le seguenti (per informazioni su <u>Come muoversi</u> <u>nelle finestre</u> si consulti l'omonimo paragrafo del capitolo <u>Come funziona RISTOJET</u>):

#### **Nome/Ragione sociale** nominativo o ragione sociale del cliente.

| Stato         | stato del cliente.                          |
|---------------|---------------------------------------------|
| Indirizzo     | indirizzo del cliente.                      |
| Città         | città del cliente.                          |
| Provincia     | provincia del cliente.                      |
| <b>C.A.P.</b> | codice di avviamento postale del cliente.   |
| Telefono      | numero di telefono del cliente.             |
| Cellulare     | numero di cellulare del cliente.            |
| - Fax         | numero di fax del cliente.                  |
| E-Mail        | indirizzo di posta elettronica del cliente. |
| P.Iva/C.F.    | partita IVA o codice fiscale del cliente.   |

Una volta inserito o modificato le informazioni occorre salvare.

#### Per salvare le informazioni

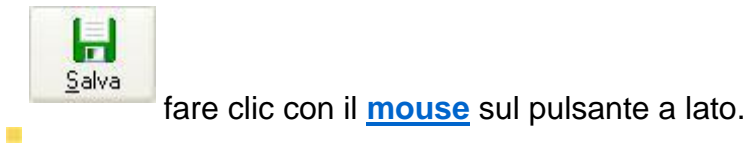

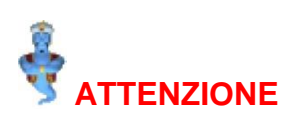

Se non si salva, tutte le informazioni inserite o modificate vanno perdute.

#### Per uscire senza salvare

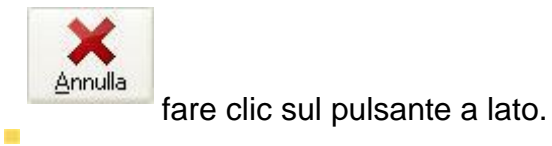

#### SUGGERIMENTO

uscire senza salvare si rivela particolarmente utile quando si sono inserite o modificate erroneamente delle informazioni.

### **CONFIGURAZIONE**

La funzione Configurazione consente di:

inserire i propri dati identificativi (ragione sociale, partita IVA, indirizzo etc.) in modo che essi compaiano a video e sulle stampe.

attivare **RISTOJET**, in modo da poter inserire un numero illimitato di dati (per informazioni si consulti il paragrafo <u>L'attivazione</u> del capitolo <u>Accedere a RISTOJET</u>).

impostare le percentuali di addebito del servizio e dell'IVA, il costo del coperto ed i progressivi di fatture e ricevute.

definire i parametri di collegamento del registratore di cassa con il personal computer, per poter automaticamente emettere lo scontrino fiscale.

impostare le stampanti a cui inviare automaticamente le comande.

- definire i parametri con cui **RISTOJET** interagisce con i terminali palmari.

definire una password per limitare l'accesso a determinati moduli di programma da parte dei dipendenti.

|                |            |               | CONF                      | IGUI             | RAZ       | ONE       |       |                    |         |
|----------------|------------|---------------|---------------------------|------------------|-----------|-----------|-------|--------------------|---------|
|                | 🏳<br>shivi |               |                           |                  |           |           |       | <b>Fa</b><br>Salva | Annulla |
| nagrafica      | Impo       | ostazioni     | Prefere                   | enze             | Rist      | orante    |       |                    |         |
| - Riempire i   | ampi:      | sottostanti d | con i dati fi<br>Odistrib | scalid<br>uzione | ell'esei  | rcizio —  |       |                    |         |
| Sociale        |            |               |                           |                  | -         |           |       |                    |         |
| Partita IVA    |            | 12345678      | 3901                      | Co               | od. Fisc. |           |       |                    |         |
| Codice Attiv   | azione     | 717B5         | 9446B1                    | 07B              | FA        | Codice CI | iente |                    |         |
| Via/P.zza      | Via        | dei Mille, 1  | 0                         |                  |           |           |       | AP                 |         |
| Città          | 800        | 0 GENOV       | A                         |                  |           |           | P     | rov.               |         |
| Telefono       | 01         | 123456        | 789                       |                  | FAX       | 011 98    | 76543 | 21                 |         |
| E-mail         |            |               |                           |                  |           |           |       |                    |         |
|                |            |               |                           |                  |           |           |       |                    |         |
|                |            |               |                           |                  |           |           |       |                    |         |
| Regime Fiscale | Ordir      | ario          |                           |                  |           |           |       |                    | •       |
| Banca          |            |               |                           |                  |           |           |       |                    |         |
| IBAN           |            |               |                           |                  |           |           |       |                    |         |
|                | -          |               |                           |                  |           |           |       |                    |         |
|                |            |               |                           |                  |           |           |       |                    |         |
|                |            |               |                           |                  |           |           |       |                    |         |
|                |            |               |                           |                  |           |           |       |                    |         |

#### Per accedere alla funzione

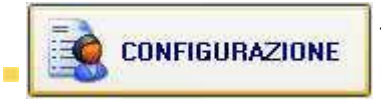

fare clic con il <u>mouse</u> sul pulsante a lato nella finestra principale di **RISTOJET**.

Nella parte superiore della finestra ci sono gli strumenti, rappresentati da pulsanti, che consentono di impostare la password di accesso a determinati moduli di **RISTOJET** e di salvare le informazioni inserite o modificate.

#### Per impostare la password di accesso

Si intende la password per accedere al programma che sarà diversa dalla password per accedere agli archivi

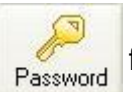

OK

fare clic sul pulsante a lato

**RISTOJET** chiede di impostare la password:

Jigitare la password e fare clic sul pulsante a lato.

**RISTOJET** chiede di riscrivere la password, per conferma:

| Accesso: Conferma Password |                    |         | × |
|----------------------------|--------------------|---------|---|
|                            | Inserire password: | Annulla |   |
|                            |                    |         |   |

digitare nuovamente la password e fare clic sul pulsante a lato.

**RISTOJET** notifica che la password è stata cambiata:

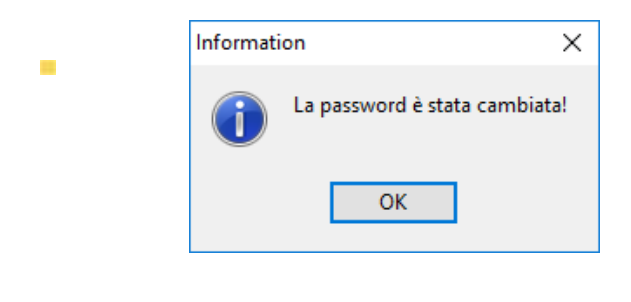

fare clic sul pulsante a lato.

#### Per rimuovere la password di accesso

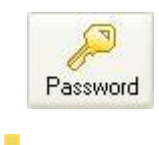

fare clic sul pulsante a lato.

**RISTOJET** chiede di impostare la vecchia password:

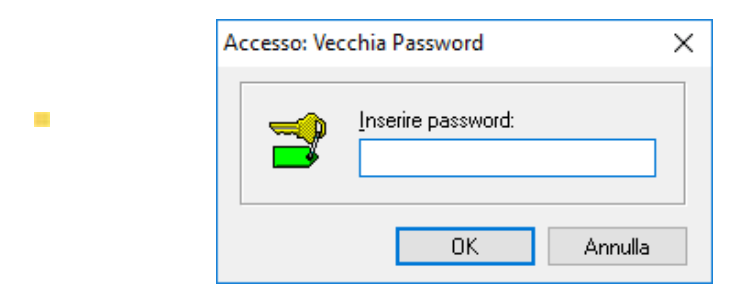

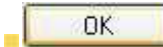

digitare la vecchia password e fare clic sul pulsante a lato.

**RISTOJET** chiede di scrivere la nuova password:

| Accesso: Nu | ova Password X     |
|-------------|--------------------|
|             | Inserire password: |
|             | OK Annulla         |

OK

non digitare alcunché e fare clic sul pulsante a lato.

**RISTOJET** chiede di riscrivere la nuova password, per conferma:

| Accesso: Co | nferma Password X  |
|-------------|--------------------|
| 3           | Inserire password: |
|             | OK Annulla         |

non digitare alcunché e fare clic sul pulsante a lato.

**RISTOJET** notifica che la password è stata rimossa:

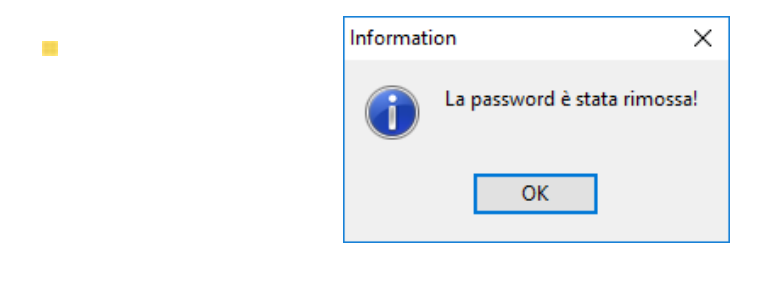

fare clic sul pulsante a lato.

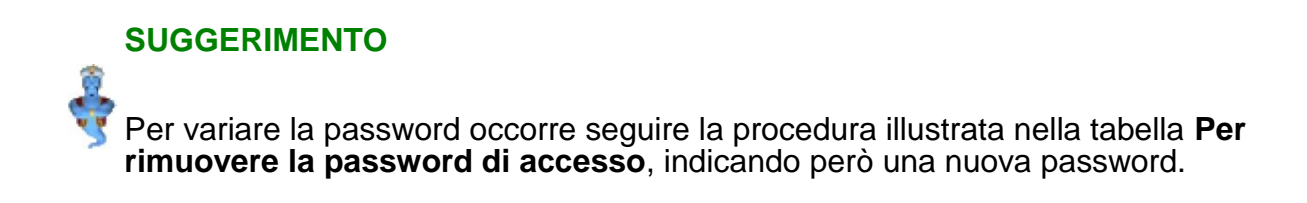

Stessa procedura verrà fatta per l'inserimento della Password Archivi.

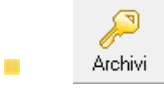

fare clic sul pulsante a lato.

Impostando la password, limiterà l'accesso all'**archivio** oppure alla **prima nota** (per informazioni si consultino i capitoli <u>Archivio</u> e <u>La prima nota</u>) solamente alle persone autorizzate.

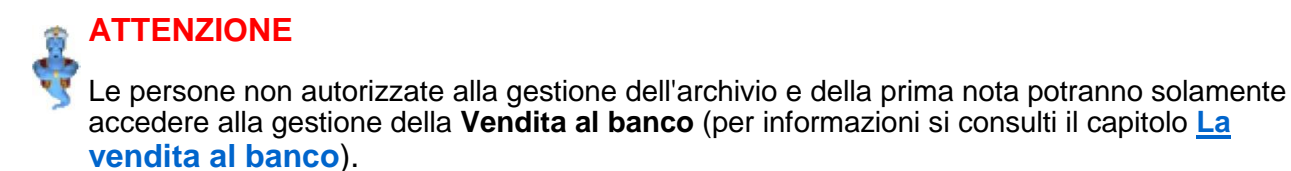

#### SUGGERIMENTO

Le persone non autorizzate alla gestione dell'archivio e della prima nota **NON** dovranno essere a conoscenza della password.

Le informazioni che è possibile inserire o modificare sono suddivise in quattro cartelle (per informazioni su <u>Come funzionano le cartelle</u> si consulti l'omonimo paragrafo del capitolo <u>Come funziona RISTOJET</u>):

Al momento dell'acquisto vi è stato fornito via mail, via FAX, o allegata al software, l'attivazione del programma. Per completare la registrazione del software è necessario inserire all'interno del programma, nella sezione "Anagrafica" del menù configurazione, i dati che vi sono stati inviati, in particolare ragione sociale (su due righe), partita IVA e codice di attivazione.

| configurazione                        |                              |                                         |                 |          |                       | ×            |
|---------------------------------------|------------------------------|-----------------------------------------|-----------------|----------|-----------------------|--------------|
|                                       | (                            | CONFIGUE                                | RAZIONE         |          |                       |              |
| Accesso Archivi                       |                              |                                         |                 |          | <b>     </b><br>Salva | X<br>Annulla |
| Anagrafica Imp                        | ostazioni                    | Preferenze                              | Ristorante      |          |                       |              |
| Riempire i camp<br>Ragione<br>Sociale | i sottostanti c<br>ARCO POLO | on i dati fiscali da<br>D distribuzione | ell'esercizio — |          |                       |              |
| Partita IVA                           | 12345678                     | 901 Co                                  | d. Fisc.        |          |                       |              |
| Codice Attivazione                    | 717859                       | 446B107B                                | Codice (        | Cliente  |                       |              |
| Via/P.zza Via                         | a dei Mille, 10              | 1                                       |                 | CAF      | <b>.</b>              |              |
| Città 80                              | 000 GENOVA                   | 4                                       |                 | Prov     |                       |              |
| Telefono 01                           | 1 1234567                    | '89                                     | FAX 011.9       | 87654321 |                       |              |
| E-mail                                |                              |                                         |                 |          |                       |              |
| Regime Fiscale Ord                    | inario                       |                                         |                 |          |                       | •            |
| Banca                                 |                              |                                         |                 |          |                       |              |
| IBAN                                  |                              |                                         |                 |          |                       |              |
|                                       |                              |                                         |                 |          |                       |              |
|                                       |                              |                                         |                 |          |                       |              |
|                                       |                              |                                         |                 |          |                       |              |
|                                       |                              |                                         |                 |          |                       |              |

Il codice di attivazione che vi è stato fornito è stato generato in funzione della vostra Ragione Sociale e Partita IVA, dunque, è personale, ma potete utilizzarlo anche su altre postazioni.

ATTENZIONE! Riportate correttamente l'intestazione della vostra azienda nel campo ragione sociale come scritto sulla licenza d'uso rispettando: spazi, maiuscole e minuscole. In caso contrario il programma rimarrà in Versione Demo.

I campi indirizzo, numero di telefono ecc. sono liberi ed è possibile inserire i dati nella forma preferita.

Salvando le modifiche, se l'operazione è stata effettuata correttamente, si noterà l'assenza della dicitura "Versione Dimostrativa" nella pagina principale in basso a sinistra, e sulla barra di stato in basso saranno presenti i vostri dati.

### **IMPOSTAZIONI**

Il pannello "Impostazioni" del menù configurazione è utilizzato per impostare i parametri di collegamento del Registratore di Cassa, i reparti di appartenenza delle aliquote Iva, eventuali annotazioni e motivo esenzione iva da far comparire nella stampa dei documenti. La sezione Terminale Palmare è attiva solo per le versioni che prevedono la gestione ristorante (Ristojet o Ristojet Hotel).

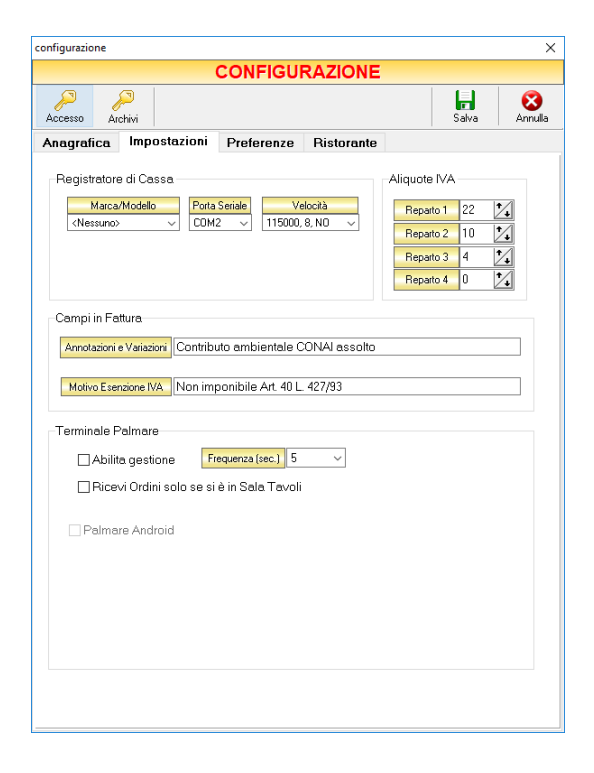

### **PREFERENZE**

Il pannello "Preferenze" consente agli utenti di selezionare alcune opzioni che permettono di utilizzare il gestionale secondo le proprie esigenze.

| CONFIGU                                                                                                    |                                                                                                    |  |  |  |
|----------------------------------------------------------------------------------------------------|----------------------------------------------------------------------------------------------------|--|--|--|
| Accesso Archivi                                                                                                    | Salva Annulla                                                                                                   |  |  |  |
| anagrafica Impostazioni Preferenze                                                                                                    | Ristorante                                                                                                    |  |  |  |
| Fatture                                                                                                    | Ricevute<br>© Usa Modelli Personalizzabili                                                                      |  |  |  |
| <ul> <li>○ Stampa 2 copie su A4</li> <li>○ Adatta al foglio</li> </ul>                                                                              | ○ Stampa 2 copie su A4 ○ Adatta al foglio                                                                       |  |  |  |
| ✓ Stampa Intestazione N° Copie 1 1                                                                                                    | ✓ Stampa Intestazione       Font     MS Sans Serif       N° Copie     1                                         |  |  |  |
| Stampante     Microsoft Print to PDF       Marg. Sup. 2     5       Marg. Inf. 2     20       Numerazione     20                                    | N* Ricevuta     4       Stamparte     Microsoft Print to PDF       Marg. Sup. %     5       Marg. Inf. %     20 |  |  |  |
| Vendita al banco<br>⊘ Pagina Permanente<br>□ Usa la Stampante del Preconto<br>⊘ Modalità POS<br>⊘ Visualizza Foto<br>⊘ Emetti suono<br>N* Copie 1 ~ | Vane Autosalvataggio archivi all'uscita Scelta della Stampante Moneta C Posta Elettronica SMTP ** GENIOSOFT **  |  |  |  |
| Dimensione Carattere 12 ~                                                                                                    | Password<br>Sicurezza Nessuna V Pota 25                                                                         |  |  |  |

#### Sezione "Fatture e Ricevute"

Da questo pannello è possibile impostare il modello dei documenti fiscali da emettere, utilizzando modelli personalizzabili, stampare 2 copie su un unico foglio A4 o "Adatta al foglio" la stampa verrà adattata al formato di carta impostato nel driver della stampante.

E' possibile impostare il numero di copie dei documenti fiscali da stampare, nel campo Stampante selezionare la stampante da usare per la stampa, i margini e la numerazione dal quale partire.

Selezionando l'opzione "Usa Modelli Personalizzabili", al momento dell'emissione dei modello documenti fiscali verrà richiesto all'utente quale usare. Per creare il proprio modello dei documenti fiscali inserendo il proprio logo, occorre, oltre ad aver selezionato dalla configurazione/Preferenze l'opzione "Usa Modelli Personalizzabili", provare ad emettere un documento fiscale selezionando uno tra i modelli proposti e cliccare su "Duplica", in guesto mo do il programma farà accedere all'area editor e dopo averli modificati e salvati sarà possibile selezionarli in modo da impostarli di default.

#### Sezione "Vendita al banco".

Selezionando l'opzione "Pagina permanente" nella sezione vendita al banco, il software mantiene aperta la schermata della vendita banco. Anche quando si è conclusa e salvata una vendita precedente per passare alla successiva.

Selezionando "Modalità POS", la vendita al banco assumerà l'aspetto grafico e le funzionalità adatte ad un monitor touch-screen. Su potrà selezionare l'opzione di visualizzare le foto del prodotto e emettere suono per ogni prodotto venduto.

Si potranno impostare il numero di copie e la dimensione del carattere dei prodotti

#### Sezione: "Varie"

Selezionando l'opzione "Autosalvataggio archivi all'uscita", il programma effettuerà automaticamente una copia di backup dell'archivio.

N.B: Il salvataggio dell'archivio è un'operazione molto importante che andrebbe effettuata tutti i giorni. E' possibile effettuare manualmente una copia di backup dell'archivio cliccando sul tasto Salva nella finestra Archivio.

#### Sezione: "Posta Elettronica"

Possibilità di impostare i parametri della propria posta elettronica per l'invio di documenti direttamente tramite email
# **RISTORANTE**

Il pannello "Ristorante" ha all'interno 2 schede:

- 1. Impostazioni. Da la possibilità:
  - a) di abilitare il numero di sale (fino a 4)
  - b) impostare le stampanti per ogni reparto
  - c) inserire il costo del coperto
  - d) percentuale del servizio sul conto
  - e) impostazioni di stampa del preconto

| configurazione                                                                                                    |                        | ×            |
|----------------------------------------------------------------------------------------------------|------------------------|--------------|
| CONFIGURAZIONE                                                                                                    |                        |              |
| Accesso Archivi                                                                                                    | 5alva                  | X<br>Annulla |
| Anagrafica Impostazioni Preferenze Ristorante                                                                                                    |                        |              |
| Impostazioni Opzioni                                                                                                    |                        |              |
| Sale                                                                                                    |                        |              |
| Sala 1 Piano terra                                                                                                    |                        |              |
| Sala 2 Primo piano                                                                                                    |                        |              |
| Sala 3 Sala 3                                                                                                    |                        |              |
| Sala 4 Sala 4                                                                                                    |                        |              |
| Dimensione caratteri descrizione Tavoli 10 v                                                                                                    |                        |              |
| Stempanti Reparto N° Coole   Cuona Nessuna> 1   Ba Nessuna> 1   Prozena Nessuna> 1   Reparto 1 None   Reparto 1 None   Dimensione Castlete 12 Costo 2 | 2<br>va 2 2<br>Coperti |              |
| 🛛 Raggruppa le Pletanze 🛛 Stampa le Varianti 🗔 Stampa l'Intestazione                                                                                  |                        |              |

2. Opzioni. Da la possibilità di inserire delle opzioni Varie e di Stampa:

| Accesso Archivi                                                                                                    |                                                                                                    |                                                                                                    |                                                       | <b>La</b><br>Salva                                               | Annul |
|----------------------------------------------------------------------------------------------------|----------------------------------------------------------------------------------------------------|----------------------------------------------------------------------------------------------------|-------------------------------------------------------|------------------------------------------------------------------|-------|
| nagrafica Impo                                                                                                    | ostazioni                                                                                                    | Preferenze                                                                                            | Ristorante                                            |                                                                  |       |
| Varie<br>Awisa se si chiuu<br>Emetti suono sul<br>Chiedi Stampa P<br>Raggruppa le Pie<br>Raggruppa le Pie<br>Contabilizza le Vä<br>Scelta del Clientt<br>Riapri Asporto in | de un ordine<br>lla scelta del<br>reconto su c<br>etanze su Fal<br>etanze sullo s<br>arianti sottrati<br>e su nuova C<br>Automatico | non Evaso<br>le pietanze<br>hiusura<br>tture/Ric.<br>Scontrino<br>le<br>omanda                        | ☑ Libera il Ta<br>□ Sync autor<br>☑ Visualizza        | avolo da Palmare<br>matico sul Palmari<br>la Foto delle Pietanze |       |
| Stampe<br>Stampa la descr<br>Stampa l'ordine<br>Stampa le pietar<br>Stampa Ticket "E<br>Stampa il Precor<br>Stampa i Gruppi                                                | izione delle p<br>ricevuto dal p<br>nze della cuci<br>Eliminacode"<br>nto quando s<br>in sequenza                                   | pietanze<br>palmare anche su<br>ina anche sulla si<br>per l'asporto<br>i chiude il conto d<br>manuale | illa stampante de<br>lampante della pi<br>lal Palmare | l Preconto<br>izzeria e viceversa                                |       |

Opzioni Varie:

- Avvisa se si chiude un ordine non evaso, ovvero quando l'ordine non è stato trasmesso ai reparti
- Emetti suono sulla scelta delle pietanze
- Chiedi stampa preconto su chiusura
- Raggruppa le pietanze su fatture e ricevute
- Contabilizza le varianti sottratte, nel caso in cui si vuole detrarre dal costo della pietanza l'ingrediente selezionato; per fare ciò occorre specificare l'importo della detrazione nella veriante
- Scelta del cliente su una nuova comanda, da la possibilità di collegare la comanda ad una scheda cliente
- Riapri asporto in automatico, una volta inserito un asporto riaprirà in automatico la scheda per inserire un altro asporto
- Libera il tavolo da palmare, da la possibilità ai camerieri di liberare i tavoli dal palmare
- Sync automatico sui palmari, ovvero effettua la sincronizzazione automatica dei palmari
- Visualizza la foto delle pietanze

Opzioni di Stampa:

- Stampa la descrizione delle pietanze
- Stampa l'ordine ricevuto dal palmare anche sulla stampante del preconto
- Stampa le pietanze della cucina anche sulla stampante della pizzeria e viceversa
- Stampa ticket "elimina code" per l'asporto
- Stampa il preconto quando si chiude il conto dal palmare
- Stampa i gruppi in sequenza manuale

Una volta inserito o modificato le informazioni contenute nelle tre cartelle occorre salvare.

## Per salvare le informazioni

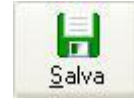

fare clic sul pulsante a lato.

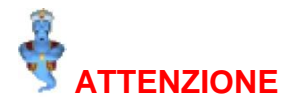

Se non si salva, tutte le informazioni inserite o modificate vanno perdute.

#### Per uscire senza salvare

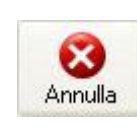

fare clic sul pulsante a lato.

## SUGGERIMENTO

uscire senza salvare si rivela particolarmente utile quando si sono inserite o modificate erroneamente delle informazioni.

## ATTENZIONE

ĩ

Uscire senza salvare dopo aver comunque confermato la modifica della password NON ripristinerà la vecchia password.